# Fresh Voice V7 オペレーションマニュアル

Edition-2 14, Mar, 2018

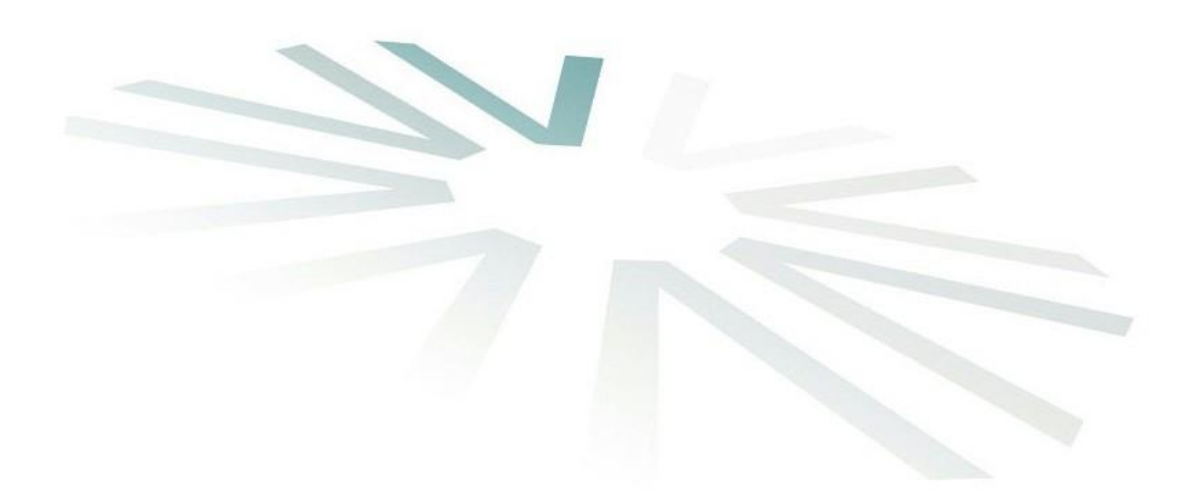

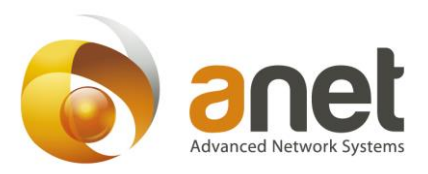

| 1. | FRESH VOICE V7 の動作環境                   | 6      |
|----|----------------------------------------|--------|
| 2. | FRESH VOICE V7 導入手順                    | 6      |
| 3. | ユーザアカウントの登録                            | 7      |
|    | 3.1. ユーザ申請ページ<br>3.2. ユーザアカウントの申請・登録手順 | 7<br>7 |
|    | 3.2.1. ユーザ申請の手順                        | 7      |
| 4. | 「ユーザクライアント」について                        | 9      |
| 4  | 1.1 「ユーザクライアント」の起動                     | 9      |
|    | 4.1.1 Fresh Voice V7 アイコンからの起動         | 9      |
|    | 4.1.2 スタートメニューからの起動                    | 10     |
|    | 4.1.3 待機状態からの起動                        | 10     |
| 5. | <b>ログイン</b>                            | 1      |
| Ę  | 5.1 ユーザクライアントの起動                       | 11     |
| Ę  | 5.2 <b>ログイン</b> 画面                     | 11     |
|    | 5.2.1 ユーザ情報の入力                         | 11     |
|    | 5.2.2 サーバ情報の入力                         | 12     |
|    | 5.2.3 プロキシの設定                          | 12     |
| Ę  | 5.3 <b>ログイン時のバージョンアップ通知</b>            | 13     |
| Ę  | 0.4 ログインランチャー機能(ログイン情報の一括入力)           | 13     |
|    | 5.4.1 ログイン情報セットの登録                     | 14     |
|    | 5.4.2 ログイン情報の一括入力(ログイン情報セットの選択)        | 14     |
|    | 5.4.3 ログイン情報の編集/削除                     | 14     |
| Ę  | 5.5 その他                                | 14     |
|    | 5.5.1 自動ログインの解除                        | 14     |
|    | 5.5.2 ユーザクライアントの待機状態と起動                | 15     |
|    | 5.5.3 <b>ログインエラーコード表</b>               | 16     |
|    |                                        |        |
| 6  | 「ユーザクライアント」の画面イメージと説明1                 | 17     |
| (  | 3.1 ユーザクライアント画面                        | 17     |
| (  | $5.2$ <b><math>\mathbf{I}</math></b>   | 18     |
|    | 6.2.1 FreshVoice 情報エリア                 | 18     |
|    | 6.2.2 相手の映像・自分の映像エリア                   | 18     |
|    | 6.2.3 設定ボタンエリア                         | 18     |
|    | 6.2.4 <b>電話帳ボタン・会議情報ボタン</b>            | 19     |
|    | 6.2.5 ステータスエリア                         | 19     |
|    | 6.2.6 ボリュームコントロール                      | 19     |
|    | 6.2.7 機能ボタン                            | 20     |
|    | 6.2.8 データ共有エリア                         | 20     |
|    | 6.2.9 チャットエリア                          | 20     |
|    | 6.2.10 ウィンドウコントロール                     | 21     |
|    |                                        |        |

| 7  | jid. | 安定ボ            | タンエリアの使い方                                             | 22       |
|----|------|----------------|-------------------------------------------------------|----------|
| -  | 7.1  | 設定             | を「基本」タブ                                               | 22       |
|    | 7.   | . 1. 1         | スピーカーデバイス                                             | 22       |
|    | 7.   | . 1. 2         | マイクデバイス                                               | 22       |
|    | 7.   | . 1. 3         | カメラデバイス                                               | 22       |
| ,  | 7.2  | 設定             | を「ビデオ・音声」タブ                                           | 23       |
|    | 7.   | . 2. 1         | 送信音声設定                                                | 23       |
|    | 7.   | . 2. 2         | 受信音声設定                                                | 23       |
|    | 7.   | . 2. 3         | エコーキャンセラ                                              | 23       |
|    | 7.   | . 2. 4         | ビデオキャプチャ設定                                            | 24       |
|    | 7.   | . 2. 5         | ビデオコーデック設定                                            | 24       |
|    | 7.   | . 2. 6         | 受信ビデオ設定                                               | 25       |
| ,  | 7.3  | 設定             | をしていた。 こので、 こので、 こので、 こので、 こので、 こので、 こので、 こので、        | 26       |
|    | 7.   | . 3. 1         | - その他の設定                                              | 26       |
|    | 7.   | . 3. 2         |                                                       | 27       |
|    | 7.   | . 3. 3         |                                                       | 27       |
|    |      |                |                                                       |          |
| 8  | Г    | 電話軸            | <b>夏の使い方</b>                                          | 28       |
|    |      |                |                                                       |          |
| 8  | 3.1  | 電話             | 舌帳を開く                                                 | 28       |
| 8  | 3.2  | 「更             | 新」ボタンの使い方                                             | 29       |
| 8  | 3.3  | 「グ             | ループの編集」ボタンの使い方                                        | 29       |
|    | 8.   | . 3. 1         | グループとは                                                | 30       |
|    | 8.   | . 3. 2         | グループ登録の方法                                             | 30       |
|    | 8    | . 3. 3         | グループの変更方法                                             | 31       |
|    | 8    | . 3. 4         | グループの削除方法                                             | 32       |
| 8  | 3.4  | 「一斉            | 招集」ボタンの使い方                                            | 33       |
|    | 8.   | . 4. 1         | 「一斉招集(MIX)」ボタンの使い方                                    | 33       |
|    | 8.   | . 4. 2         | 「一斉招集(CTRL)」ボタンの使い方                                   | 33       |
| 8  | 3.5  | 電              | 話帳種別選択リストの使い方                                         | 34       |
|    | 8.   | . 5. 1         | すべて表示                                                 | 34       |
|    | 8.   | . 5. 2         | グループの表示                                               | 34       |
| 8  | 3.6  | 電              | 話帳タイトルバーの使い方                                          | 34       |
|    | 8    | . 6. 1         | タイトルバー「ステータス」の使い方                                     | 34       |
|    | 8    | . 6. 2         | タイトルバー「名前」の使い方                                        | 34       |
|    | 8    | . 6. 3         | タイトルバー「事業所」の使い方                                       | 34       |
|    | 8.   | . 6. 4         | タイトルバー「部署」の使い方                                        | 35       |
|    | 8.   | . 6. 5         | タイトルバー「役職」の使い方                                        | 35       |
| 8  | 3.7  | スラ             | テータスボタンの使い方                                           | 35       |
|    | 8    | . 7. 1         | ステータス表示の種類                                            | 35       |
|    | 8    | . 7. 2         | ステータスボタンから相手を呼び出す・・・・・・・・・・・・・・・・・・・・・・・・・・・・・・・・・・・・ | 35       |
|    | 8    | . 7. 3         | ステータスボタンからユーザ情報を表示する                                  | 35       |
|    |      |                |                                                       |          |
| 9  | 1    | 対10            | の通話をする                                                | 36       |
|    |      |                |                                                       |          |
| Ç  | 9.1  | 相              | 手を呼び出す                                                | 36       |
| Ç  | 9.2  | 着信             | 言を受ける                                                 | 36       |
|    |      | <b>F</b> A =4  |                                                       | <b>-</b> |
| 10 |      | 会講             |                                                       | 37       |
|    | 10   | 1 <b>人=</b> ¥1 |                                                       | 07       |
|    | 10.  | 1 会議           | 再牧    田を 所 (                                          | 37       |
|    |      |                | 3 Copyright©2018 Edition-005 UMIN(V7.4.2.4            | 4)       |

| 10 1 1         |                                                                                                    | 07   |
|----------------|----------------------------------------------------------------------------------------------------|------|
| 10. 1. 1       |                                                                                                    | 31   |
| 10.2「更         | 新」ホタンの使い方                                                                                                    | 38   |
| 10.3「新         | 規会議予約」ボタンの使い方                                                                                                    | 38   |
| 10.4. <b>会</b> | :議情報の並び替え                                                                                                    | . 38 |
| 10.4.1         | 1. 「開催日時」で並べ替え                                                                                                    | . 38 |
| 10.4.2         | 2. 「ステータス」で並び替え                                                                                                    | . 38 |
| 10. 4. 3       |                                                                                                    | . 38 |
| 10.5 <b>全</b>  | ◎ □ □ □ □ □ □ □ □ □ □ □ □ □ □ □ □ □ □ □                                                                                                    | 38   |
| 10.5.1         | 「閉催 8. ―                                                                                                    | 30   |
| 10.5.1         |                                                                                                    | 20   |
| 10. 5. 2       |                                                                                                    | 39   |
| 10. 5. 3       | 5.「安藏の所惟」の採TF                                                                                                    | 40   |
| 10. 5. 4       | 4. 「会議の詳細」の操作                                                                                                    | 41   |
| 10. 5. 5       | 5. 「会議を削除する」の操作                                                                                                    | 41   |
| 10. 5. 6       | 6.「会議を中断」の操作                                                                                                    | 41   |
|                |                                                                                                    |      |
| 11. 会議を        | を開催する                                                                                                    | 42   |
|                |                                                                                                    |      |
| 11.1           | 会議を予約する(予約会議)                                                                                                    | 42   |
| 11.2           | 予約した会議内容を変更する                                                                                                    | . 44 |
| 11.3           | 予約した会議を開催する                                                                                                    | . 45 |
| 11.3.1         |                                                                                                    | 46   |
| 11.0.1         |                                                                                                    | 16   |
| 11.0.2         | 2                                                                                                    | 40   |
| 11. 5. 5       |                                                                                                    | 40   |
| 11. 3. 4       | 4<br>・<br>が<br>・<br>・<br>・<br>・<br>・<br>・<br>・<br>・<br>・<br>・<br>・<br>・<br>・                                                                                                    | 46   |
| 11.4           | クルーフ会議の開催                                                                                                    | 47   |
| 11.4.1         | 1 グループ登録の方法                                                                                                    | 47   |
| 11.4.2         | 2 グループ登録の変更方法                                                                                                    | 47   |
| 11.4.3         | 3 グループ登録の削除方法                                                                                                    | 48   |
| 11.4.4         | 4 グループ会議(ミキシングモード)の開催方法                                                                                                    | 49   |
| 11.4.5         | 5 グループ会議(コントロールモード)の開催方法                                                                                                    | 49   |
| 11.4.6         | 3 グループ会議でのメンバー追加招集                                                                                                    | . 50 |
| 11.5           | 即時会議の開催                                                                                                    | . 50 |
| 11. 5. 1       | 1 1154() 1152() 1152() | 50   |
| 11.5.2         | 2 即時会議(コントロールモード)の関催                                                                                                    | 50   |
| 11.5.2         |                                                                                                    | 51   |
| 11.0.0         | )   山村安礒でのパンパー追加山来 · · · · · · · · · · · · · · · · · · ·                                                                                                    | 51   |
| 11.0           |                                                                                                    | 51   |
| 11.0.1         | 1  1エーッたい、のついは1エーッタン/招乗りる                                                                                                    | 51   |
| 11.6.2         | 2 複数のユーサをまとのに指集する                                                                                                    | 51   |
| 11.7           |                                                                                                    | 52   |
| 11.7.1         | 1 議長からの終了                                                                                                    | 52   |
| 11.7.2         | 2 会議室からの退出                                                                                                    | 52   |
| -              |                                                                                                    |      |
| 12 会話          | 最の発言モ─ド                                                                                                    | 53   |
|                |                                                                                                    |      |
| 12.1           | コントロールモードでのテレビ会議                                                                                                    | 53   |
| 12.1.1         | 1 発言権をとる、解放する                                                                                                    | 53   |
| 12.1.2         | 2 発言者の映像                                                                                                    | 54   |
| 12. 1. 3       | 3 発言時間の設定                                                                                                    | 54   |
| 12.2           | ミキシングモードでのテレビ会議                                                                                                    | 54   |
| 12.2.1         | 1 ミキシングモードの画面                                                                                                    | . 54 |
| 12.2.5         | 2 ミキシングモード会議の注意点                                                                                                    | 54   |
|                |                                                                                                    | ~ +  |

| 13   | FRE        | SH VOICE V7 の機能を使用する                             | 55 |
|------|------------|--------------------------------------------------|----|
| 13.1 | L          | チャット機能                                           | 55 |
| 13.2 | 2          | 切断ボタン                                            | 56 |
| 13.3 | 3          | ビデオ画面表示                                          | 56 |
| 13   | 3.3.1      | 相手の映像を最大化表示する                                    | 57 |
| 13   | 3.3.2      | 自分の映像を最大表示する                                     | 57 |
| 13   | 3.3.3      | 相手の音声ミュート状態を確認する。相手のミュートを設定する。                   | 58 |
| 13   | 3.3.4      | 相手の映像を表示させない・・・・・・・・・・・・・・・・・・・・・・・・・・・・・・・・・・・・ | 58 |
| 13.4 | ł          | WEB ブラウザ                                         | 59 |
| 13.5 | 5          | ドキュメント共有                                         | 60 |
| 13   | 3. 5. 1    | ドキュメントを共有する                                      | 60 |
| 13   | 3.5.2      | 共有するファイルの選択                                      | 61 |
| 13   | 3. 5. 3    | ドキュメント共有で使用したファイルの保存                             | 61 |
| 13   | 3.5.4      | ドキュメント共有ツールの使い方                                  | 62 |
| 13   | 3. 5. 5    | サムネイル                                            | 66 |
| 13.6 | 5          | デスクトップ共有                                         | 67 |
| 13   | 3.6.1      | デスクトップ共有の基本的な使い方                                 | 67 |
| 13   | 3.6.2      | デスクトップ共有のボタン                                     | 67 |
| 13   | 3. 6. 3    | 公開されたデスクトップを操作する                                 | 68 |
| 13.7 | 7          | ファイル転送                                           | 69 |
| 14   | <b>그</b> - | -ザアカウント情報の管理                                     | 70 |
| 14.1 |            | 管理ツールへのログイン                                      | 70 |
| 14.2 | 2          | ユーザ情報の編集                                         | 71 |

# 1. Fresh Voice V7 の動作環境

|                                                   | Fresh Voice クライアント推奨スペック                    |                                  |  |  |  |
|---------------------------------------------------|---------------------------------------------|----------------------------------|--|--|--|
|                                                   | PC/AT 互換機                                   |                                  |  |  |  |
|                                                   |                                             | Windows 10  :Core i5 2.8GHz 以上   |  |  |  |
|                                                   | CPU                                         | Windows 8(8.1):Core i5 2.8GHz 以上 |  |  |  |
|                                                   |                                             | Windows 7   :Core i5 2.8GHz 以上   |  |  |  |
| ハードウェア                                            |                                             | Windows 10  :4GB 以上              |  |  |  |
|                                                   | メモリ                                         | Windows 8(8.1):4GB 以上            |  |  |  |
|                                                   |                                             | Windows 7 :4GB 以上                |  |  |  |
|                                                   | HDD                                         | 500MB 以上の空き容量                    |  |  |  |
|                                                   | 通信                                          | TCP                              |  |  |  |
|                                                   | サウンドボード                                     | 全二重対応サウンドボード                     |  |  |  |
| OS Microsoft Windows 10 / 8(8.1) / 7 / Vista(SP2) |                                             | / 8(8.1) / 7 / Vista(SP2)        |  |  |  |
|                                                   | Microsoft Internet Exp                      | lorer5.5 以降(必須)                  |  |  |  |
| Web ブラウザ等                                         | Adobe Reader 6.0 以降(必須)                     |                                  |  |  |  |
|                                                   | Microsoft Office2000 以降 2007 まで             |                                  |  |  |  |
|                                                   | Microsoft DirectX 9.0b 以降(必須)               |                                  |  |  |  |
| その他                                               | Microsoft .NET Framework Version 2.0 以降(必須) |                                  |  |  |  |
|                                                   | Microsoft .NET Frame                        | work Version 4.0 以降(必須)          |  |  |  |

Fresh Voice V7 をご利用になるには、以下のスペックを満たすパソコンをご用意ください。

- ※1 デスクトップ共有、ファイル共有等の機能を使用するためには500kbps以上の帯域が必要です。 (共有するデータ量、接続しているユーザ数によって必要になる帯域が変わります。)
- ※2 無線 LAN 環境での動作保障は出来ません。
- ※3 Fresh Voice V7 実行時は省電力モード、スクリーンセーバー機能は OFF にしてください。
- ※4 必要な HDD 容量はファイル転送処理等で扱うファイルのサイズにより異なります。
- ※5 Microsoft office をご利用になる場合は、事前にファイルが開ける状態にしてください。 Microsoft office がインストールされているだけの状態ですと、初めてファイルを開く際にインストーラが起動することがあります。インストーラが起動することにより、通信やデータ共有が正しく行われない場合があります。

#### 2. Fresh Voice V7 導入手順

別紙「Fresh Voice V7 インストールマニュアル」を参照ください。

# 【ご注意事項】

- Fresh Voice V7 ユーザクライアントのインストールは Administrator 権限のユーザで実行してください。
- カメラドライバのインストールは、「Fresh Voice V7」のソフトウェアをインストールする前に行ってください。
- Fresh Voice V7 をご利用になるには、Microsoft DirectX 9.0b 以上/Microsoft .NET Framework Version 2.0 以 上/Microsoft .NET Framework Version 4.0 以上のインストールがされている必要があります。

# 3. ユーザアカウントの登録

Fresh Voice ユーザクライアントをご利用いただくにはログインのためのユーザアカウントとパスワードの登録が必要になります。

ユーザアカウントをお持ちでない方は、手順に従ってユーザアカウントの登録を行ってください。

#### 3.1. ユーザ申請ページ

インターネットエクスプローラ(IE)を起動しアドレスバーに直接

「<u>http://tvconf.umin.ac.jp/FV.cgi/register\_user.php</u>」入力後移動することにより、ユーザ申請のページが 表示されます。

| L | ーザ申請       | 情報入力                                       | FRESH VOICE  |
|---|------------|--------------------------------------------|--------------|
|   | ドメインログインを行 | らってください。                                   |              |
|   |            | ■ドメインログイン■                                 |              |
|   | ドメイン名      |                                            |              |
|   | バスワード      |                                            |              |
|   |            | 送信                                         |              |
|   |            |                                            |              |
|   |            | Copyright (C) 2008 ANET CO., LTD. All righ | ts reserved. |

# 3.2. ユーザアカウントの申請・登録手順

#### 3.2.1. ユーザ申請の手順

| ユーザ申請情報入力                    |                          | (1) | ドメイン情報を入力し、[送信]をクリックします。 |
|------------------------------|--------------------------|-----|--------------------------|
| ドメインログインを行ってください。            |                          |     |                          |
| <b>.</b>                     | ノログイン                    |     |                          |
| FX128                        |                          |     |                          |
| バスワード                        |                          |     |                          |
|                              | 送傷                       |     |                          |
|                              |                          |     |                          |
| Copyright (C) 2008 ANET CO., | TD. All rights reserved. |     |                          |
|                              |                          |     |                          |
|                              |                          |     |                          |

-

|                                                                                                    | n sélélen i                                                                                                    |                 | ゴ利用の UMIN I                                    | D およびパスワードをご用意く                                                    |
|----------------------------------------------------------------------------------------------------|----------------------------------------------------------------------------------------------------|-----------------|------------------------------------------------|--------------------------------------------------------------------|
| ユーザアカウント [                                                                                                    | ■ユーザ(有能人力)■ (比例)                                                                                                    | - L             | ۱,                                             |                                                                    |
| バスワード [<br>バスワード(確認)                                                                                                    | (d)(%)                                                                                                    | — []            | ザアカウント※                                        | ご利用の UMIN ID                                                       |
| メールアドレス [                                                                                                    | (4236)                                                                                                    | パス              | 7—К×                                           |                                                                    |
| 名前 読み                                                                                                    | (66)@)                                                                                                    |                 | / 一次                                           |                                                                    |
| 団体名 [                                                                                                    |                                                                                                    |                 |                                                |                                                                    |
| 電話番号 [<br>東菜所                                                                                                    |                                                                                                    | / ¥—)           | レアドレス※                                         | こ利用のメールアドレス                                                        |
| 部署名 [                                                                                                    |                                                                                                    |                 |                                                | 申請後、ご案内メールが届きます                                                    |
| 役職 [                                                                                                    |                                                                                                    | 名前              | *                                              | お名前                                                                |
|                                                                                                    | 1516                                                                                                    |                 |                                                | お名前の読み                                                             |
| Copyright (C) 20                                                                                                    | 08 ANET CO., LTD. All rights reserved.                                                                                                    | 団体              | 名                                              | 所属団体名                                                              |
|                                                                                                    |                                                                                                    | 雷話              | 番号                                             | 雷話番号                                                               |
|                                                                                                    |                                                                                                    |                 | m<br>新                                         |                                                                    |
|                                                                                                    |                                                                                                    | デス              | ク<br>タ                                         |                                                                    |
|                                                                                                    |                                                                                                    | の者              | 白                                              |                                                                    |
|                                                                                                    |                                                                                                    | 役職              |                                                | 役職名                                                                |
| ユーザアカウント受付<br>新手続きが完了しました。[xxxxxxのxxxxxxx<br>Copyright (C) 200                                                                                                 | 中京了<br>FRESH VOI<br>WContenses<br>酸にご願内のメールを送想しました。<br>86 ANET CO., LTD. All rights reserved.                                                                                                    | CE (3) E        | ■請の受付完了₪<br>└ールアドレスに3                          | 画面が表示されると共に、入力<br>案内のメールが送信されます。                                   |
| sh Voiceユーザ登録のご案内<br>ーザアカウントの申請を受け<br>sh Voiceをご利用になるには<br>ーザアカウントの登録は下記<br>えには、ユーザアカウント申<br>ユーザアカウント」と「バス<br>くーーユーザ登録URLーーン<br>JRLは自動的に改行されて<br>ごー・ベーストして下さい。 | gです。<br>付けました。<br>t、ユーザアカウントの登録が必要です。<br>のURLから行って下さい。<br>請の際に設定された、<br>ワード」が必要となります。<br>いる場合がございます。その場合はブラ<br>)                                                                                                    | (4) )<br>7<br>5 | 、カしたメールア<br>こいるユーザアカ<br><sup>+</sup> 。         | 'ドレスに届いたメールに記載;<br>ウントの登録 URL にアクセス                                |
| こだけますようお願いいたし<br>ユーザパスワード入;<br>康ホユーザバスワードを入力してください。<br>達賞<br>Copyright (0) 20                                                                                  | ます。<br><b>FRESH VO</b><br>In Contenses<br>OB ANET CO., LTD. All rights reserved.                                                                                                    | ICE (5) 쿡<br>-  | €示された入力欄<br>−ドを入力し、[送・                         | 馴こ、ユーザ申請で申請したパス<br>信〕をクリックします。                                     |
| ユーザ登録完了<br>ユーザ(4正常に登録相報)は以て<br>ドンイン名 2007 (所<br>ユーザ7777ント 2007 (団<br>名前 2007 (団<br>路み 2007 ドレス 2007 (S)                                                        | FRESH VOIC     inclusion     inclusion     inclusio | (6)             | 認証に成功すると<br>が情報が表示され<br>これで登録は完了<br>ページ下部に Fra | 、登録が完了し、登録されたニ<br>います。<br><sup>7</sup> です。<br>esh Voice ユーザクライアントの |

# 4. 「ユーザクライアント」について

「ユーザクライアント」とは、各ユーザが Fresh Voice V7 システムを利用する為のソフトウェアです。 このソフトウェアを使用することで、データを共有しながら、また相手の映像を見ながら会話や会議を行う事ができま す。Fresh Voice V7 を利用するためには、パソコンに「ユーザクライアント」をインストールする必要があります。また、 そのパソコンには以下の周辺機器の接続が必要です。

- 映像を取り込むためのカメラ(WEBカメラ等)
- 音声会話を行うためのヘッドセットまたは、マイクとスピーカー

# 4.1 「ユーザクライアント」の起動

「ユーザクライアント」を起動すると[Fresh Voice へのログイン] 画面が表示されます。 この画面で「ユーザクライアント」の初期設定、設定修正、ログインを行います。 いずれの処理もこの画面から開始しますので、最初に「ユーザクライアント」の起動方法について説明します。

「ユーザクライアント」を起動するには3つの方法があります。 いずれかの方法で起動します。

- ① デスクトップにある Fresh Voice V7 アイコンからの起動
- ② スタートメニューからの起動
- ③ 待機状態からの起動

### 4.1.1 Fresh Voice V7 アイコンからの起動

デスクトップにある FreshVoiceV7 アイコンからの起動を説明します。

< Fresh Voice V7 アイコン >

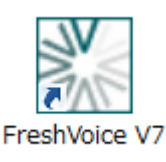

Fresh Voice V7 アイコンをダブルクリックし、「ユーザクライアント」を起動 します

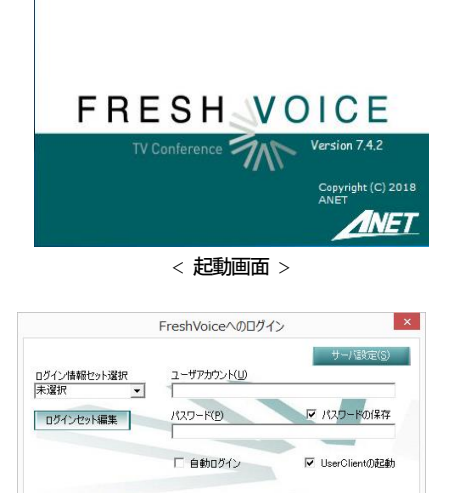

< ログイン画面 >

新規登録(B) OK(Q) キャンセル(Q)

起動画面が表示されます。

「ユーザクライアント」が起動しログイン画面が表示されます。

# 4.1.2 スタートメニューからの起動

Windows タスクバーの左下にあるスタートメニューからの起動を説明します。

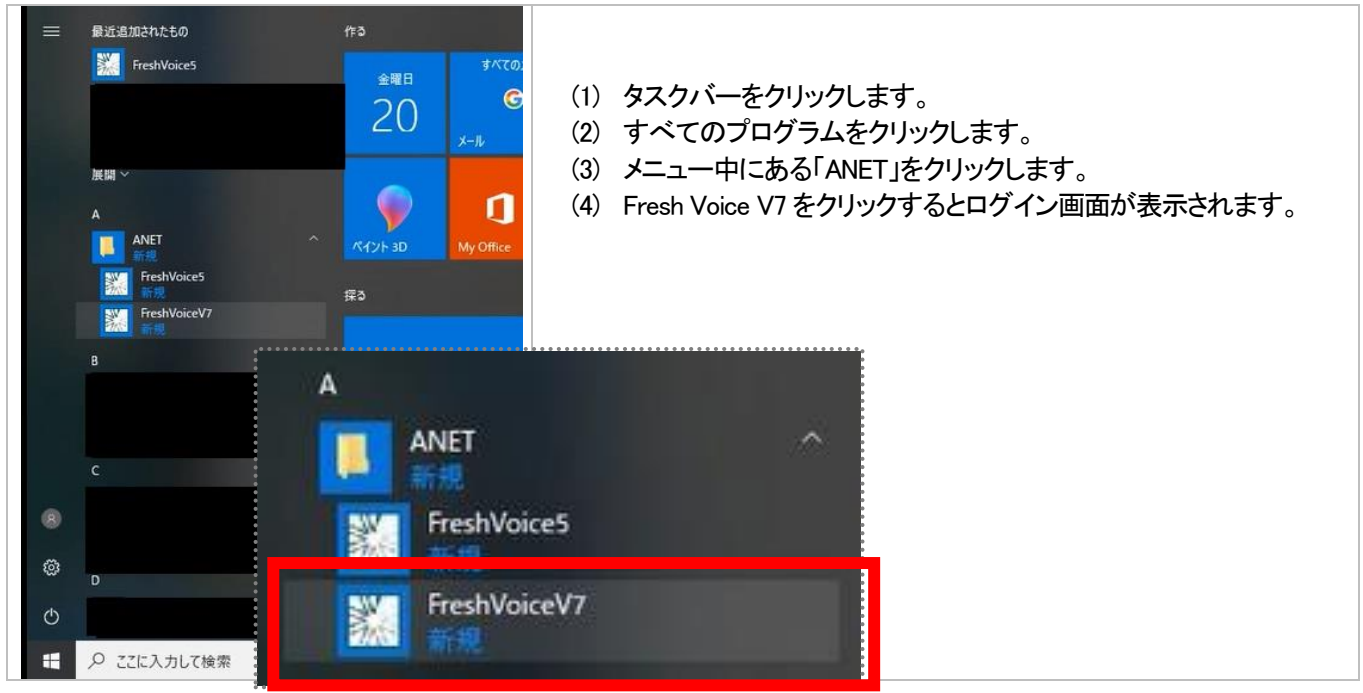

#### 4.1.3 待機状態からの起動

「ユーザクライアント」が待機状態にある場合の起動方法を説明します。 (待機状態については、「5.5.2 ユーザクライアントの待機状態と起動」を参照)

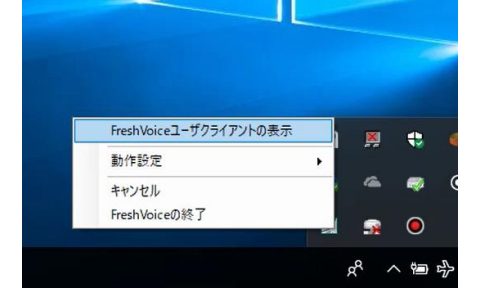

- (1) Windows タスクバーの右端にある Fresh Voice V7 アイコンを右クリッ クすると操作メニューが表示されます。
- (2)「Fresh Voice ユーザクライアントの表示」をクリックするとユーザクラ イアントが表示されます。

5. ログイン

# 5.1 ユーザクライアントの起動

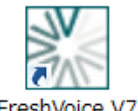

デスクトップのショートカットのアイコンをダブルクリックして、ユーザクライアントを起動します。 「スタート」ボタンから「すべてのプログラム(P)」→「ANET」→「FreshVoice7」を選んでユーザク ライアントを起動することもできます。

FreshVoice V7

# 5.2 ログイン画面

設定項目は以下の通りです。

- ユーザ情報の入力 登録した Fresh Voice ユーザアカウントとパスワードを入力します。
- (2) サーバ情報の入力(基本的にデフォルトで入力済みになっています) Fresh Voice V7 サーバに関する情報を入力します。
- (3) プロキシの設定 (設定が必要な環境の場合のみ) Fresh Voice V7 が動作する LAN(ローカルエリアネットワーク)にプロキシが導入されている場合にプロキシの 設置が必要となります。 プロキシの導入に関しては Fresh Voice V7 システム管理者に確認ください。

# 5.2.1 ユーザ情報の入力

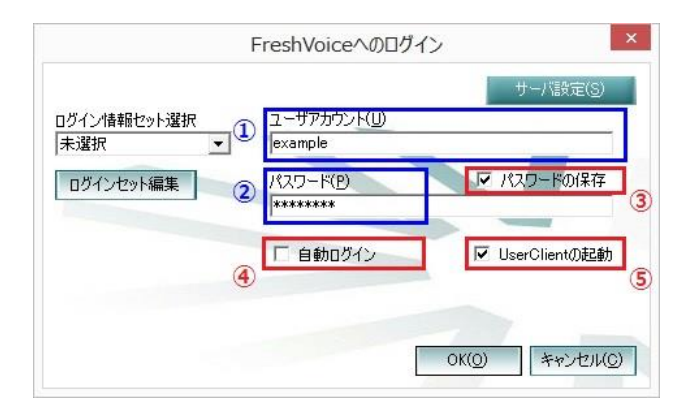

下表に記載した各項目を入力します。

|         | 項目名               |                                          |                               |  |
|---------|-------------------|------------------------------------------|-------------------------------|--|
| 1       | ユーザアカウント(U)       | 前回ログインしたユーザアカウント名が表示されています。              |                               |  |
|         | パスワード( <u>P</u> ) | パスワードの保存                                 | 前回ログインしたユーザカウントのパスワードが入力された状態 |  |
| $\odot$ |                   | チェック有                                    | で表示されます。                      |  |
| 2       |                   | パスワードの保存                                 | 何も入力されていない状態で表示されます。          |  |
|         |                   | チェック無                                    | 該当するパスワードを入力します。              |  |
| 3       | パスワードの保存          | チェックを入れると、次回のログイン時には、パスワードが入力された状態になります。 |                               |  |
|         | 自動ログイン            | チェックを入れると、                               | 欠回の起動時にこのログイン画面が表示されずに、       |  |
| 4       |                   | 自動的にログインしま                               | きす。                           |  |
| 5       | UserClientの起動     | チェックをはずすと、ログインのみを行い。ユーザクライアント画面は起動しません   |                               |  |

# 5.2.2 サーバ情報の入力

|             | FreshVoiceへのログイン                               |
|-------------|------------------------------------------------|
| ログイン情報セット選択 | ユーザ設定(S)<br>FreshVoiceサーバアドレス(E)               |
| 未選択         | tvconfumin.ac.jp 👻                             |
| ログインセット編集   | 例) xxx xxx xxx / xxxx sample co.jp<br>ドメイン名(D) |
|             | tyconf                                         |
|             | ドメインパスワード(P)                                   |
|             | *****                                          |
|             | プロキシ設定                                         |
|             | OK(0) キャンセル(0)                                 |

- (1) 「サーバ設定」ボタンをクリックします。
- (2) サーバ設定画面が表示されます。
- (3) 下表に記載した各項目を入力します。

| Fresh Voice サーバアドレス | 管理者より通知されたサーバアドレスを入力します。                |
|---------------------|-----------------------------------------|
|                     | 設定によりサーバアドレスをプルダウンから選択することも可能です。        |
| ドメイン名               | 管理者より通知されたドメイン名を入力します。                  |
| ドメインパスワード           | 管理者より通知されたドメインパスワードを入力します。              |
| 新規登録                | 前項(「エラー! 参照元が見つかりません。 ユーザアカウントの新規登録」)の画 |
|                     | 面に遷移します。                                |
|                     | ログインを行います。                              |
| 「OK」ボタン             | ユーザアカウントとパスワードに誤りがある場合、その旨のエラーメッセージ     |
|                     | が表示されます。                                |
| 「キャンセル」ボタン          | ログインと「ユーザクライアント」の起動を終了します。              |

# 5.2.3 プロキシの設定

貴社の Fresh Voice V7 システム管理者から指示された内容にてプロキシの設定を行います。

| FreshVoiceへのログイン ×                                                                                                   | FreshVoiceへのログイン                                                                                                    |
|----------------------------------------------------------------------------------------------------|----------------------------------------------------------------------------------------------------|
| ログイン/諸報セット選択<br>未選択  □ダインセット編集  ユーザアカウント(U)  example  パスワード(P)  ********  □ 自動ログイン  C UserClientの起動  OK(Q)  キャンセル(C) | ユーザ設定(S)<br>ログイン情報ゼット選択<br>未選択<br>ログインセット編集<br>アreshVoiceサー/5アドレス(E)<br>ヤconfuminacjp<br>(例) xxxxxxxxxxx / xxxx sample.cojp<br>ドメイン名(D)<br>ヤconf<br>ドメインパスワード(E)<br>******<br>クロキン設定<br>OK(Q)<br>キャンセル(Q) |

- (1) ログイン画面の右上「サーバ設定」ボタンをクリックし、サーバ設定画面を開きます。
- (2) 右下の「プロキシ設定」の文字列にカーソルを当てクリックし、プロキシ設定画面を開きます。
- (3) 右表にて項目の説明を記載します。

Advanced Network Systems Co.,LTD.

| プロキシ設定                                                                      |                                                 |               |
|-----------------------------------------------------------------------------|-------------------------------------------------|---------------|
| <ul> <li>□ プロキシ設定を無視</li> <li>● プロキシ設定を自動</li> <li>○ プロキシ サーバーを打</li> </ul> | する(I)<br>約に検出する( <u>A</u> )<br>旨定する( <u>X</u> ) |               |
| アドレス(E):<br>アカウント( <u>A</u> ):<br>パスワード(P):                                 |                                                 | #~+(I):       |
|                                                                             |                                                 | OK(0) キャンセル(0 |

|      | 6. 項目名     | 説明                         |  |
|------|------------|----------------------------|--|
| プロゴ  | Fシ設定を無視する  | する プロキシを無視して直接通信を行います。     |  |
| プロゴ  | Fシ設定を自動的に検 | インターネットオプションに設定されている、      |  |
| 出する  | 3          | プロキシ情報で通信を行います。            |  |
| プロ   | アドレス       | プロキシサーバアドレスを入力します。         |  |
| キシサー | アカウント      | プロキシサーバへのアカウントを入力します。      |  |
| バを指定 | パスワード      | 上記アカウントのパスワードを入力します。       |  |
| 定する  | ポート        | プロキシサーバの通信ポート番号を<br>入力します。 |  |

# 5.3 ログイン時のバージョンアップ通知

ログイン中に「Fresh Voice バージョン通知」画面が表示されることがあります。この画面は、現在インストールされている Fresh Voice V7 ユーザクライアントが古い場合に表示されます。

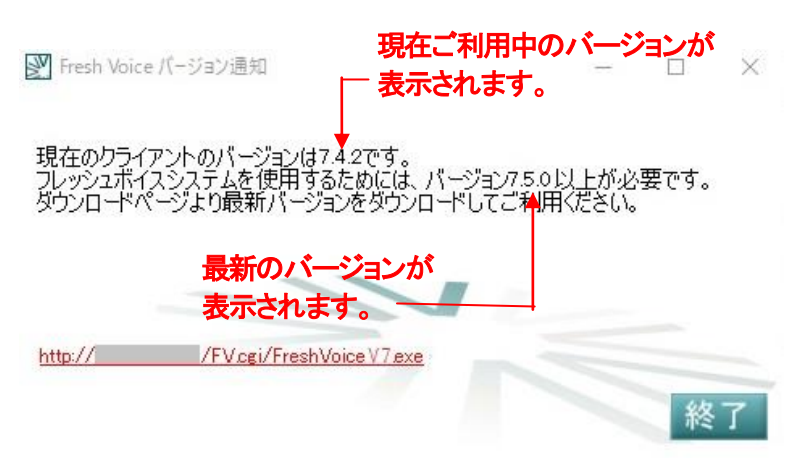

- (1)「継続」ボタンをクリックするとログインを継続します。
- (2)「終了」ボタンをクリックするとログインを中止し Fresh Voice V7 ユーザクライアントも終了します。
- (3)「このバージョンのバージョンアップに関するメッセージを表示しない」にチェックを入れ「継続」ボタンでログインを継続すると、次回以降のログインで左記画面が表示されなくなります。

この画面が表示された場合は、Fresh Voice V7 ユーザクライアントのバージョンアップをお勧めいたします。 バージョンアップは朱書きのURLをクリックすると、バージョンアップのインストーラが起動します。 バージョンアップのインストール手順は「Fresh Voice V7 インストールマニュアル」の「5. Fresh Voice V7 バージョン アップインストール手順」を参照ください。

# 5.4 ログインランチャー機能(ログイン情報の一括入力)

ログインランチャー機能を使用することで、ユーザ情報やサーバ情報などのログイン情報のセット登録し、以後一括入 カすることができます。

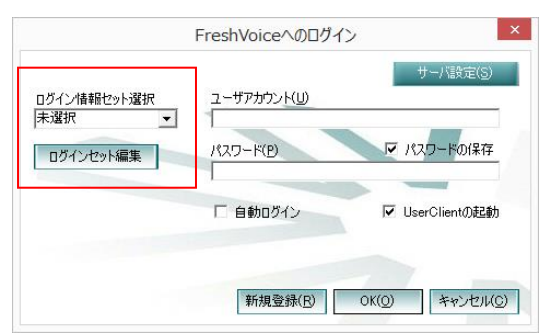

#### 5.4.1 ログイン情報セットの登録

ログイン情報の一括入力のためログイン情報を登録します。

| 2                                                             | ログインセッ          | ト編集                                                        | - 🗆 × |
|---------------------------------------------------------------|-----------------|------------------------------------------------------------|-------|
| ログイン情報セット選択<br>新規セット登録<br>ログイン情報セット名                          | 登禄/編            | 集 前膝 閉じる                                                   | ]     |
| ユーザアカウンド( <u>U)</u>                                           | ▼ パスワードの保存      | FreshVoiceサーバアドレス(E)<br>例) xxxxxxxxxxxx / xxxxsample.co.jp | •     |
| □ 自動ログイン                                                      | ☑ UserClientの起動 | ドメイン名(D)<br>ドメインパスワード(P)                                   |       |
| プロキシ設定<br>「 フロキシ設定を無視する()<br>で フロキシ設定を自動的に移<br>C フロキシサーバーを指定す | 5出する(A)<br>る(2) | 1                                                          |       |
| アドレス( <u>E</u> ):<br>アカウンド( <u>A</u> ):<br>パスワード( <u>P</u> ): | H-\#            | D:                                                         |       |

- (1) 「ログイン情報セット選択」の項目で"新規セット登録"を選択します。
- (2) 「ログイン情報セット名」に、そのログイン情報を表す名前を 入力します。
- (3) 残りの FreshVoice へのログイン画面と同様の各項目を入 力します。
- (4)「登録/編集」ボタンをクリックします。

これでログイン情報のセットが登録されました。

### 5.4.2 ログイン情報の一括入力(ログイン情報セットの選択)

登録したログイン情報のセットを使用して、FreshVoice へのログイン画面で各ログイン情報を一括入力することができます。

|                     |                     | サーバ設定( <u>S</u> ) |
|---------------------|---------------------|-------------------|
| ログイン情報セット選択         | ユーザアカウン <u>ト(U)</u> |                   |
| 未選択 <u>▼</u><br>+選択 |                     |                   |
|                     | パスワード(B)            | ▶ パスワードの保存        |
|                     |                     |                   |
|                     | 匚 自動ログイン            | ▼ UserClientの起動   |
|                     |                     |                   |
|                     |                     |                   |
|                     |                     |                   |

- (1)「ログイン情報セット選択」に登録したログイン情報セット名の 一覧が表示されます。
- (2) 使用したいログイン情報セット名を選択します。

登録された情報が自動的にログインフォームに入力されます。

#### 5.4.3 ログイン情報の編集/削除

ログイン情報セットの登録と同様に、ログインセット編集画面を表示します。編集/削除したいログイン情報セットを選択し、編集したい場合は内容を変更して「登録/編集」ボタン、削除したい場合は「削除」ボタンをクリックします。

#### 5.5 その他

#### 5.5.1 自動ログインの解除

自動ログインにチェックを入れてログインすると、以降は自動ログインとなり、ログイン画面が表示されなくなります。 ログインするユーザを変えたい場合などにログイン画面を表示させるには、以下の操作を行います。

|  | FreshVoiceユーザクライアントの表示 |                       |
|--|------------------------|-----------------------|
|  | 動作設定 ▶                 | ✓ 起動時にUserClientを表示する |
|  | キャンセル<br>FreshVoiceの終了 | 自動ログインする              |

- (5) タスクトレイの Fresh Voice アイコンを右クリックしま す
- (6) [動作設定]から[自動ログインする]を選択します
- (7) [自動ログインする]のチェックが外れていることを 確認します

# 5.5.2 ユーザクライアントの待機状態と起動

ユーザクライアントの待機状態とは、クライアント画面が起動せずにログインのみしている状態を言います。

ログイン画面で「UserClient の起動」のチェックを外してログインした場合、クライアント画面を「図」で閉じた場合は待機 状態となります。

待機状態では、タスクトレイに Fresh Voice のアイコンが表示されています

|         | - <b>-</b> | . 2   | 018/04/20 | 9 6  |
|---------|------------|-------|-----------|------|
|         |            |       |           |      |
| FreshVo | iceユーザ     | クライアン | ソトの表示     |      |
| 動作設定    | Ê          |       |           | •    |
| キャンセノ   | ŀ          |       |           |      |
| FreshVo | iceの終了     | 7     |           | ,    |
|         |            |       |           | 2010 |

- (1) 待機状態では、電話帳では「オンライン」表示となります
- (2) 待機状態の時にコールされると自動的にクライアント画面が 起動し、着信音が鳴ります。
- (3) 待機状態からクライアント画面を起動するためには、タスクトレイのアイコンを右クリックし、「FreshVoice ユーザクライアントの表示」を選択します
- (4) 待機状態モードを抜けるためには、以下のいずれかの操作 を行います。
  - タスクトレイのアイコンから操作(自動ログインにしている場合はこの操作が必要です):
  - ① タスクトレイのアイコンを右クリック
  - 「動作設定」から「起動時に UserClient を表示する」
     を選択

ログイン画面から操作:

- ① Fresh Voice V7 を起動しログイン画面を表示します。
- ② 「UserClient の起動」のチェックボックスにチェックを入れてからログインします。

|                    | Freshvoice/\0L91               |                 |
|--------------------|--------------------------------|-----------------|
| コグイン情報セット選択<br>未選択 | ユーザアカウント( <u>U)</u><br>example | サーハ版定(5)        |
| ログインセット編集          | パスワード( <u>P)</u><br> *******   | ▶ パスワードの保存      |
|                    | □ 自動ログイン                       | ☑ UserClientの起動 |
|                    |                                | OK(O) キャンセル(C)  |

# 5.5.3 ログインエラーコード表

ログインエラーの際に、エラーメッセージに表示されるエラーコードーの一覧表です。

| ERR-Code | エラー内容                  | 処置                                                       |
|----------|------------------------|----------------------------------------------------------|
| 2002     | サーバから切断されました           | ケーブル断、HUB 等の電源断、サーバ異常が考えられます。<br>原因が不明な場合はサポートに連絡してください。 |
| 2004     | サーバから切断されました           | ケーブル断、HUB 等の電源断、サーバ異常が考えられます。<br>原因が不明な場合はサポートに連絡してください。 |
| 2006     | 接続異常                   | クライアント異常、サーバ異常が考えられます。<br>原因が不明な場合はサポートに連絡してください。        |
| 2011     | サーバから切断されました           | ケーブル断、HUB 等の電源断、サーバ異常が考えられます。<br>原因が不明な場合はサポートに連絡してください。 |
| 2022     | ユーザまたは会議情報が取得できません     | サーバ異常が考えられます。<br>原因が不明な場合はサポートに連絡してください。                 |
| 2040     | タイムアウトエラー(サーバと接続できません) | サーバ接続要求がタイムアウトしました。<br>クライアント異常、サーバ異常が考えられます。            |
| 2044     | サーバと接続できません            | サーバ上にユーザ情報が見つかりません。<br>ログイン情報(ユーザアカウント)を確認してください。        |
| 2083     | すでに接続しています(ログイン済みです)   | 入力したアカウントは現在使用中です。                                       |
| 2086     | ユーザパスワードが違います          | ユーザアカウントパスワードを確認してください。                                  |
| 2087     | ドメインパスワードが違います         | ドメインパスワードを確認してください。                                      |
| 2088     | ライセンスが足りません            | 登録ユーザの数がライセンス上限に達しています。<br>ライセンスを追加購入してください。             |
| 2089     | そのユーザ名では新規登録できません      | 入力されたユーザアカウント、または表示名が既に使用されて<br>います。違う文字列で新規登録してください。    |

# 6 「ユーザクライアント」の画面イメージと説明

# 6.1 ユーザクライアント画面

| FreshVoice情報                                                    | ボリュームコントロール                                              | ウィンドウコントロール  |
|-----------------------------------------------------------------|----------------------------------------------------------|--------------|
|                                                                 |                                                          | ? <b>V</b> X |
| 相手の<br>映像表示枠                                                    | 暗号化アイ                                                    | <b>ビ</b> レ   |
| ●<br>■ 2004年11-1<br>自分の<br>映像表示枠                                | データ共有エリア                                                 | _            |
| <ul> <li>シ 設定 ・</li> <li>シ 設定 ・</li> <li>シ セルフチェック ・</li> </ul> | 設定ボタンエリア<br>チャットエリア                                      |              |
| (日本) (注意) (注意) (注意) (注意) (注意) (注意) (注意) (注意                     | Chat<br>※ 切断 日 ビデオ画画表示 III WEBブラウザ 目 Fキュメント共有 🖵 デスクトゥブ共有 |              |
| _ 電話帳   └─ ステータス<br>─ 会議情報ボタン                                   | ペエリア 機能ボタン                                               |              |

| エリア名          | 内容                                                                 |
|---------------|--------------------------------------------------------------------|
| FreshVoice 情報 | 現在使用している Fresh Voice V7 のバージョンが確認できます。                             |
| 相手の映像・自分の映像   | カメラ映像が表示されます。                                                      |
| 設定ボタン         | 「ユーザクライアント」の動作設定を行います。                                             |
| 電話帳・会議情報ボタン   | 電話帳、会議情報の画面を表示します。<br>管理者の設定により表示されない場合もあります。                      |
| ステータスエリア      | 自分の現在の状態が表示されます。                                                   |
| ボリュームコントロール   | マイク、スピーカーの音量を調整します。                                                |
| データ共有エリア      | 共有資料や Web ページ等を表示する作業エリアです                                         |
| チャットエリア       | 下の段が入力エリア、上の段がやりとりを表示するエリアです。                                      |
| 機能ボタン         | 通話時に使用する機能のボタンです。                                                  |
| 暗号化アイコン       | Fresh Voice V7 の通信が暗号化されているアイコンです。<br>暗号化されてない場合には、このアイコンは表示されません。 |
| ウィンドウコントロール   | 「ユーザクライアント」画面を最小化したり閉じたりします。                                       |

# 6.2 エリアとボタンについて

#### 6.2.1 FreshVoice 情報エリア

「FreshVoiceのロゴ」をクリックすることにより、データ共有エリアにバージョンパネルが表示され、「ユーザクライアント」のバージョン情報とユーザ情報が確認できます。

| <ul> <li>(1)</li> <li>(1)</li></ul> | FRESH VOICE<br>TV Conference<br>Copyright (C) 2018 ANET                                                                 | 2 |
|----------------------------------------------------------------------------------------------------|----------------------------------------------------------------------------------------------------|---|
| (A)<br>(日)<br>(日)<br>(日)<br>(日)<br>(日)<br>(日)<br>(日)<br>(日)<br>(日)<br>(日                                                                                                    | ユーザ情報           サーバアドレス         ドメイン名           ワカウント名         名前           管理ツール         http:// / FV.cei/me_index.php |   |

①バージョン情報

バージョンパネルの右端に表示されます。

②ユーザ情報

バージョンパネル下部に表示されます。自身のサーバアドレス、ドメイン名、アカウント名、名前を確認できるほか、 管理ツールへのリンクが表示され、クリックすることで管理ツールへアクセスできます。

#### 6.2.2 相手の映像・自分の映像エリア

上段が「相手の映像」が表示されます。下段は「自分の映像」が表示されます。

#### 6.2.3 設定ボタンエリア

| ×                                                                                                    | 設定      | ۲ |
|----------------------------------------------------------------------------------------------------|---------|---|
| with the second second | セルフチェック | ۲ |

- (1) 設定
  - カメラ、マイク、スピーカーの設定変更を行います。
- (2) セルフチェック 使用環境のチェックが行えます。

# 6.2.4 電話帳ボタン・会議情報ボタン

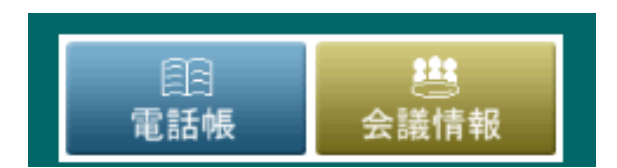

- (1) 電話帳ボタン:電話帳画面を開きます。
- (2) 会議情報ボタン:会議情報を開きます。
- ※管理者の設定により表示されない場合があります。

6.2.5 ステータスエリア

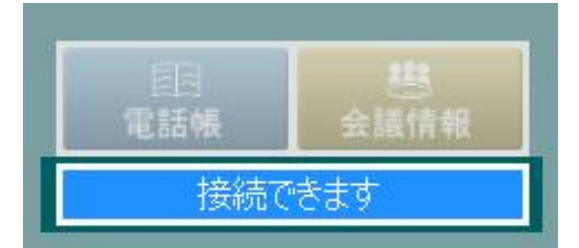

ステータスエリアは自分の PC が他のユーザと接続できるかどうか を表示します。「接続できます」の表示であれば、接続が可能です。 通常表示されるステータスは、下表の通りです。

| ステータス       | 状態                                  |
|-------------|-------------------------------------|
| 初期状態です      | プログラムの動作環境を作成しています。                 |
| 接続できます      | 接続可能な状態です。                          |
| 相手をコールしています | 相手を呼び出しています。                        |
| 呼び出されています   | コールが着信した状態です。                       |
| 相手と接続しています  | コール時には相手が、コール受信時には自分が応答ボタンを押した状態です。 |
| お話できます      | 相手とのセッションがつながり、話ができる状態です。           |
| 会議中です       | 会議が開催された状態。会議に参加している状態です。           |
| 切断処理中です     | 接続を終了している状態です。                      |
| 回線準備中です     | サーバへ接続中の状態です。                       |
| 終了処理中       | プログラムの終了処理中です。                      |

# 6.2.6 ボリュームコントロール

スピーカーとマイクのボリューム調整を行います。

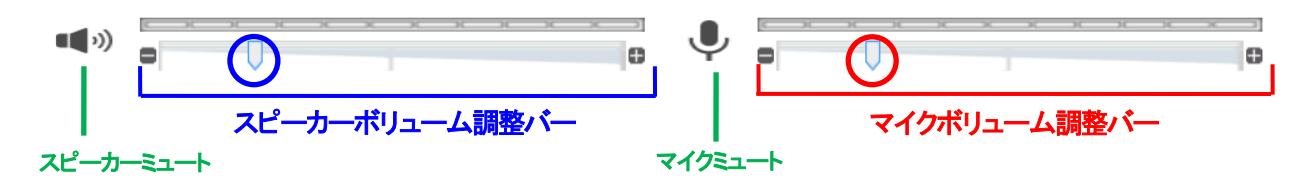

| 設定項目           | 設定内容                                                                                                    |
|----------------|----------------------------------------------------------------------------------------------------|
| スピーカーボリューム調整バー | 左側が「スピーカーボリューム調整バー」です。                                                                                                   |
| マイクボリューム調整バー   | 右側が「マイクボリューム調整バー」です。                                                                                                    |
| マイクミュート        | マイクボリューム調整バーの右にマイクミュートチェックボックスがあります。<br>チェックを入れるとミュート状態になります。                                                            |
| 音量スライダー        | 音量の調整は、●を左右に移動させます。左にスライドすると音量が小さくなり、<br>右側にスライドすると音量が大きくなります。<br>※ただし、「オートゲインコントロール」が有効になっている場合は、マイクボリュームは自<br>動調整されます。 |

# 6.2.7 機能ボタン

各機能ボタンは通話時のみ有効になります。

| 米 | 切 断    | 日 ビデオ画 | 面表示    | WEBブラウザ               | ┣ ドキュメント共有          | 🖵 デスクトップ共有            | ファイル転送   |      |
|---|--------|--------|--------|-----------------------|---------------------|-----------------------|----------|------|
| - | 1      | 2      |        | 3                     | 4                   | 5                     | 6        | -    |
| 1 | 切断     |        | 通話     | を切断します。               |                     |                       |          |      |
| 2 | ビデオ画   | 面表示    | 3人     | 以上の即時会議時              | 射に相手のカメラ映           | 像を表示します。 <sup>-</sup> | 予約会議では自分 | を含めた |
|   |        |        | 参加     | シバー全員が表               | 示されます(詳細は           | 「0ビデオ画面表示             | 「」を参照)   |      |
| 3 | WEB ブラ | ウザ     | デー     | タ共有エリアで WE            | B ページの閲覧が           | できます。                 |          |      |
| 4 | ドキュ火   | 小共有    | Office | ・ファイル、画像ス             | ファイル、ホワイトオ          | <b>ヾードを共有し、ポ</b>      | インタ表示や描画 | ができま |
|   |        |        | す。(    | 詳細は「13.5 ドキ           | ュ <b>メント共有</b> 」を参照 | <b>贺</b> )            |          |      |
| 5 | デスクトッ  | プ共有    | 自分     | のデスクトップを通             | 話相手に公開し、            | 閲覧、リモート操作             | ができます。   |      |
|   |        |        | (詳細    | ]は「13.5 <b>デスクト</b> ッ | プ共有」を参照)            |                       |          |      |
| 6 | ファイル車  | 送      | 通話     | 相手にファイルを追             | 送信できます。             |                       |          |      |
|   |        |        | (詳細    | は「エラー! 参照う            | 元が見つかりません           | ん。ファイル転送              | を参照)     |      |

# 6.2.8 データ共有エリア

会議開催時のカメラ映像、ドキュメント共有やWEB共有機能を利用する場合に使用します。 また、カメラ設定、機能制限・設定などの画面もこのエリアに表示します。

#### 6.2.9 チャットエリア

テキストデータのやり取りを行うエリアです。

エリア上段が表示エリアで、下段が入力エリアです。下段に送信したい文字列(文章)を入力し「送信」ボタンを クリック、あるいは「Enter」キーを押下すると、会議参加者全員に送信されます。

| Chat |    |
|------|----|
|      |    |
|      |    |
|      |    |
|      | 送信 |

# 6.2.10 ウィンドウコントロール

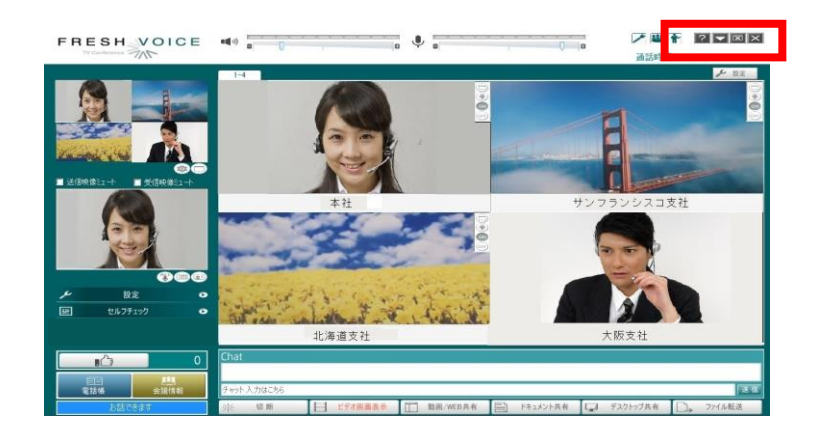

| ボタン名       | 機 能                                         |
|------------|---------------------------------------------|
| マニュアルボタン   | 操作マニュアルを表示します。ブラウザが起動しマニュアルが表示されます。         |
|            | ※マニュアルの表示には Adobe Reader など、PDF ビューワーが必要です。 |
| ■ 最小化ボタン   | 「ユーザクライアント」画面を最小化します。                       |
| 一 待機状態ボタン  | 「ユーザクライアント」画面を閉じ、待機状態にします。                  |
|            | (※プログラムは終了しません)                             |
| 🔽 閉じるボタン   | 「ユーザクライアント」を終了します。                          |
|            | (このボタンをクリックするとプログラムの終了確認画面が表示されます)          |
| ※ 図 待機状態ボタ | シをクリックすると「ユーザクライアント」を閉じますが、プログラムは完全に終了しません。 |

プログラムを完全に終了させるには以下の操作で終了します。

| FreshVoiceユーザクライアン | トの表示 |  |
|--------------------|------|--|
| 動作設定               | •    |  |
| キャンセル              |      |  |
|                    |      |  |

- (1) タスクバー右にある Fresh Voice アイコンを 右クリックします
- (2) 「Fresh Voice の終了」を選択します
- (3) プログラムが終了し、電話帳のステータス表示は オフラインになります。

# 7 設定ボタンエリアの使い方

# 7.1 設定「基本」タブ

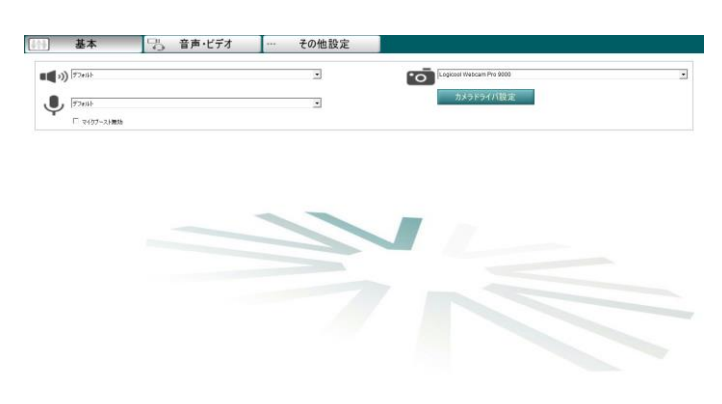

基本的な設定項目を設定できます。

# 7.1.1 スピーカーデバイス

1.デバイスの選択

デフォルト値は、「デフォルト」です。デフォルトは、Windows の設定に従います。そのほか、デバイス名を指定して設定 することもできます。端末に複数のデバイスが存在する場合に設定してください。

# 7.1.2 マイクデバイス

1.デバイスの選択

デフォルト値は、「デフォルト」です。デフォルトは、Windows の設定に従います。そのほか、デバイス名を指定して設定 することもできます。端末に複数のデバイスが存在する場合に設定してください。

2.マイクブースト無効

デフォルト値は、「チェックなし」です。デバイスからの入力に対し、マイクブーストを無効とするかどうかをチェックボックスで指定することができます。

#### 7.1.3 カメラデバイス

1.デバイスの選択

デフォルト値は、「デフォルト」です。デフォルトは、Windowsの設定に従います。

そのほか、デバイス名を指定して設定することもできます。端末に複数のデバイスが存在する場合に設定してください。

# 7.2 設定「音声・ビデオ」タブ

| ビデオ画面表示数        |           |   | 発言者枠制御変更    |                  | □ 自映像を表示しない                      |  |
|-----------------|-----------|---|-------------|------------------|----------------------------------|--|
| AUTO            |           | - | CTRL.       | •                | □ サムネイルを表示                       |  |
| 発言時間設定(3-600)   |           |   | マイクミュート制御変更 |                  | □ 通知メッセーンを表示する<br>▼ Goodボタンを表示する |  |
| 10              |           | ÷ | PAUSE       | <b>*</b>         |                                  |  |
| Good表示時間(3-600) |           |   |             |                  |                                  |  |
| 10              |           | ÷ |             |                  |                                  |  |
| 機能制限設定 ———      |           |   |             |                  |                                  |  |
| ☑ CTRLキー制御を討    | 午可する      |   |             | ▶ ファイル転送を許可する    |                                  |  |
| ☑ URL送信を許可す     | 3         |   |             | ☞ デスクトップ共有の公開を許  | 可する                              |  |
| ☞ チャット送信を許可     | する        |   |             | マ デスクトップ共有のリモート制 | 御を許可する                           |  |
| ▶ ドキュメント共有を     | 許可する      |   |             |                  |                                  |  |
| 通話時の機能制限        |           |   |             |                  |                                  |  |
| CTRLキー制御        | ON        |   |             | ファイル転送           | ON                               |  |
| URL送信           | ON        |   |             | デスクトップ共有の公開      | ON                               |  |
| チャット送信          | ON        |   |             | デスクトップ共有のリモート制御  | ON                               |  |
| ドキュメント共有        | ON        |   |             |                  |                                  |  |
| ※通話時は、議長の概能制    | 限設定に従います。 |   |             |                  |                                  |  |

ビデオおよび音声に関する詳細な項目を設定 できます。

# 7.2.1 送信音声設定

#### 7.2.1.1 送信音声コーデック

相手に送信する音声のコーデックを設定します。 明確にどのコーデックが優れているという設定はございま せん。環境に合わせて注意してご調整ください。 デフォルトは G.722 64 kbps に設定されています。

#### 7.2.1.2 ノイズリダクション

ノイズ(雑音)をカットする機能の有無を設定します。ノイズ リダクションを有効にすると、入力音声の雑音を除去調整し ます。デフォルトは有効に設定されています。

#### 7.2.1.3 オートゲインコントロール

マイク音量の自動調整の有無を設定します。オートゲイ ンコントロールを有効にすると、各端末の音の大小を自動 調整します。デフォルトは無効に設定されています。

#### 7.2.2 受信音声設定

#### 7.2.2.1 受信音声コーデック

自分が受信する音声のコーデックを設定します。 明確にどのコーデックが優れているという設定はございま せん。環境に合わせて注意してご調整ください。 デフォルトは G.722 64 kbps に設定されています。

#### 7.2.3 エコーキャンセラ

1.有効

2.自動

3.モード

エコーキャンセラが「有効」に設定されており、且つ「自 動」に設定されていない場合に、動作モードを設定します。 デフォルトは「全二重」に設定されています。

4.ノンリニアプロセッシング デフォルトのエコーキャンセラで除去しなかった 残留エコーを抑制する機能を設定します。 5.コンフォートノイズ 完全な無音状態による違和感を軽減するために、 適度な雑音を発生させる機能を設定します。

| 設定値             |
|-----------------|
| (コーデックのリストから選択) |
|                 |

| 設定値 |
|-----|
| 有効' |
| 無効  |

| 設定値 |  |
|-----|--|
| 有効  |  |
| 無効  |  |

| 設定値             |
|-----------------|
| (コーデックのリストから選択) |

| チェックあり:エコーキャンセラが有効になります。       |
|--------------------------------|
| チェック無し:エコーキャンセラ機能が無効になります。     |
|                                |
| チェックあり:エコーキャンセラのモードが自動で設定されます。 |
| チェック無し:エコーキャンセラのモードを任意で設定します。  |
|                                |
| 設定値                            |
| • • 181• • 1                   |
| ヘットセット                         |
|                                |
| 半二重(時間ドメイン)                    |
|                                |
| 半二重(周波数ドメイン)                   |
|                                |
|                                |
|                                |
| シュティーの動設守値                     |
| ノヘノム日期設定値                      |
|                                |
| エテックなし、NID 機能が方がにたいます          |
| プエッフのツコハニビ 1成用にパイスカニーよりま 9。    |
|                                |

チェックあり:NLP 機能が有効になります。 チェック無し:NLP 機能が無効になります。

チェックあり:コンフォートノイズ機能が有効になります。 チェック無し:コンフォートノイズ機能が無効になります。

#### 7.2.4 ビデオキャプチャ設定

自分のカメラからの取り込み映像についての設定です。

7.2.4.1 フレームサイズ

カメラからの取り込みのフレームサイズを設定します。

フレームサイズのリストにはご使用のカメラに対応したフレームサイズが表示されます。

7.2.4.2 フレームレート

スライダーでカメラからの取り込みのフレームレートの値を設定します。

# 7.2.5 ビデオコーデック設定

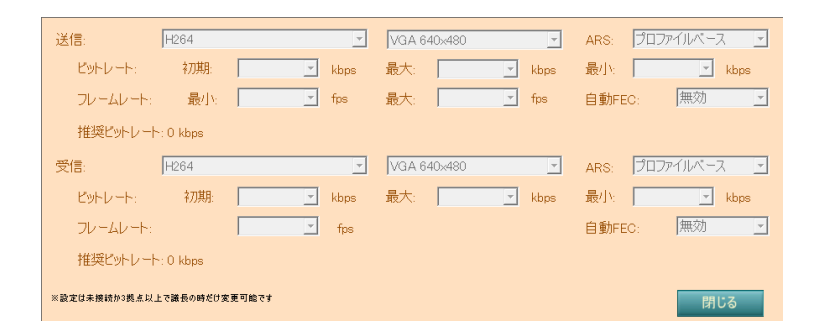

さらに詳細なビデオ映像のコーデックに関する 項目を設定できます。

# 7.2.5.1 送信

■コーデック

相手に送信する映像のコーデックを設定します。 明確にどのコーデックが優れているという設定はございま せん。環境に合わせて注意してご調整ください。 デフォルトは H264 に設定されています。 ■フレームサイズ 相手に送信する映像のフレームサイズを設定します。 ■ARS

ビットレートとフレームレートの自動調整機能を設定します。

■ビットレート 初期 最大 最小 (kbps)

ARSの設定が「値指定」の場合のみ設定可能です。

■フレームレート 最小 最大 (fps)

ARSの設定が「値指定」の場合のみ設定可能です。 ■自動 FEC

映像データが正常に相手に届くようにする機能の 有無を設定します。

#### 7.2.5.2 受信

#### ■コーデック

自分が受信する映像のコーデックを設定します。 明確にどのコーデックが優れているという設定はございま せん。環境に合わせて注意してご調整ください。 デフォルトは H264 に設定されています。 ■フレームサイズ 自分が受信する映像のフレームサイズを設定します。 設定値 (コーデックのリストから選択)

| 設定値             |  |
|-----------------|--|
| (コーデックのリストから選択) |  |

<u>設定値</u> (フレームサイズのリストから選択)

Advanced Network Systems Co.,LTD.

ARS

ビットレートとフレームレートの自動調整機能を設定します。

■ビットレート 初期 最大 最小 (kbps)
 ARS の設定が「値指定」の場合のみ設定可能です。
 ■フレームレート (fps)
 ARS の設定が「値指定」の場合のみ設定可能です。
 ■自動 FEC
 映像データが正常に相手に届くようにする機能の

有無を設定します。

| 無効                 |
|--------------------|
| プロファイルベース          |
| 值指定                |
|                    |
| 設定値                |
| (ビットレート数値のリストから選択) |
|                    |
| 設定値                |
| (フレームレートのリストから選択)  |
|                    |
| 設定値                |
| 有効                 |
| 無効                 |
|                    |

# 7.2.6 受信ビデオ設定

受信したビデオ映像の表示方法を設定できます。

| 設定値              | 説明                                                                                                    |
|------------------|----------------------------------------------------------------------------------------------------|
| 表示領域に合わせて拡大縮小    | 受信映像を表示領域に合わせて拡大縮小して表示します。<br>受信映像を切り取らずに表示領域いっぱいにできますが、表示領域と<br>受信映像のアスペクト比が異なる場合、映像が引き伸ばされたりする<br>ことがあります。       |
| アスペクト比を維持してトリミング | 受信映像と表示領域とのアスペクト比の違いにより生じる領域を切り取<br>って表示します。<br>受信映像のアスペクト比を維持しながら表示領域いっぱいに表示でき<br>るかわりに、一部切り取られてしまう部分が発生します。      |
| アスペクト比を維持して余白表示  | 受信映像と表示領域とのアスペクト比の違いにより生じる領域を余白と<br>して表示します。<br>受信映像をトリミングで切り取らずにアスペクト比を維持して表示でき<br>るかわりに、表示領域を最大限に使用できないかたちになります。 |

# 7.3 設定「その他」タブ

| ビデオ画面表示数        |          |   | 発言者枠制御変更    |                     | 「 自映像を表示しない                      |
|-----------------|----------|---|-------------|---------------------|----------------------------------|
| AUTO            |          | • | CTRL        | 3                   | □ サムネイルを表示                       |
| N回時間設定(3-600)   |          |   | マイクミュート制御変更 |                     | ・通知以外セーンを表示する<br>2 mond ポル・多素示する |
| 10              |          | 순 | PAUSE       |                     | Sometry's \$51.4.8.              |
| 300d表示時間(3-600) |          |   |             |                     |                                  |
| 10              |          | 소 |             |                     |                                  |
| 機能制度設定          |          |   |             |                     |                                  |
| ♥ CTRLキー制御を許可す  | 6        |   |             | ▶ ファイル和伝送を許可する      |                                  |
| ₩ URL送信を許可する    |          |   |             | マ デスクトップ共有の公開を許可する  |                                  |
| ☞ チャット送信を許可する   |          |   |             | マ デスクトップ共有のリモート制御を許 | 可する                              |
| ☑ ドキュ火水共有を許可    | する       |   |             |                     |                                  |
| 通話時の機能制限        |          |   |             |                     |                                  |
| CTRLキー制御        | ON       |   |             | ファイル転送              | ON                               |
| URL送信           | ON       |   |             | デスクトップ共有の公開         | ON                               |
| チャット送信          | ON       |   |             | デスクトップ共有のリモート制御     | ON                               |
| ドキュメント共有        | ON       |   |             |                     |                                  |
| 米通話時は、諸長の保能制限設定 | ECIEV##. |   |             |                     |                                  |

各機能の動作など、その他の項目を設定できます。

#### 7.3.1 その他の設定

#### 7.3.1.1 ビデオ画面表示数

ビデオ画面で表示されるビデオの分割数(=受信するビデオ映像の分割数)を設定します。ビデオ画面表示時の画面 左上のミキシング映像や、ビデオ画面に表示されるビデオの数はこの設定値に基づきます。

| 設定値  | 説明                          |
|------|-----------------------------|
| AUTO | ビデオの分割数は会議の参加数によって決定されます。   |
| 1    | ビデオの分割数を参加人数に関わらず、分割なしにします。 |
| 4    | ビデオの分割数を参加人数に関わらず、4分割にします。  |
| 9    | ビデオの分割数を参加人数に関わらず、9分割にします。  |
| 16   | ビデオの分割数を参加人数に関わらず、16分割にします。 |

#### 7.3.1.2 発言時間設定

コントロールモードで会議を行う際の、発言権の取得時間を設定します。3~600秒の間で設定可能です。

#### 7.3.1.3 発言者表示枠制御変更

発言権取得などの CTRL キーでの操作を他のキーに変更します。

#### 7.3.1.4 マイクミュート制御変更

マイクミュートキーを他のキーに変更します。

#### 7.3.1.5 通知メッセージを表示する

「15.1 アクション通知ダイアログ」に記載されている、アクション通知ダイアログで表示される通知メッセージ表示の 有無を設定します。

#### 7.3.1.6 Good ボタンを表示する

Good ボタンの表示/非表示を切り替えます。

#### 7.3.1.7 Good 表示時間

Good カウンターの数値のリセット時間を設定します。

#### 7.3.2 機能制限設定

参加者のクライアントの機能を制限できます。通話中は議長端末でのみ操作可能です。 議長はチェックの有無による制限を受けません。

参加者はチェックが OFF の場合にはデータの送信が不可となり、受信のみ可能な状態となります。

※会議中、機能制限を変更できるのは議長だけです。参加者側からの操作はできなくなります。

#### 機能制限設定

- ☑ CTRLキー制御を許可する ✓ URL送信を許可する ☑ チャット送信を許可する
- ☑ ファイル転送を許可する
- ☑ ドキュメント共有を許可する
- ▼ デスクトップ共有の公開を許可する
- ▼ デスクトップ共有のリモート制御を許可する

| 機能制限設定項目                 | 設定内容                                                                                                    | ON    | 0FF         |
|--------------------------|----------------------------------------------------------------------------------------------------|-------|-------------|
| CTRL キー制御を許可する           | 参加者側からのコントロールキーによる制御(発言権の切り<br>替え)を無効化します。                                                                                                    | 制御可能  | 制御不可        |
| URL 送信を許可する              | 参加者側から「WEB 共有データ」を送信できるか否かの設定<br>を行います。また OFF の場合、参加者側の Web 共有画面の<br>「送信」ボタンを無効化します。                                                                             | 送受信可能 | 送信不可<br>受信可 |
| チャット送信を許可する              | 参加者側から「チャットデータ」を送信できるか否かの設定を<br>行います。また OFF の場合、参加者側のチャット欄の「送信」<br>ボタンを無効化します。                                                                                   | 送受信可能 | 送信不可<br>受信可 |
| ドキュメント共有を許可する            | 「ドキュメント共有」中、参加者側からのツールパレット等の機能の使用を制限します。OFF の場合、参加者側の「ドキュメント共有」画面では「全画面」「同期」「非同期」「保存」以外のボタンを無効化します。非同期時には、「拡大」「縮小」「ページ移動」ボタンは使用可能です。また Web 共有画面にて「変換」ボタンを無効化します。 | 送受信可能 | 送信不可<br>受信可 |
| ファイル転送を許可する              | 参加者側から「ファイル転送データ」を送信できるか否かの設<br>定を行います。また OFF の場合、参加者側のファイル転送画<br>面の「ファイル選択」「ファイル転送」ボタンを無効化します                                                                   | 送受信可能 | 送信不可<br>受信可 |
| デスクトップ共有の公開を許<br>可する     | 参加者側から「デスクトップ公開」を可能にするか否かの設定<br>を行います。また、OFF の場合、参加者側の「公開開始」ボタ<br>ンを無効化します。議長のみ公開可能です。                                                                           | 公開できる | 公開でき<br>ない  |
| デスクトップ共有のリモート制<br>御を許可する | デスクトップを公開した際、参加者側でリモート操作を可能に<br>するか否かの設定を行います。                                                                                                    | 可能にする | 操作させ<br>ない  |

#### 7.3.3 通話時の機能制限設定表示

ここには、通話時における議長端末の「機能制限・設定」の値が表示されます。 通話中は議長の設定に従って参加者の「ユーザクライアント」が動作します。 通話開始時に、各端末個別の設定は保存される為、通話が終了すると同時に元の設定に戻ります。

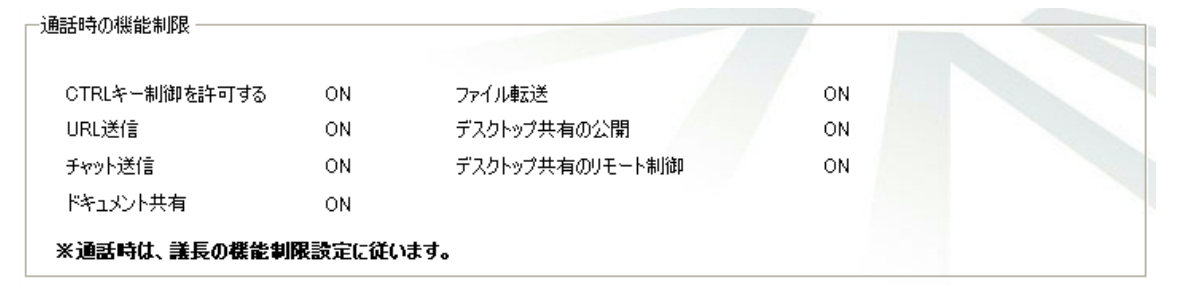

# 8 「電話帳」の使い方

クライアント画面の、「電話帳」ボタンをクリックすることで表示される「電話帳」について説明します。 ※管理者の設定により使用できない場合があります。

### 8.1 電話帳を開く

クライアント画面左下の、「電話帳」ボタンをクリックすることでデータ共有エリアに「電話帳」が表示されます。

|               | ि<br>電話帳 |                | 会       | <mark>き</mark><br>義情報 |                 |          |
|---------------|----------|----------------|---------|-----------------------|-----------------|----------|
|               |          | 接続で            | きます     |                       |                 |          |
| FRESH         | VOICE    |                |         |                       | ि र/फ्रे1-      | <u>?</u> |
| TV Conference | - ME     | 更新             | グループの編集 | ←斉招集(MIX)             | 一斉招集(CTRL)      | すべて表示    |
|               |          | 選択 ステータス 名前    |         | △ 事業所<br>-            | <b>방</b> 물<br>- | 役曜       |
|               |          | 「 1754ン 大阪支社   |         | -                     | -               | -        |
|               |          | □ ▲ オフライン 名古屋支 | 社       | -                     | -               | -        |
|               |          | □ - オフライン 広島営業 | 所       | -                     | -               | -        |
|               |          | □ 175イン 仙台営業   | 所       | -                     | -               | -        |
|               |          | 「 1 オフライン 札幌営業 | 所       | -                     | -               | -        |
|               |          | □ = オフライン 横浜支社 |         | -                     | -               | -        |

| ①更新ボタン   |              | ②グループ編集ボタン( | 3一斉招集(MIX)ボタン | ④一斉招集(CTRL)ボタ | ン ⑤電話帳種別選択リ       | ストボタン    |
|----------|--------------|-------------|---------------|---------------|-------------------|----------|
| 更新       |              | グループの編集     | 一斉招集(MIX)     | 一斉招集(CTRL)    | グループその1<br>すべて表示  | <u> </u> |
| 選択 ステータス | ▼ 名前         |             | 事業所           | 部署            | クルーノモの 1<br>1×48× |          |
|          | <b>6t</b> ii | 5帳タイトルバー    |               |               |                   |          |

|   | 名称            | 機 能                                                                                       |
|---|---------------|-------------------------------------------------------------------------------------------|
| 1 | 更新ボタン         | 表示されている情報を最新の情報に更新します。                                                                    |
| 2 | グループの編集ボタン    | グループの新規登録・変更・削除を行う画面を表示します。                                                               |
| 3 | 一斉招集(MIX)ボタン  | 電話帳の左端にあるチェックボックスにチェックが入っているユーザを<br>ミキシングモード会議で即時会議招集を開始します。<br>※管理者の設定により表示されない場合があります。  |
| 4 | 一斉招集(CTRL)ボタン | 電話帳の左端にあるチェックボックスにチェックが入っているユーザを<br>コントロールモード会議で即時会議招集を開始します。<br>※管理者の設定により表示されない場合があります。 |
| 5 | 電話帳種別選択リストボタン | 選択されたグループのメンバーをチェックボックスにチェックが<br>入った状態で表示します。                                             |
| 6 | 電話帳タイトルバー     | 電話帳列のタイトルを表示します。<br>このタイトル名は並び替えキーとなります。                                                  |

#### 8.2「更新」ボタンの使い方

「更新」ボタンをクリックすると現在表示されている電話帳を最新の状態に更新します。たとえば、話したい相手のステ ータスが「オフライン」から「オンライン」に変わるのを待っている場合などは、この「更新」ボタンで確認します。

# 8.3「グループの編集」ボタンの使い方

「グループの編集」ボタンをクリックすると、データ共有エリアにグループの編集画面が表示されます。

| ①更新ボタン                                                                                                    |                                                                                                    | ②上書きボタン                                                                                                    |
|----------------------------------------------------------------------------------------------------|----------------------------------------------------------------------------------------------------|----------------------------------------------------------------------------------------------------|
| 更新                                                                                                    |                                                                                                    |                                                                                                    |
| ブル−ブその1 ▼<br>ブル−ブ名:                                                                                                    |                                                                                                    | はき 戻る ゆうしょう ほうしょう ほうしょう しょうしょう しょう |
| グループその1                                                                                                    | , f                                                                                                    |                                                                                                    |
| □ 招集時に会議一覧に表示する                                                                                                    |                                                                                                    |                                                                                                    |
| ユーザー覧:                                                                                                    | メンバー覧:                                                                                                    | ③削除ホタン                                                                                                    |
| □         ▲ 10.5           □         ▲ 10.7           □         ⇒ Sharebal           □         ⇒ Sharebal | Image: state in the state in the |                                                                                                    |

|   | ボタン名 | 機能                                                                                        |
|---|------|-------------------------------------------------------------------------------------------|
| 1 | 更新   | ユーザー覧を最新の情報に更新表示します。                                                                      |
| 2 | 上書き  | 変更したグループの情報を上書きします。                                                                       |
| 3 | 削除   | 選択したグループを削除します。                                                                           |
| 4 | 戻る   | 電話帳表示画面に戻ります。                                                                             |
| 5 | 新規作成 | グループ名を入力し、ユーザー覧よりメンバーを選択後「新規作成」ボタンでグループの作成を<br>行います。詳細は「 <b>8.3.2 グループ登録の方法</b> 」を参照ください。 |

#### 8.3.1 グループとは

Fresh Voice V7 で定義されるグループとは、一斉招集する複数のユーザを1つのグループとして名前をつけて登録したものです。同じメンバーで繰り返し開催する会議に利用すると便利です。グループは自分のためのものですので、他の人が参照することはできません。

#### 8.3.2 グループ登録の方法

グループの新規登録方法を説明します。

- (1) リストボックスで「グループの新規作成」を選択します。
- (2) グループ名を入力します。
   ※メンバーや目的などがわかるような名前で登録すると良いでしょう
   (3) 会議ステータスのオン・オフを行います。
- チェックを入れる(オンにする)と、グループ招集後のステータスが会議モードになります。 ・電話帳のステータス:「会議中」と表示されます ・会議情報:グループ会議名が開催中と表示されます。
- (4) ユーザー覧より会議メンバーを選択します。ユーザー覧の左端チェックボックスにチェックをいれます。
- (5) メンバーを登録します。 「追加」ボタンをリックし、チェックを入れたユーザをメンバーに登録します。
- (6)新規登録

グループ名、メンバーー覧の内容を確認し、「新規作成」ボタンをクリックしてグループの新規登録を行います。

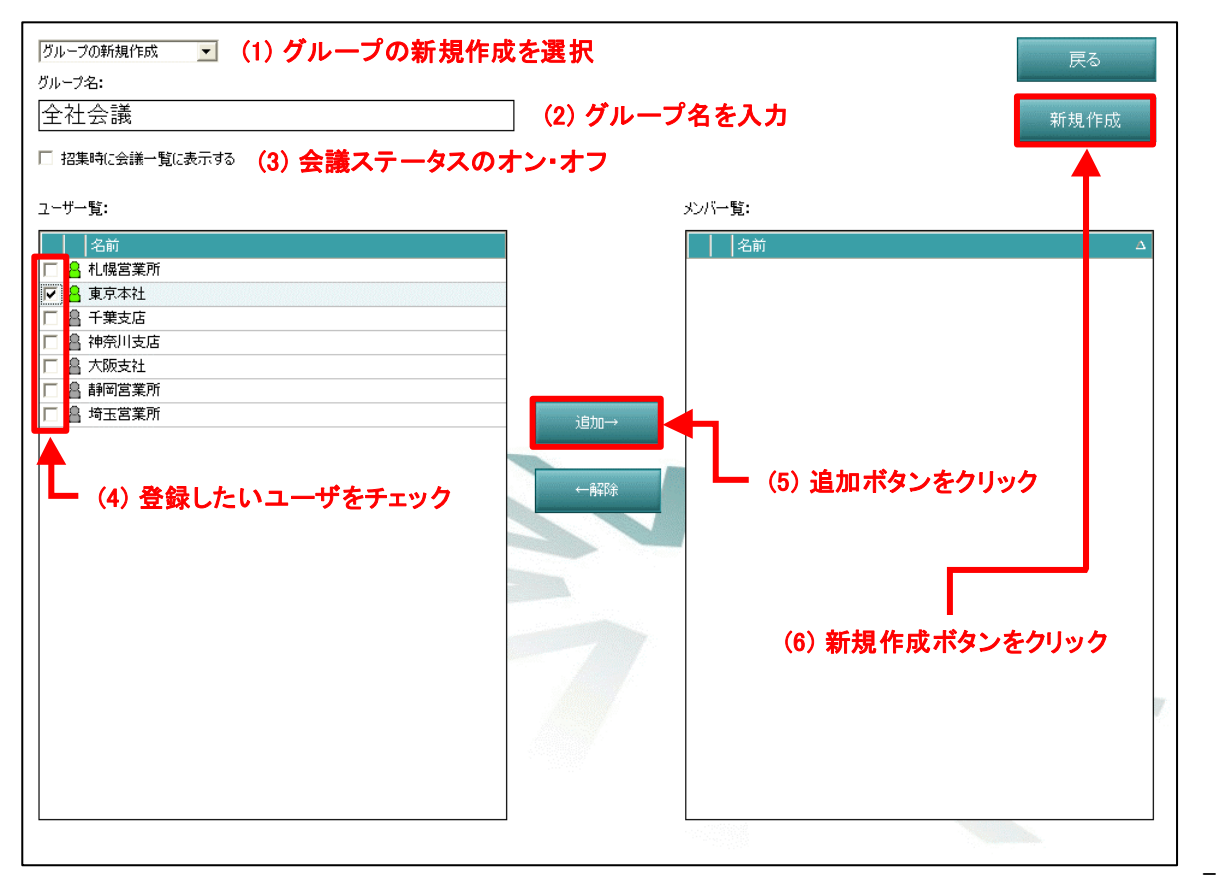

#### 8.3.3 グループの変更方法

既に登録してあるグループの変更方法を説明します。

- (1) リストボックスから変更するグループ名を選択します。
- (2) 名前を変更したい場合は、新たにグループ名を入力します。 同じグループ名で上書き登録したい場合はそのままにします。
- (3) メンバーの追加は「メンバー一覧」より追加したいユーザのチェックボックスにチェックを入れて 「追加」ボタンをクリックします。
- (4) 登録メンバーから解除する場合は「メンバー一覧」より解除したい名前のチェックボックスにチェックをいれて 「解除」ボタンをクリックします。
- (5) 内容の変更が完了したら「上書き」ボタンでグループの変更が実施されます。
- (6) 変更した内容で新たにグループを作成する場合は「新規作成」ボタンで新しいグループが登録されます。 ※同じグループ名での新規作成はできませんので、別のグループ名をつけて新規登録します。
- (7)「戻る」ボタンで電話帳画面に戻ります。

| <ul> <li>全社会議</li> <li>ご (1)変更するグループを<br/>グループ名:</li> <li>全社会議</li> <li>□ 招集時に会議→覧に表示する (2)グループ名を変更し</li> </ul> | 選択<br>]<br>したい場合は、i | (5) <b>一下下</b><br>再入力                                                                                                    | 上書き 戻る<br>削除 新規作成                                                                     |
|----------------------------------------------------------------------------------------------------|---------------------|----------------------------------------------------------------------------------------------------|---------------------------------------------------------------------------------------|
| 2-ザー覧:                                                                                                    | 注加→<br>←解除          | <ul> <li>火バー覧:</li> <li>名前</li> <li>公園 決阪支社</li> <li>日 第二第支店</li> <li>「 副 東京本社</li> <li>(3)メンバーからは</li> <li>チェックを入れて解</li> </ul> | (6)<br>ユ<br>はずしたい場合は<br>二<br>二<br>二<br>二<br>二<br>二<br>二<br>二<br>二<br>二<br>二<br>二<br>二 |
|                                                                                                    |                     |                                                                                                    |                                                                                       |

# 8.3.4 グループの削除方法

- (1) リストボックスから削除するグループ名を選択します。
- (2) 選択したグループの内容が「グループ名」と「メンバー一覧」に表示されます。 内容を確認の上「削除」ボタンをクリックします
- (3) 確認画面が表示されますので、「はい」をクリックします。削除をしない場合は「いいえ」で元の画面に戻ります。
- (4) 「戻る」ボタンで電話帳画面に戻ります。

| <ul> <li></li></ul> | · <b>選択</b><br>] |                                                                                                | 上書き<br>削除 | 戻る<br>新規作成 |
|---------------------|------------------|------------------------------------------------------------------------------------------------|-----------|------------|
| 고-ザ-覧:              | 注追加→             | メバー覧:       名前       昌 神奈川支店       日 埼玉営業所       日 貴 埼玉営業所       日 貴 東京本社   (2) 内容を確<br>削除ボタンを | マックリック -  |            |
|                     | -                |                                                                                                |           |            |

| グループの | 削除                  |
|-------|---------------------|
| 0     | [営業]を削除します。よろしいですか? |
|       | ↑削除するグループ名          |
|       |                     |
|       | はい いいえ              |

#### 8.4「一斉招集」ボタンの使い方

「一斉招集」ボタンにより即時会議の開催が行えます。

#### 8.4.1 「一斉招集(MIX)」ボタンの使い方

発言モード=ミキシングモードで即時会議を開催するボタンです。 発言モード(ミキシング)については「122 ミキシングモードでのテレビ会議」を参照してください。

- (1) 招集したいメンバーの左端のチェックボックスにチェックを入れます。(複数選択可能です)
- (2)「一斉招集(MIX)」ボタンをクリックするとチェックを入れたメンバーを一斉に呼び出し、即時会議を開催します。 (※「オフライン」のメンバーは呼び出しできません。)
- (3) この会議は以下の条件での開催となります。
  - ・音声ミキシングモード
  - ・ユーザがオンラインであること
  - ・会議で使用できる機能は予約会議と同じです

(1)チェックをする (2)「一斉招集(MIX)」をクリック すべて表示 グループの編集 一斉招集(CTRL) 更新 -斉招集(MIX) 部署 役時 オンライン東京本社 オンライン 大阪支社 オフライン 仙台営業所 オフライン 広島営業所 名古屋支社 オフライン 福岡支社 オフライン

#### 8.4.2 「一斉招集(CTRL)」ボタンの使い方

発言モード=コントロールモードで即時会議を開催するボタンです 発言モード(コントロール)については「12.1 コントロールモードでのテレビ会議」を参照してください。

- (1) 招集したいメンバーの左端のチェックボックスにチェックを入れます。(複数選択可能です)
- (2) 「一斉招集(CTRL)」ボタンをクリックするとチェックを入れたメンバーを一斉に呼び出し、即時会議を開催します。 (※「オフライン」のメンバーは呼び出しできません。)
- (3) この会議は以下の条件での開催となります。
  - ・発言権を取って発言するコントロールモード
  - ・発言権を取れるのは1ユーザのみ
  - ・ユーザがオンラインであること
  - ・会議で使用できる機能は予約会議と同じです。

#### (1)チェックをする

| 1     |            |         |           |            |       |          |
|-------|------------|---------|-----------|------------|-------|----------|
|       | 更新         | グループの編集 | 一斉招集(MIX) | 一斉招集(CTRL) | すべて表示 | *        |
| 選択    | ステータス 🛆 名前 |         | 事業所       | 部署         | 役職    | <u>^</u> |
| dit i | - オンライン 東京 | 本社      |           | -          | -     |          |
| Þ     | オンライン 大阪   | 支社      | -         | -          | -     |          |
|       | 2 オフライン 仙台 | 営業所     | -         | -          | -     |          |
|       | オフライン 広島   | 営業所     | -         | -          | -     |          |
|       | 🔒 オフライン 名古 | 屋支社     |           | -          | -     |          |

\_\_\_(2)―斉招集(CTRL)をクリック

#### 8.5 電話帳種別選択リストの使い方

表示される電話帳の種別を選択し表示します。 表示できる電話帳は「すべて表示」とグループ登録されている「そのグループ」の電話帳となります。

| 更新         | グループの編集 | 一斉招集(MDK) | 一斉招集(CTRL) | すべて表示 |  |
|------------|---------|-----------|------------|-------|--|
| ステータス 🛆 名前 |         | 事業所       | 部署         | 役職    |  |

#### 8.5.1 すべて表示

# 8.5.2 グループの表示

| すべて表示  | - |
|--------|---|
| すべて表示  |   |
| 品时名未会議 |   |

選択したグループに登録されている全ユーザが表示されます。 表示されたグループの接続は「一斉招集」ボタンより即時会議が開催できま す。このとき、左端のチェックボックスのチェックを外すと「一斉招集」ボタンに よる招集から外されます。

## 8.6 電話帳タイトルバーの使い方

| l | 更新                                                                | グループの編集              | 一斉招集(MIX)                       | 一斉招集(CTRL)                            | すべて表示               | 🛁 タイトルバー内のタイトル(「ステー                                                                     |
|---|-------------------------------------------------------------------|----------------------|---------------------------------|---------------------------------------|---------------------|-----------------------------------------------------------------------------------------|
|   |                                                                   |                      | 月日末(NIA)<br> 事業所<br>-<br>-<br>- | · · · · · · · · · · · · · · · · · · · | 役爾<br>  -<br>-<br>- | タス」「名前」「事業所」「部署」「役職」)<br>タス」「名前」「事業所」「部署」「役職」)<br>をクリックすることによりユーザー覧<br>の並び替えを行うことが出来ます。 |
|   | □ <u>■ オフライン</u> 大宮<br>□ <u>■ オフライン</u> 静岡<br>□ <u>■ オフライン</u> 京都 | :営業所<br> 営業所<br> 営業所 | -<br>-<br>-                     | -                                     | -                   | しても並び替えできません。                                                                           |
|   | 躍坂 フテニカフ                                                          | ∧ 欠齢                 |                                 |                                       | 本業所                 |                                                                                         |

#### 8.6.1 タイトルバー「ステータス」の使い方

- (1) タイトルバー「ステータス」を1回クリックすると以下の順番で並び替えを行います。
   通話中⇒会議中⇒オンライン⇒オフライン
- (2) タイトルバー「ステータス」をもう1回クリックすると以下の順番で並び替えを行います。オフライン⇒オンライン⇒会議中⇒通話中
- (3) タイトルバー「ステータス」のクリックは(1)と(2)を繰り返しとなります。

#### 8.6.2 タイトルバー「名前」の使い方

タイトルバー「名前」をクリックすることによりユーザー覧の並び替えを行うことが出来ます。 タイトルバー「名前」の並び替えキーはユーザ登録時のふりがなをキーに文字コード順に昇順・降順に並び替えを行い ます。

最初のクリックで昇順、次のクリックで降順、この繰り返しでユーザー覧の並び替えを行います。 ※「電話帳」ボタンにより電話帳が表示された場合は、ユーザ登録順に並び表示されます。

#### 8.6.3 タイトルバー「事業所」の使い方

タイトルバー「事業所」をクリックすることによりユーザー覧を「事業所」文字コードをキーに並び替えを行うことが出来ま す。最初のクリックで昇順、次のクリックで降順、この繰り返しでユーザー覧の並び替えを行います。

#### タイトルバー「部署」の使い方 8.6.4

タイトルバー「部署」をクリックすることによりユーザー覧を「部署」文字コードをキーに並び替えを行うことが出来ます。 最初のクリックで昇順、次のクリックで降順、この繰り返しでユーザー覧の並び替えを行います。

#### タイトルバー「役職」の使い方 8.6.5

タイトルバー「役職」をクリックすることによりユーザー覧を「役職」文字コードをキーに並び替えを行うことが出来ます。 最初のクリックで昇順、次のクリックで降順、この繰り返しでユーザー覧の並び替えを行います。

#### 8.7 ステータスボタンの使い方

電話帳のユーザー覧に表示されているステータスボタンについて説明します。

#### ステータス表示の種類 8.7.1

電話帳では、各ユーザ(端末)の現在の状態(ステータス)が表示されています。

| 更新            | グループの編集 | 一斉招集(MIX) | 一斉招集(CTRL) | すべて表示 |
|---------------|---------|-----------|------------|-------|
| 選択 ステータス △ 名前 |         | 事業所       | 部署         | 役職    |
| □ - オンライン 大阪  | 反支社     | -         | -          | -     |
| □ - 会議中 東京    | 京本社     | -         | -          | -     |
| □ - 会議中 横洲    | 兵支社     | -         | -          | -     |
| □ 1 オフライン 神戸  | ■営業所    | -         | -          | -     |
| 🗆 💄 オフライン 大宮  | 宮営業所    | -         | -          | -     |
| □ 🔒 オフライン 静岡  | 固営業所    | -         | -          | -     |
| ロ 🔒 オフライン 京都  | 『営業所    | -         | -          | -     |

| ステータス | 状 態     |
|-------|---------|
| オンライン | 通信可能な状態 |
| オフライン | 通信不可な状態 |
| 通話中   | 通話中です   |
| 会議中   | 会議参加中です |

#### 8.7.2 ステータスボタンから相手を呼び出す

ステータスボタンから相手を呼び出すことができます。

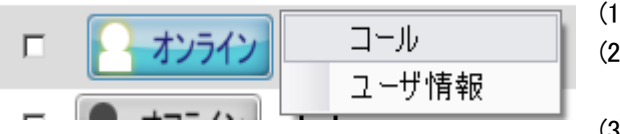

| 1) | 雷話帳を聞いて   | 呼バナーいつ   | ザ(端末)     | を探します。  |
|----|-----------|----------|-----------|---------|
| 17 | 电面液で囲んして、 | 『すい/こいーエ | - ソ (加木)) | です不しより。 |

(2) 「オンライン」表示になっていることを確認して、ステータス ボタンをクリックし「コール」を選択します。 (3) 呼び出し音がなり、相手を呼び出します

8.7.3 ステータスボタンからユーザ情報を表示する

ステータスボタンから相手のユーザ情報画面を表示することができます。

| 「<br>一<br>ユーザ情報 - | オンライン<br>コール<br>ユーザ情報 | (1) 電話帳を開いて、ユーサ<br>を探します。<br>(2) ステータスボタンをクリッ |
|-------------------|-----------------------|-----------------------------------------------|
| 名前:               |                       | (3)「ユーサ情報」画面かえ                                |
| 本社一               | 第1会議室                 |                                               |
| 読み:ほん             | しゃだいいちかいぎしつ           |                                               |
| ユーザID:            | 76                    |                                               |
| メールアドレ            | λ: soumu@xxx.co.jp    |                                               |
| ステータス:            | オンライン                 |                                               |
| 事業所:              | 本社                    |                                               |
| 部署:               | 総務部                   |                                               |
| 役 <b>職</b> :      |                       |                                               |
| アカウント名            | : honsya-1@xxx        |                                               |

- げ情報を確認したいユーザ(端末)
- ノクし「ユーザ情報」を選択します。
- 表示されます。

# 9 1対1の通話をする

1対1通話を行う方法を説明します

9.1 相手を呼び出す

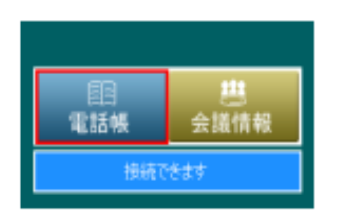

|    | 更新      | グループの編集      | 一斉招集(MIX) | 一斉招集(CTRL) |
|----|---------|--------------|-----------|------------|
| 潮記 | 29-92   | 8 <b>4</b> 1 |           | 本 事業所      |
|    | - オンライン | 東京本社         |           | -          |
|    | オンライン   | 大阪支社         |           |            |
|    | A 17512 | 名古屋支社        |           |            |
|    | A 47542 | 広島営業所        |           |            |
|    | A 47542 | 仙台営業所        |           |            |
| Г  | A 47542 | 札幌営業所        |           |            |
|    | _       |              |           |            |
|    | -       | +2.7.72      | コール       |            |

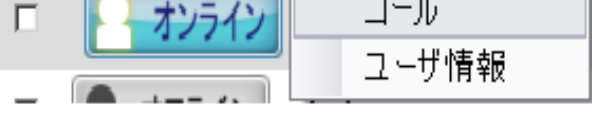

# 9.2 着信を受ける

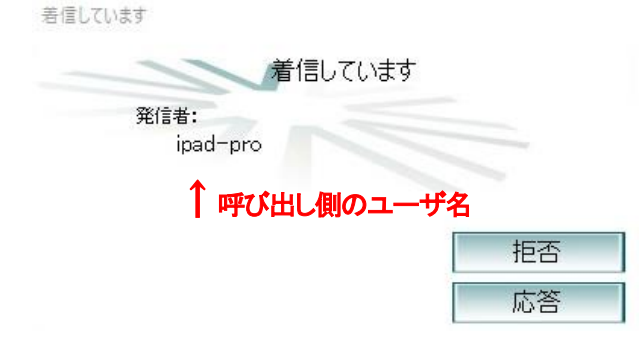

- (1) 電話帳を表示します 電話帳ボタンをクリックして、電話帳を表示します。
- (2) 相手のステータスを確認します 呼ぶ相手のステータス(状態)を確認します。 ステータスが「オンライン」状態の時のみ呼び出しが 可能です
- (3) コールします ステータスボタンをクリックして「コール」を選択します。 呼び出し音が鳴り、相手をコールします。 相手側では、着信音が鳴り、着信ウィンドウが表示されます。
- (1) 着信音が鳴り、着信ウィンドウが表示されます。
   着信ウィンドウには、呼び出し側のユーザ名が表示され、誰からの着信かわかるようになっています。
- (2) 応答します 出荷時は、3秒時で自動応答するように設定されており ますので、「応答」ボタンをクリックしなくとも、3秒後に 接続状態になります。
- (3) 着信拒否する場合 応答したくない場合は、自動応答する前に、 「拒否」ボタンをクリックします。 拒否ボタンを押した場合、相手側ではその旨を伝える ダイアログが表示されます。

# 10「会議情報」ボタンの使い方

ここでは「会議情報」ボタンの使い方について説明します。

#### 10.1 会議情報画面を開く

クライアント画面左下の「会議情報」ボタンをクリックすることでデータ共有エリアに「会議情報」が表示されます。

|                                      |                                                                                                    |               |                                                                                                    | ? <b>V</b> X             |
|--------------------------------------|----------------------------------------------------------------------------------------------------|---------------|----------------------------------------------------------------------------------------------------|--------------------------|
|                                      | 更新業                                                                                                    | 所規会議予約 開催日時   | で並び替え ステータスで並び替え                                                                                                    | 会議名で並び替え                 |
| ☐ 送信映像22→ 受信映像22→                    | 送未開催         5月1日(火)           サンブル         5歳の取明2018/05/01 10:07:00           開催者         秋葉明サブィス1           「加速未開催         日村指定なし           デスト会議         日村指定なし | ,             | 単大第催         5月9日(水)10.00~           サンプル2         会議の説明2016/05/01108600           開催者:         代業界オフィス1                 株第催         日村指定なし            打ち合わせ         日村指定なし |                          |
|                                      | 会議約3月明2018/04/24 156732<br>開催者 エイネット 東京本社 会議員                                                                                                    | RIHF.         | 会議の現5明2010/04/20 155628<br>開始推載 anet jillağ                                                                                                    |                          |
| <u> </u>                             |                                                                                                    |               |                                                                                                    |                          |
| 医 セルフチェック •                          |                                                                                                    |               |                                                                                                    |                          |
| 🕹 MAP 🖸                              |                                                                                                    |               | 1/1 (4 前ページ                                                                                                    | 次ページ                     |
|                                      | Chat                                                                                                    |               |                                                                                                    |                          |
| ○○○○○○○○○○○○○○○○○○○○○○○○○○○○○○○○○○○○ |                                                                                                    |               |                                                                                                    |                          |
| 接続できます                               | ※ 切断 H ビデオ                                                                                                    | 書面表示 動画/WEB共有 | ▲ ドキュメント共有 📮 テスクトップ:                                                                                                    | 共有 しみ ファイル転送             |
|                                      | J 🗆 🦲 🔒                                                                                                    |               | x <sup>e</sup> ^1                                                                                                    | ¥ ≅ = = ↓ ↓ A 2018/05/01 |

画面上部には、会議情報を操作できるボタンと日付指定コントロールがあります。これらには以下の機能があります。

| 名 称         | 機能                         |
|-------------|----------------------------|
| 「更新」ボタン     | 表示されている会議情報を最新の情報に更新表示します。 |
| 「新規会議予約」ボタン | 新規の会議を予約します。               |
| 開催日時で並び替え   | 開催日時の順で昇順・降順に並び替えます。       |
| ステータスで並び替え  | ステータス順で昇順・降順に並び替えを行います。    |
| 会議名で並べ替え    | 会議名で昇順・降順に並び替えを行います。       |

# 10.1.1 ステータス表示について

会議情報パネルのステータスは以下の状態を表しています。

| ステータス | 内容                                                                                 |
|-------|------------------------------------------------------------------------------------|
| 参加中   | 参加者として会議に参加している場合に表示されます。                                                          |
| 開催中   | 会議が開催されている場合に表示されます。                                                               |
| 未開催   | 会議が開催されていない場合に表示されます。                                                              |
| 終了    | 会議が一度開催されて、終了した場合に表示されます。「日付指定なし」の会議は何度<br>でも開催できるため、予約されている限り「終了」にはならず「未開催」のままです。 |

会議情報パネルのステータスの色は以下の状態で表されます。

| 背景色 | 内容                   |
|-----|----------------------|
|     | 開催できない会議、または参加できない会議 |
|     | 開催できる会議、または編集できる会議   |
|     | 現在参加している会議           |

# 10.2 「更新」ボタンの使い方

「更新」ボタンをクリックすると現在表示されている会議情報を最新の状態に更新します。 たとえば、会議室の開催待ち(「未開催」から「会議中」にステータスが変わるのを待っている場合)などは、 この「更新」ボタンで確認します。

# 10.3「新規会議予約」ボタンの使い方

「新規会議予約」ボタンをクリックすると、データ共有エリアに会議予約画面が表示されます。 会議予約の方法については、「11.1 会議を予約する(予約会議)」を参照してください。

#### 10.4. 会議情報の並び替え

会議一覧の各列(ステータス、会議名、開始日時、終了日時)のヘッダ部分をクリックすることにより 会議情報の並び替えを行うことが出来ます。

### 10.4.1. 「開催日時」で並べ替え

開催日時順に昇順・降順に並び替えを行います。最初のクリックで昇順、次のクリックで降順に並び替えを行います。 開催日時を指定していない会議は昇順の場合は前に、降順の場合は後ろに表示されます。

# 10.4.2.「ステータス」で並び替え

ステータス順に昇順・降順に並び替えを行います。昇順の場合、ステータスカラーが「灰色>青色>赤色」の順に 並び替えます。最初のクリックで昇順、次のクリックで降順に並び替えを行います。

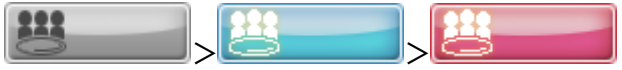

# 10.4.3.「会議名」で並び替え

会議名で昇順・降順に並び替えを行います。最初のクリックで昇順、次のクリックで降順に並び替えを行います。

#### 10.5. 会議情報の操作

会議情報のステータスボタンをクリックすると操作メニューが表示されます。表示される操作メニューから、 会議の開催や会議予約の変更、会議詳細表示を行います。

(1) 自分が予約した会議情報で、且つ自分が議長の場合に表示される操作メニュー

| <u> 関催 2 二 支切住</u> | 操作メニュー名 | 内容                        |
|--------------------|---------|---------------------------|
| 開催公一月指来            | 開催&一斉招集 | 会議を一斉招集で開催します。            |
| 開催& 個別招集           | 開催&個別招集 | 会議を個別招集で開催します。            |
| 会議の開催              | 会議の開催   | 会議室を開きます。                 |
| 会議の詳細              | 全議の詳細   | 会議の詳細情報を表示します。また、会議の予約内容の |
| 会議を削除する            | と成り千加   | 変更をおこないます                 |
| Z 18872 円1977 9 D  | 会議を削除する | この会議を削除します。               |

(2) 自分が予約した会議情報で、且つ自分が議長以外(参加者あるいは会議予約者)の場合に表示される操作メニュー

|         | 操作メニュー名 | 内容                        |
|---------|---------|---------------------------|
| 会議の詳細   | 会議の詳細   | 会議の詳細情報を表示します。また、会議の予約内容の |
| 会議を削除する |         | 変更をおこないます。                |
|         | 会議を削除する | この会議を削除します。               |

(3) 予約者または議長ではない会議情報の場合に表示される操作メニュー

|       | 操作メニュー名 | 内容                        |
|-------|---------|---------------------------|
| 会議の詳細 | 全議の詳細   | 会議の詳細情報を表示します。また、会議の予約内容の |
|       | 云哉の千杣   | 変更をおこないます。                |

(4) 自分が議長である会議が開催中の場合に表示される操作メニュー

|          |       | 内容                        |
|----------|-------|---------------------------|
| 一一   方招集 |       | めた。<br>参加者を一音に招集します。      |
| 個別招集     | 個別招集  | 参加者を個別に招集します。             |
| 会議の中断    | 会議の中断 | 会議を中断します。                 |
| 会議の詳細    | 会議の詳細 | 会議の詳細情報を表示します。また、会議の予約内容の |

#### 10.5.1. 「開催&一斉招集」の操作

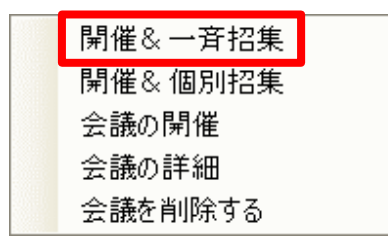

会議情報のステータスボタンをクリックすると操作メニュー が表示されます。「開催&一斉招集」をクリックすると、会議 室の開催と同時に参加メンバーでステータスが「オンライン」 のユーザ全員を招集します。オフライン、通話中、会議中のメ ンバーは招集されません。

#### 10.5.2.「開催&個別招集」の操作

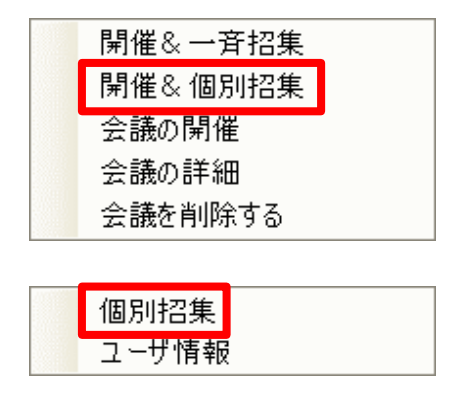

- (1) 会議情報のステータスボタンをクリックすると操作メニ ユーが表示されます。「開催&個別招集」をクリックする と、会議が開催され、個別招集画面がデータ共有エリア に表示されます。
- (2) 個別招集するユーザのステータスボタンをクリックし、 「個別招集」を選択します。

| 更                   | 新                       |       |                  |                |
|---------------------|-------------------------|-------|------------------|----------------|
| ☆謙名:<br>第三回全        | 社会議                     |       |                  | 戻る             |
| 会議即明:<br>特筆事項な      | ι                       |       |                  |                |
|                     |                         |       |                  |                |
| 開始日時:               | 2012/02/06 13:00        | 終了日時: | 2012/02/06 17:00 | 内容の変更          |
| 会議モード:              | ミキシングモード                | 議長:   | 埼玉支社             | .安+77 <i>件</i> |
| 参加者一覧:              | 1                       |       |                  | 一方指来           |
| ステータス 会議中           | <sup>名前</sup><br>大阪支社   |       |                  | Δ              |
| <b>R</b> 7751       | ン 神奈川支社                 |       |                  |                |
| <u>オンライ</u><br>オンライ | ★★〒+★↓<br>個別招集<br>ユーザ情報 |       |                  |                |
| <b>a</b> 7751       | ン 東京本社                  |       |                  |                |
|                     |                         |       |                  |                |
|                     |                         |       |                  |                |
|                     |                         |       |                  |                |
|                     |                         |       |                  |                |
|                     |                         |       |                  |                |
|                     |                         |       |                  |                |

| ボタン・操作メニュー | 内容                                      |
|------------|-----------------------------------------|
| 更新         | 参加メンバーのステータスを最新の状態に更新します。               |
| 戻る         | 会議情報画面に戻ります。                            |
| 内容の変更      | 予約内容の変更画面が表示されます。                       |
| 一斉招集       | 一斉招集を開始します。                             |
| 個別切生       | 参加者のステータスボタンをクリックすると「個別招集」メニューが表示されます。  |
| 间亦作未       | この「個別招集」メニューをクリックすると個別招集を開始します。         |
| っ++がきお     | 参加者のステータスボタンをクリックすると「ユーザ情報」メニューが表示されます。 |
|            | この「ユーザ情報」をクリックするとユーザ情報画面が表示されます。        |

#### 10.5.3.「会議の開催」の操作

議長は、開催と同時に参加メンバーを招集せずに会議を開催しただけの状態にすることができます。 この状態は、議長のみ会議室に参加している状態で、この開催状態になっていることで参加メンバーは会議情報から 各自会議に参加することができます。

| 開催& 一斉招集 |
|----------|
| 開催& 個別招集 |
| 会議の開催    |
| 会議の詳細    |
| 会議を削除する  |
|          |
| 会議に参加する  |
| 会議の詳細    |

- (1) 会議情報のステータスボタンをクリックすると、操作メニ ューが表示されます。「会議の開催」をクリックすると、 会議開催状態になります。
- (2) 会議参加者は、ステータスの操作メニューから「会議に 参加する」を選択すると、開催中の会議へ参加できます。

# 10.5.4. 「会議の詳細」の操作

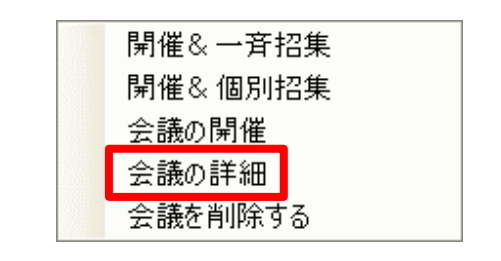

操作メニューの「会議の詳細」をクリックすると、 会議予約内容表示画面が表示されます。

| 更新           |            |         |            |                  |  |   |      |    |
|--------------|------------|---------|------------|------------------|--|---|------|----|
| a:<br>三回全社   | 会議         |         |            |                  |  |   | 戻る   |    |
| (29月:        |            |         |            |                  |  |   |      |    |
| 夏事項なし        |            |         |            |                  |  |   |      |    |
|              |            |         |            |                  |  |   |      |    |
| 日時:          | 2012/02/08 | 5 13:00 | 斜了日時:      | 2012/02/05 17:00 |  | F | 宿の変更 |    |
| £141         | ミキシングモ     | -F      | <b>送兵:</b> | 埼玉支社             |  |   |      |    |
| <b>新一覧</b> : |            |         |            |                  |  |   |      |    |
| -97          | -6N        |         |            |                  |  |   | ۵    |    |
| 会議中          | 大阪支社       | t       |            |                  |  |   |      |    |
| オフライン        | 神奈川技       | tt.     |            |                  |  |   |      |    |
| オンライン        | 埼玉支社       | t       |            |                  |  |   |      | 1  |
| オフライン        | 栃木支社       | t.      |            |                  |  |   |      | 1  |
| オフライン        | 東京本社       | £.      |            |                  |  |   |      | 1  |
|              |            |         |            |                  |  |   |      | 1  |
|              |            |         |            |                  |  |   |      | L  |
|              |            |         |            |                  |  |   |      | L  |
|              |            |         |            |                  |  |   |      | Ľ. |
|              |            |         |            |                  |  |   |      |    |
|              |            |         |            |                  |  |   |      |    |
|              |            |         |            |                  |  |   |      | L  |

| 操作ボタン | 内容                                                    |
|-------|-------------------------------------------------------|
| 更新    | 参加メンバーのステータスを最新の状態に<br>再新します                          |
| =7    |                                                       |
| 天句    | 会議 「 報                                                |
| 内容の変更 | 会議予約画面が表示されます。                                        |
| 一斉招集  | 自分が議長で、会議が開催中の場合のみボ<br>タンが追加されます。クリックで一斉招集を<br>行ないます。 |

# 10.5.5.「会議を削除する」の操作

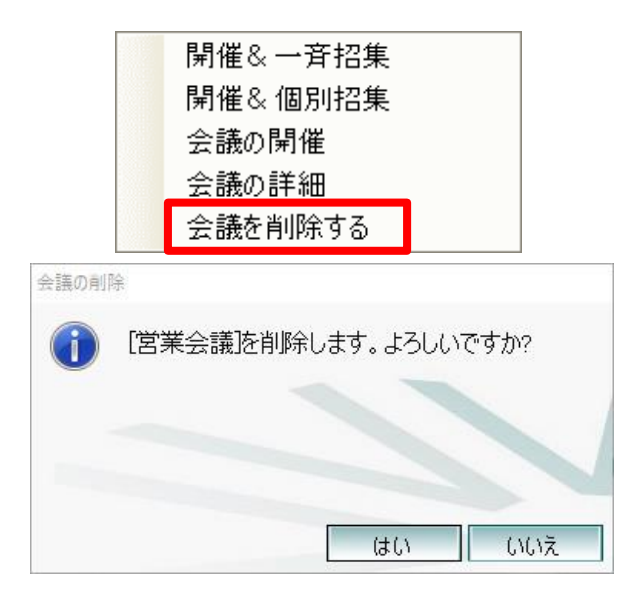

操作メニューの「会議を削除する」をクリックすると、会議の 削除が行えます。このとき削除確認画面が表示されます。 ただし、会議が開催中の場合は「会議を削除する」の項目 は表示されません。

| 操作ボタン | 内容                          |
|-------|-----------------------------|
| はい    | 会議が削除されます。                  |
| いいえ   | 会議の削除が中止され、会議情報画面に戻<br>ります。 |

#### 10.5.6.「会議を中断」の操作

| 一斉招集  |   |
|-------|---|
| 個別招集  | _ |
| 会議の中断 |   |
| 会議の詳細 | _ |

操作メニューの「会議の中断」をクリックすると、現在開催されている会議を終了します。開催中の会議で、自分が議長であるときのみ表示されます。

# 11. 会議を開催する

|   | 開催種別                     | 詳細                             | 発言モード     |
|---|--------------------------|--------------------------------|-----------|
|   | 予約今課                     |                                | コントロールモード |
| U | 了不过去我                    | ベソンユールをアかして研催する去職です。           | ミキシングモード  |
| 0 | <i>⋉</i> ⋼ _⊐∽≠≢         | 事前にグループ登録をし、そのメンバーを会議に呼び出します。  | コントロールモード |
|   | クルーク云哉                   | 日時の指定は行いません。                   | ミキシングモード  |
| 0 | Ⅲ吐△畦                     | 電話帳かに呼びたい相手な躍くで即時間はする会議です      | コントロールモード |
| 3 | 「川町」」「山町」」「山町」」「山口」「山口」」 | 电前板からけいにいてする速ので叫付用准する云硪です。<br> | ミキシングモード  |

会議には次に示す3種の会議開催方法があり、それぞれ発言モードを選択できます。

# 11.1 会議を予約する(予約会議)

「予約会議(コントロールモード)」、「予約会議(ミキシングモード)」を開催するための予約方法を説明します。

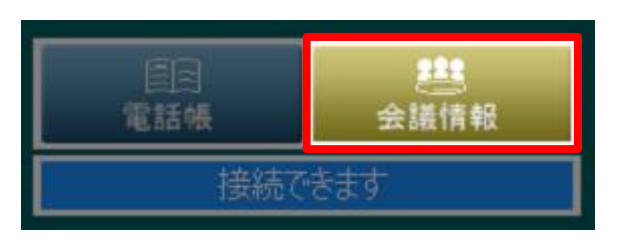

| 更新                                       | 斤    | 新規会議予約 |
|------------------------------------------|------|--------|
| ステータス                                    | 会議名  |        |
| 醫終了                                      | 第一回全 | 社会議    |
| 二十二十二十二十二十二十二十二十二十二十二十二十二十二十二十二十二十二十二十二十 | 第三回全 | 社会議    |
| <b>半</b> 未開催                             | 第二回全 | 社会議    |

- (1)「会議情報」ボタンをクリックします。会議情報画面が表 示されます。
- (2)「新規会議予約」ボタンをクリックします。

? **- N** ×

(3) 会議情報を入力します。下表の各項目を入力して会議 予約を新規作成します

| c(1943-1)         0         0         0         0         0         0         0         0         0         0         0         0         0         0         0         0         0         0         0         0         0         0         0         0         0         0         0         0         0         0         0         0         0         0         0         0         0         0         0         0         0         0         0         0         0         0         0         0         0         0         0         0         0         0         0         0         0         0         0         0         0         0         0         0         0         0         0         0         0         0         0         0         0         0         0         0         0         0         0         0         0         0         0         0         0         0         0         0         0         0         0         0         0         0         0         0         0         0         0         0         0         0         0         0         0         0 |                    | 2011<br>金属名:<br>金属名:<br>金属名:<br>金属名:<br>金属名:<br>金属名:<br>金属名:                                                                                                    | 灰る          |
|----------------------------------------------------------------------------------------------------|--------------------|----------------------------------------------------------------------------------------------------|-------------|
| 01-75-84%           1-80         3 = 80%           1-80         3 = 80%           1-80         3 = 80%           1-80         3 = 80%           1-80         3 = 80%           1-80         3 = 80%           1-80         3 = 80%           1-80         3 = 80%           1-80         1-80%           1-80%         1-80%           1-80%         1-80%           1-80%         1-80%           1-80%         1-80%           1-80%         1-80%           1-80%         1-80%           1-80%         1-80%           1-80%         1-80%           1-80%         1-80%           1-80%         1-80%           1-80%         1-80%           1-80%         1-80%           1-80%         1-80%           1-80%         1-80%           1-80%         1-80%           1-80%         1-80%           1-80%         1-80%           1-80%         1-80%           1-80%         1-80%           1-80%         1-80%                                                                                                    | 送信時後52→1 ■ 受信収後53→ | HANDER / HANDER / HAND                                                                                                    | 戦境作成<br>クリア |
|                                                                                                    |                    | 7 A-770-481:<br>1 A-720-481:<br>1 A-720-481:<br>1 | 本実所   学者    |
|                                                                                                    | と 設定<br>セルフチェック    | ● ① ① ① ① ① ① ① ① ① ② ② ③ ③ ③ ③ ③ ③ ③ ③ ③                                                                                                    |             |

| J                    | 巨新                |    |    |     |    |     |                 |             |
|----------------------|-------------------|----|----|-----|----|-----|-----------------|-------------|
| 会議名:<br>会議名:<br>会議卿: |                   |    |    |     |    |     |                 | 戻る          |
| 会議の訳                 | .明.               |    |    |     |    |     |                 |             |
| 開始日時:                | 2018/05/01        |    | 11 | ⇒ 時 | 24 | 1 分 | □ 参加者以外には参照させない |             |
| 終了日時:                | 2018/05/01        | -  | 12 | … 時 | 24 | 一 分 | □ 日付指定なし        |             |
| 会議モード:               | ミキシングモード          | -  |    |     |    |     | □ 参加要請を自動的に許可する | 新規作成        |
| パスワード:               | ー あり              |    |    |     |    |     |                 | クリア         |
| グループから               | 5選択:              |    |    |     |    |     |                 |             |
| すべてのユ                | - <del>ザ</del>    |    |    |     |    | •   |                 |             |
| ユーザー覧:               |                   |    |    |     |    |     | 議長:             |             |
| 名                    | 前 △ 事             | 業所 |    | 部署  |    | -   | 指定→             |             |
|                      | 1.不沙と 東京本社 会      |    |    |     |    |     | 参加者一覧:          | 1 10 12 100 |
|                      | 14ット 東京本社 会       |    |    |     |    |     |                 | 部署          |
|                      | /Up<br>毎百オコッフ1    |    |    |     |    |     |                 |             |
|                      | 未示/J 21/21<br>20m |    |    |     |    |     | 参加→             |             |
|                      | 0-1               |    |    |     |    |     | (Associated)    |             |
| 日 畠 45               | 0-2               |    |    |     |    |     | ←参加商業除          | 107         |
| 日 畠 47               | 10s               |    |    |     |    |     |                 |             |
| 口昌秋                  | 葉原オフィス2           |    |    |     |    |     |                 |             |
| 口昌秋                  | 葉原オフィス3           |    |    |     |    |     |                 |             |
| aa 🔍 🗖               | 705               |    |    |     |    | •   |                 |             |

| 設                                                                  | 定項目                              |                                                                                |                                                                                                    | 設定内容                          |  |  |  |  |  |  |  |
|--------------------------------------------------------------------|----------------------------------|--------------------------------------------------------------------------------|----------------------------------------------------------------------------------------------------|-------------------------------|--|--|--|--|--|--|--|
| 会議名                                                                |                                  | 会議名を入た                                                                         | ルます。                                                                                                    |                               |  |  |  |  |  |  |  |
| 会議説                                                                | 明                                | 会議説明を入                                                                         | 、カします。                                                                                                    |                               |  |  |  |  |  |  |  |
|                                                                    | 年月日                              | 開始の年月日                                                                         | ∃を入力します。「▼」ボタ                                                                                                    | シをクリックするとカレンダーが表示されます。カレンダー上の |  |  |  |  |  |  |  |
| 問心                                                                 |                                  | 日付をクリック                                                                        | フするとその日が選択され                                                                                                    | います。                          |  |  |  |  |  |  |  |
| 17170                                                              | 時刻                               | 開始時刻を入                                                                         | 、カします。「▲」「▼」ボタ                                                                                                    | ンで時刻を進めたり戻したりすることができます。       |  |  |  |  |  |  |  |
|                                                                    |                                  | 初期値には理                                                                         | 期始の年月日を入力します。「▼」ボタンをクリックするとカレンダーが表示されます。カレンダー上<br>1付をクリックするとその日が選択されます。<br>期始時刻を入力します。「▲」「▼」ボタンで時刻を進めたり戻したりすることができます。<br>小期値には現在の時刻が表示されます。<br>冬了の年月日を入力します。「▼」ボタンをクリックするとカレンダーが表示されます。カレンダー上<br>1付をクリックするとその日が選択されます。<br>冬了時刻を入力します。「▲」「▼」ボタンで時刻を進めたり戻したりすることができます。<br>小期値には現在時刻の1時間後の時刻が表示されます。<br>冬了時刻を入力します。「▲」「▼」ボタンで時刻を進めたり戻したりすることができます。<br>小期値には現在時刻の1時間後の時刻が表示されます。<br>冬了時刻を入力します。「▲」「▼」ボタンで時刻を進めたり戻したりすることができます。の<br>加期値には現在時刻の1時間後の時刻が表示されます。<br>冬言者が1名のみ有効となるモードです。<br>発言者が1名のみ有効となるモードです。<br>発言する場合は「<br>吉」ボタンをクリックし発言権を取得することにより発言でき<br>す。<br>あり」にチェックを入れると、会議に参加する際のパスワードを設定することができます。パスワー<br>注設定する場合は、右のテキストボックスにパスワードを入力してください。<br>養長となるユーザにチェックを入れ「指定」ボタンをクリックします。。<br>表撮欄に指定のユーザが入った事を確認してください。<br>装飾加者の名前にチェックを入れ(複数選択可能)てから「参加→」ボタンをクリックします。。<br>参加者や議長以外のユーザには、会議一覧に表示されません。参加者以外には公開しない会議は<br>Dチェックボックスにチェックを入れてください。<br>物約/終了日時の指定が無効となり、いつでも開催できる会議となります。繰り返し開催する会議は<br>Dチェックボックスにチェックを入れておくと便利です。<br>この会議にメンバーが途中参加した際、議長には参加要請の確認画面が表示されず、自動的に参<br>よする。途中参加の確認画面が気になる場合にはこのチェックボックスにチェックを入れてください。 | 初期値には現在の時刻が表示されます。            |  |  |  |  |  |  |  |
|                                                                    | 年月日                              | 終了の年月E                                                                         | §了の年月日を入力します。「▼」ボタンをクリックするとカレンダーが表示されます。カレンダー上の                                                                                                    |                               |  |  |  |  |  |  |  |
| 級マ                                                                 |                                  | 日付をクリック                                                                        | フするとその日が選択され                                                                                                    | います。                          |  |  |  |  |  |  |  |
| 小ご ]                                                               | 時刻                               | 終了時刻を入                                                                         | 、カします。「▲」「▼」ボタ                                                                                                    | ンで時刻を進めたり戻したりすることができます。       |  |  |  |  |  |  |  |
|                                                                    |                                  | 初期値には理                                                                         | 現在時刻の1時間後の時                                                                                                    | 刻が表示されます。                     |  |  |  |  |  |  |  |
|                                                                    |                                  |                                                                                | ミキシングモード                                                                                                    | 参加者全員のマイクが有効となるモードです。         |  |  |  |  |  |  |  |
| 会議モード<br>出訳します<br>パスワード<br>「あり」にチェックを入れると、会議に<br>を設定する場合は、右のテキストボッ | いずれかを                            |                                                                                | 発言者が1名のみ有効となるモードです。発言する場合は「発                                                                                                    |                               |  |  |  |  |  |  |  |
|                                                                    | 言」ボタンをクリックし発言権を取得することにより発言できま    |                                                                                |                                                                                                    |                               |  |  |  |  |  |  |  |
|                                                                    |                                  |                                                                                |                                                                                                    |                               |  |  |  |  |  |  |  |
| パスワード 「あり」にチェックを入れると、会議に参加する際のパスワードを設定すること;                        |                                  |                                                                                | 別する際のパスワードを設定することができます。パスワード                                                                                                    |                               |  |  |  |  |  |  |  |
|                                                                    |                                  | を設定する場                                                                         | 合は、右のテキストボック                                                                                                    | ウスにパスワードを入力してください。            |  |  |  |  |  |  |  |
| 議上記                                                                | 議長となるユーザにチェックを入れ「指定」ボタンをクリックします。 |                                                                                |                                                                                                    |                               |  |  |  |  |  |  |  |
| 戒风以                                                                |                                  | 議長欄に指定のユーザが入った事を確認してください。     会議参加者の名前にチェックを入れ(複数選択可能)てから「参加→」ボタンをクリック」ます      |                                                                                                    |                               |  |  |  |  |  |  |  |
| 参加者設定 会議参加者の名前にチェックを入れ(複数選択可能)てから「参加→」ボタンをクリックします                  |                                  |                                                                                | 复数選択可能)てから「参加→」ボタンをクリックします。                                                                                                    |                               |  |  |  |  |  |  |  |
| -2-11-E                                                            |                                  | 参加者一覧に選択したユーザが入っていることを確認してください。<br>参加者や議長以外のユーザには、会議一覧に表示されません、参加者以外には公問したい会議! |                                                                                                    |                               |  |  |  |  |  |  |  |
| 参加者                                                                | 「以外には                            | 参加者や議長以外のユーザには、会議一覧に表示されません。参加者以外には公開しない会議は                                    |                                                                                                    |                               |  |  |  |  |  |  |  |
| 参照さ                                                                | せない                              | のチェックボックスにチェックを入れてください。                                                        |                                                                                                    |                               |  |  |  |  |  |  |  |
| 日付指定力                                                              |                                  | 開始/終了日時の指定が無効となり、いつでも開催できる会議となります。繰り返し開催する会議はこ                                 |                                                                                                    |                               |  |  |  |  |  |  |  |
|                                                                    |                                  | のチェックボックスにチェックを入れておくと便利です。                                                     |                                                                                                    |                               |  |  |  |  |  |  |  |
| 参加要                                                                | 夏請を自動                            | この会議にメ                                                                         | ンバーが途中参加した際                                                                                                    | 、議長には参加要請の確認画面が表示されず、自動的に参加   |  |  |  |  |  |  |  |
| 的に許                                                                | 可する                              | します。途中                                                                         | 参加の確認画面が気にな                                                                                                    | る場合にはこのチェックボックスにチェックを入れてください。 |  |  |  |  |  |  |  |
| 新規作                                                                | 成                                | 会議の予約な                                                                         | 「登録されます。予約が行                                                                                                    | テなわれた場合、会議情報一覧画面に戻ります。        |  |  |  |  |  |  |  |
|                                                                    |                                  | 入力内容に問                                                                         | 問題があった場合、ダイア                                                                                                    | ログが表示されます。                    |  |  |  |  |  |  |  |
| クリア                                                                |                                  | 入力内容を全                                                                         | て消去し、初期値に戻り                                                                                                    | ます。                           |  |  |  |  |  |  |  |
| 戻る                                                                 |                                  | 会議情報一覧                                                                         | <b>፤画面に戻ります。作成し</b>                                                                                                    | た会議を確認ください。                   |  |  |  |  |  |  |  |

#### 11.2 予約した会議内容を変更する

予約した会議の内容を変更する手順について説明します。 (会議内容を変更する権限があるのは、会議を予約した人と、議長のみです。)

| 開催&一斉招集 |
|---------|
| 開催&個別招集 |
| 会議の開催   |
| 会議の詳細   |
| 会議を削除する |

| 更新             | lf               |       |                  |  |         |
|----------------|------------------|-------|------------------|--|---------|
| 金融名:           |                  |       |                  |  | 戻る      |
| 第三回全征          | 社会議              |       |                  |  |         |
| 会通过专用:         |                  |       |                  |  |         |
| 特筆事の頁なし        | ,                |       |                  |  |         |
| 開始日時:          | 2012/02/06 13:00 | 終了日時: | 2012/02/06 17:00 |  | 内容の変更   |
| 会議モード:         | ミキシングモード         | (第長:  | 埼玉支社             |  | 110.000 |
| 今10日一覧:        |                  |       |                  |  |         |
| ステータス          | 名前               |       |                  |  | ۵       |
| 会議中            | 大阪支社             |       |                  |  |         |
| <b>二</b> オフライン | / 神奈川支社          |       |                  |  |         |
| オンライン          | / 埼玉支社           |       |                  |  |         |
| 2 375-12       | / 栃木支社           |       |                  |  |         |
| 2 37542        | 2 東京本社           |       |                  |  |         |
|                |                  |       |                  |  |         |
|                |                  |       |                  |  |         |
|                |                  |       |                  |  |         |
|                |                  |       |                  |  |         |
|                |                  |       |                  |  |         |
|                |                  |       |                  |  |         |

- (1) 変更する会議のステータスボタンから 「会議の詳細」メニューを選択します。
- (2) 予約の詳細画面が表示されます 「内容の変更」ボタンをクリックします。

| 操作ボタン | 内容                            |
|-------|-------------------------------|
| 更新    | 参加メンバーのステータスを最新の状態に<br>更新します。 |
| 戻る    | 会議情報画面に戻ります。                  |
| 内容の変更 | 会議予約画面が表示されます。                |

(3) 予約内容の変更を行います 内容の変更を行ったら「変更」ボタンをクリックし、変 更内容を登録します。

| 更                                          | .新                                                                                                    |      |            |                |             |                |    |          |
|--------------------------------------------|----------------------------------------------------------------------------------------------------|------|------------|----------------|-------------|----------------|----|----------|
| 3編名:<br> 営業会話                              | de la constante de la constante de la constante de la constante de la constante de la constante de la constante |      |            |                |             |                | R  | ð        |
| 全國1995年1997年1997年1997年1997年1997年1997年1997年 | -                                                                                                    |      |            |                |             |                |    |          |
| 特筆事項                                       | 聴し                                                                                                    |      |            |                |             |                |    |          |
| 開始日時:                                      | 2012/01/23                                                                                                    | • 17 | 🖽 paj (30  | <del>ی</del> ا | □ 参加者以外のは参照 | 記せない           |    |          |
| 終了日時:                                      | 2012/01/23                                                                                                    | • 18 | ::: 10) 30 | <b>会</b> 分     | □ 日付指定なし    |                |    | _        |
| 会議モード:                                     | ミキシングモード                                                                                                    | (¥)  |            |                | □ 参加業績を自動的に | (注)可する         | Ω. | <b>X</b> |
|                                            |                                                                                                    |      |            |                |             |                |    | 7        |
| グループから                                     | x耀朝t:                                                                                                    |      |            |                |             |                |    |          |
| すべてのユ                                      | -ザ                                                                                                    |      |            |                |             |                |    |          |
| ユーザー覧                                      |                                                                                                    |      |            |                |             | 議長             |    |          |
| 2 8 15                                     | 前<br>未成24                                                                                                    |      |            |                | - 4159      | ▲ 大阪支社         |    |          |
| 口音神                                        | 奈川支社                                                                                                    |      |            |                |             | 参加者一覧:         |    | _        |
| C B X                                      | 京本社                                                                                                    |      |            | -              |             | 名約<br>「 A 境面支社 |    | Δ.       |
|                                            |                                                                                                    |      |            |                |             | _              |    |          |
|                                            |                                                                                                    |      |            | - [            | †+10→       |                |    |          |
|                                            |                                                                                                    |      |            |                | -           |                |    |          |
|                                            |                                                                                                    |      |            |                |             |                |    |          |
|                                            |                                                                                                    |      |            |                |             |                |    |          |
|                                            |                                                                                                    |      |            |                |             |                |    |          |
|                                            |                                                                                                    |      |            |                |             |                |    |          |
|                                            |                                                                                                    |      |            |                |             |                |    |          |

| 変更可能項目と操作ボタン   | 変更方法                                       |
|----------------|--------------------------------------------|
| 会議予約時の項目と共通のもの | こついては、11.1 <b>会議を予約する</b> (予約会議)の表を参照ください。 |
| 変更ボタン          | 変更した内容を登録します。画面が会議一覧に戻ります。                 |
| クリアボタン         | 変更した内容をクリアし、変更前の状態に戻します。                   |

#### 11.3 予約した会議を開催する

予約会議の開催手順について記述します。

| 電話帳 | 金議情報 |
|-----|------|
| 接続で | きます  |

| J           | 更新  | 新規会議予約 |  |  |
|-------------|-----|--------|--|--|
| ステータス       | 会議名 |        |  |  |
| 器終          | 開催8 | 一斉招集   |  |  |
| <b>送</b> 未開 | 開催8 | 《個別招集  |  |  |
| <b>送</b> 未開 | 会議の | 開催     |  |  |
|             | 会議の | )詳細    |  |  |
|             | 会議を | 削除する   |  |  |

- (1) 「会議情報」ボタンをクリックし、会議情報画面を表示します。
- (2) 開催する会議情報のステータスボタンをクリックすると 会議開催メニューリストが表示されます。
- ・会議の開催ができるのは議長のみです。
- ・自分が議長に設定されている会議、参加者となっている 会議は青色のステータスボタンで表示されます。
- ・自分が参加者ではない会議は灰色のステータスボタンで 表示されます。
- (3) 会議開催メニューリストより選択し会議を開催します。

| 開催メニュー  | 内容                                       |
|---------|------------------------------------------|
| 開催&一斉招集 | 会議室の開催と同時に参加者全員を招集します。                   |
| 開催&個別招集 | 会議室の開催後、個別招集画面から参加ユーザを選択して招集します。         |
|         | (詳細は「11.3.1 参加者を個別に招集する」を参照してください)。      |
| 会議の開催   | 会議室のみを開催いたします。このときの会議参加者は議長1名となります。      |
|         | (この機能の使い方は「10.5.3 「会議の開催」の操作」を参照してください)。 |

FRESH VOICE 400 000153

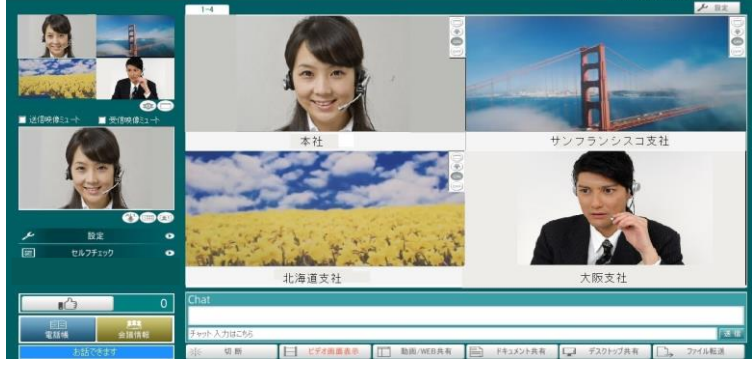

(4) 会議が開催されると「ビデオ画面表示」画面に切り替わります。

#### 11.3.1 参加者を個別に招集する

会議の開催を「開催&個別招集」で開催した場合の、個別招集方法について説明します。

| -             | hr               |       |                  |                |
|---------------|------------------|-------|------------------|----------------|
| 更             | 新                |       |                  |                |
| ≝#*8:<br>第三回全 | 社会議              |       |                  | 戻る             |
|               |                  |       |                  |                |
| 特筆事項な         | L                |       |                  |                |
|               |                  |       |                  |                |
| 開始日時:         | 2012/02/06 13:00 | 終了日時: | 2012/02/06 17:00 | <b>中京の 50頁</b> |
| 会議モード:        | ミキシングモード         | 議長:   | 埼玉支社             | 内部的发展          |
| 参加者一覧:        |                  |       |                  | 一音招集           |
| ステータス         | 名前               |       |                  | Δ              |
| 会議            | 大阪支社             |       |                  |                |
| R 3754        | > 神奈川支社          |       |                  |                |
| オンライ          | 1 個別招集           |       |                  |                |
| 3754          | ユーザ情報            |       |                  |                |
| . 7754        | 2 東京太社           |       |                  |                |
| - 4771        | ****             |       |                  |                |
|               |                  |       |                  |                |
|               |                  |       |                  |                |
|               |                  |       |                  |                |
|               |                  |       |                  |                |
|               |                  |       |                  |                |
|               |                  |       |                  |                |
|               |                  |       |                  |                |

- (1) 「開催&個別招集」で会議を開催すると左図の画面 が表示されます。
- (2) ステータス列のオンラインをクリックするとメニューが表示されます。
   個別招集: この参加者を招集します。
   ユーザ情報: ユーザ情報表示画面が表示されます。
   (3) 「個別招集」メニューをクリックすると呼出音がなり
- 個別招集を行います。
- (4) 続けて他の参加者を個別招集します。
- (5) 個別招集画面からも一斉招集が行えます。右中段 の「一斉招集」ボタンをクリックすると一斉招集が開 始されます。

#### 11.3.2 会議へ参加する

開催中の会議には、参加者側から会議への参加が行えます。

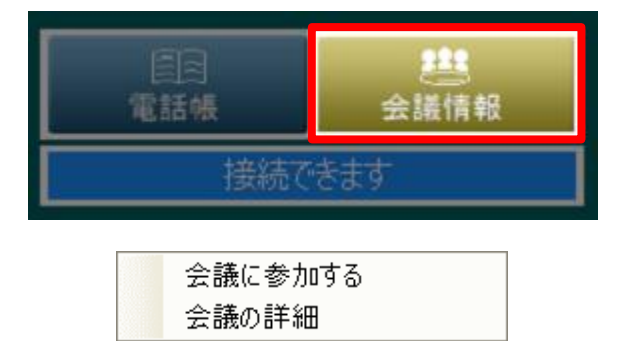

- (1)「会議情報」ボタンをクリックし、会議情報画面を 表示します。
- (2) 開催中の会議情報のステータスボタンをクリックすると、 操作メニューが表示されます。

会議に参加する:会議に参加します。 会議の詳細:会議の詳細情報の表示をします

(3) 会議開催メニューリストより選択し会議に参加します。

#### 11.3.3 会議に遅れて参加する

会議の招集時に「オフライン」「通話中」「会議中」の参加者は招集されません。すでに開催中の会議に遅れて 参加する場合は、前項の「11.3.2 会議へ参加する」の手順で参加します。

#### 11.3.4 予約会議でのメンバー追加招集

開催中の予約会議に、メンバーを追加して呼ぶこと(追加招集)ができます。追加招集手順については、 電話帳のメニューから個別に招集を行なうか、前項の「11.3.1 **参加者を個別に招集する**」の手順で追加招集します。

# 11.4 グループ会議の開催

グループ会議の開催手順は以下の通りです。グループ会議では開催者が議長になります。

### 11.4.1 グループ登録の方法

グループ会議を開催するためにはグループの登録が必要です。グループの登録方法は以下の通りです。

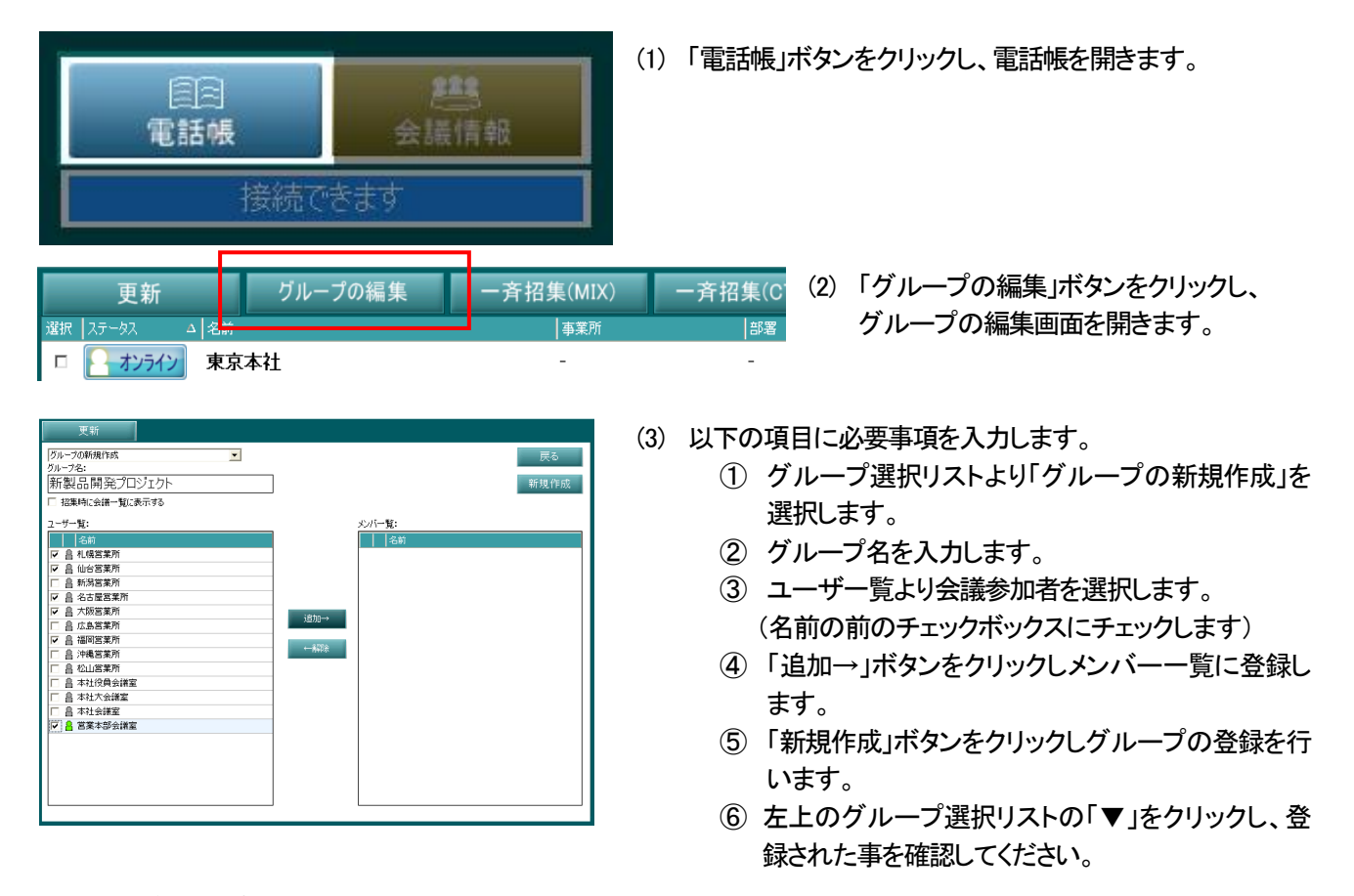

# 11.4.2 グループ登録の変更方法

すでに登録してあるグループのメンバー変更が可能です。また、登録済みのグループから新規にグループを作成することも可能です。その方法を説明します。

| 電話帳                                                    | <u>288</u><br>会議情報 |                              | (1)「電<br>す。                                                        | 話帳」ボタンをクリックし、電話帳を開きま                                |
|--------------------------------------------------------|--------------------|------------------------------|--------------------------------------------------------------------|-----------------------------------------------------|
| 接続で                                                    | きます                |                              |                                                                    |                                                     |
| 更新 グル<br><sup>選択   ステータス ム   名前<br/>ロ インライン 東京本社</sup> | レープの編集 一斉          | 「招集(MIX)<br>  <sup>事業所</sup> | 一斉招集(C <sup>-</sup> (<br><sup> 部署</sup><br>-                       | 2) 「グループの編集」ボタンをクリックし、<br>グループの編集画面を開きます。           |
| 更新<br>グループの新規作成<br>グループの新規作成<br>プロジェクトA<br>QAミーティング    |                    |                              | <ul> <li>(3) グル</li> <li>「グルー<sup>*</sup></li> <li>変更する</li> </ul> | ノープを選択します<br>プの新規作成」の「▼」ボタンをクリックし、<br>♪グループ名を選択します。 |

#### (4) 登録メンバーの変更を行います

左側のユーザー覧から追加したいメンバーを選択(チェック)して、「追加→」ボタンをクリックします。 右側のメンバー一覧から削除したいメンバーを選択(チェック)して、「←解除」ボタンをクリックします。

| 更新                              |                                        |
|---------------------------------|----------------------------------------|
| プロジェクトA<br>ガルニウタ・               | <b>↓←①グルーブ名を選択</b> 上書ぎ 戻る              |
| プロジェクトA                         | 削除新規作成                                 |
| 日 招集時に会議一覧に表示する ②追加したいメンバ       | をチェックして、「追加→」ボタンをクリック                  |
| ユ <mark>ーザー覧:</mark><br>     名前 | メンバー <b>覧:</b><br>マ ▲ 名前 △             |
|                                 |                                        |
|                                 |                                        |
| ☑ 昌 高橋 三郎                       | □ □ □ □ □ □ □ □ □ □ □ □ □ □ □ □ □      |
|                                 | ■ ● 小泉 弥生                              |
|                                 | ←−−−−−−−−−−−−−−−−−−−−−−−−−−−−−−−−−−−−− |
|                                 | ③削除したいメンバーをチェックして、「 ←解除」 ボタンをクリック      |
|                                 | <ul><li>(5) 変更内容を登録します</li></ul>       |
| 上書き                             |                                        |
| 肖明余                             | ■ 新規作成 す。変更内容を新しいグループとして登録する場合(        |

 

 ジバー覧:
 では登録できませんので、グループ名の欄に新しいグ ループ名を入力します。

 ボタン名
 機能

 ①
 上書き
 変更内容が上書きされて登録されます。

 ②
 新規作成
 変更内容を新しいグループとして登録します。

| 3 | 戻る | 電話帳画面に戻ります         |
|---|----|--------------------|
| 4 | 削除 | 選択しているグループ登録を削除します |

# 11.4.3 グループ登録の削除方法

ェクトム -ティング

不要になったグループ登録は、以下の方法で削除します。

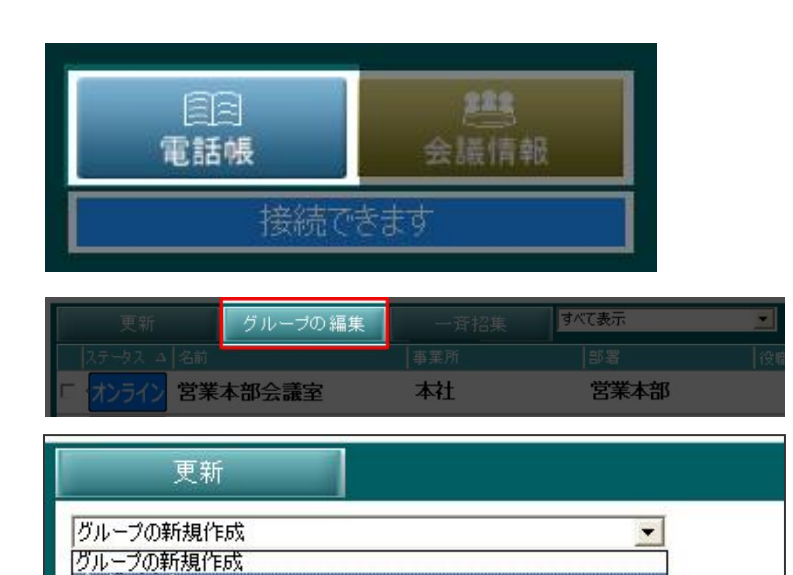

(1) 「電話帳」ボタンをクリックし、電話帳を開きます。

「新規作成」ボタンをクリックします。(※同じグループ名

- (2) 「グループの編集」ボタンをクリックし、グルー プの編集画面を開きます。
- (3) 削除するグループを選択します 「グループの新規作成」の「▼」ボタンをクリ ックし、削除したいグループ名を選択します

|       |                      | 上書き<br>削除 | 戻る<br>新規作成 | (4)「肖 | 削除」ボタンをクリックします。                                        |
|-------|----------------------|-----------|------------|-------|--------------------------------------------------------|
|       | メンバー覧:<br>           |           |            |       |                                                        |
| 711-7 | の削除<br>【営業]を削除します。よう | ろしいですか?   |            | (5)   | 確認画面が表示されます。<br>削除する場合は「はい」を、<br>取り消す場合は「いいえ」をクリックします。 |
|       |                      | (まし) (い)ざ |            |       |                                                        |

# 11.4.4 グループ会議(ミキシングモード)の開催方法

登録したグループでミキシングモード会議を開催する方法を説明します。

- (1) 「電話帳」ボタンをクリックし、電話帳を開きます。
- (2) 電話帳の右上にある「電話帳選択リスト」の「▼」ボタンをクリックし、開催するグループを選択します。
- (3) グループに登録されているメンバー一覧画面に切り替わります。
- (4) 「一斉招集(MIX)」ボタンをクリックすることにより、ミキシングモードのグループ会議が開催できます。 また、ステータス列の「オンライン」ボタンをクリックし個別に招集することも出来ます。

| 更新              | グループの編集    | 一斉招集(MIX)     | 一斉招集(CTRL) <sup>团</sup> | ×社·支社   |
|-----------------|------------|---------------|-------------------------|---------|
| 選択 ステータス 🛛 🛆 名前 |            | 事業所           | 部署                      | 役職      |
| 🛃 🔤 オンライン 東京    | <b>東本社</b> | -             | -                       | -       |
| 🛃 🛃 オンライン 大阪    | 反支社        | -             | -                       | -       |
| 🖢 💄 オフライン 名古    | 屋支社        | -             | -                       | -       |
| ▶ 🔒 オフライン 福岡    | 支社         | -             | -                       | -       |
| 🖢 💄 オフライン 横浜    | 转社         | -             | _                       | -       |
|                 | (4)—≩      | ・<br>招集(MIX)を | クリック (2)ク               | ブループを選択 |

# 11.4.5 グループ会議(コントロールモード)の開催方法

登録したグループでコントロールモード会議を開催する方法を説明します。

- (1)「電話帳」ボタンをクリックし、電話帳を開きます。
- (2) 電話帳の右上にある「電話帳選択リスト」の「▼」ボタンをクリックし、開催するグループを選択します。
- (3) グループに登録されているメンバーの一覧画面に切り替わります。
- (4) 「一斉招集(CTRL)」ボタンをクリックすることにより、コントロールモードのグループ会議が開催できます。また、ス テータス列の「オンライン」ボタンをクリックし個別に招集することも出来ます。

| 更新              | グループの編集   | 一斉招集(MIX) | 一斉招集(CTRL) <mark>本</mark> | 社·支社 🔽 |
|-----------------|-----------|-----------|---------------------------|--------|
| 選択 ステータス 🏻 🛆 名前 | , <b></b> | 事業所       | 部署                        | 役職     |
| 🛃 🔁 オンライン 東京    | 本社        | -         | -                         | -      |
| 🛃 🛃 オンライン 大阪    | ī支社       | -         | -                         | -      |
| 🛃 オフライン 名古      | 屋支社       | -         | -                         | -      |
| ▶ 🔒 オフライン 福岡    | 支社        | -         | -                         | -      |
| 🛃 オフライン 横浜      | 支社        | -         | -                         | -      |
|                 | (4)一斉招望   | ック (2)    | ブループを選択                   |        |

#### 11.4.6 グループ会議でのメンバー追加招集

開催中のグループ会議に、メンバーを追加して呼ぶこと(追加招集)ができます。追加招集手順については、 「11.6会議へのメンバー追加招集」を参照してください。

#### 11.5 即時会議の開催

即時会議とは、会議の予約またはグループの登録を行わずに、電話帳から会議を開催する会議です。 急な会議の開催などに使用します。 即時会議の議長は開催者となります。即時会議の通話モードには、 「ミキシングモード」と「コントロールモード」があります。

(発言モードについては「12会議の発言モード」を参照してください。)

#### 11.5.1 即時会議(ミキシングモード)の開催

発言モード=ミキシングモードで即時会議を開催する方法について説明します。

発言モード(ミキシング)については「122 ミキシングモードでのテレビ会議」を参照してください。

- (1)「電話帳」ボタンをクリックし、電話帳を開きます。
- (2) 招集したいメンバーの左端のチェックボックスにチェックを入れます(複数選択可能です)。 ※名前や事務所など、メンバーの情報が表示されている部分をクリックしてもチェックされます。
- (3) 「一斉招集(CTRL)」ボタンをクリックするとチェックを入れたメンバーを一斉に呼び出し、 即時会議を開催します。(※「オフライン」のメンバーは呼び出しできません。)
- (4) この会議は以下の条件での開催となります。
- 10.5.2.1.1 ミキシングモードで開催

■(1)チェックをする

- 10.5.2.1.2 ユーザがオンラインであること
- 10.5.2.1.3 会議で使用できる機能は予約会議と同じです。

#### -(2)「一斉招集(MIX)」をクリック

| _ |                |            |           |            |       |          |
|---|----------------|------------|-----------|------------|-------|----------|
|   | 更新             | グループの編集    | 一斉招集(MIX) | 一斉招集(CTRL) | すべて表示 | <u> </u> |
| 選 | 尺 ステータス   △ 名前 |            | 事業所       | 部署         | 役職    | <u> </u> |
| ſ | 2 オンライン 東京     | <b>〔本社</b> | -         | -          | -     |          |
| r | - オンライン 横浜     | 转社         | -         | -          | -     |          |
| r | イ オンライン 札幌     | 営業所        | -         | -          | -     |          |
| ſ | 1 オフライン 熊本     | 営業所        | -         | -          | -     |          |
| r | 🛛 💄 オフライン 神戸   | 習業所        | -         | -          | -     |          |

#### 11.5.2 即時会議(コントロールモード)の開催

発言モード=コントロールモードで即時会議を開催する方法について説明します。 発言モード(コントロール)については「12.1 コントロールモードでのテレビ会議」を参照してください。

- (1)「電話帳」ボタンをクリックし、電話帳を開きます。
- (2) 招集したいメンバーの左端のチェックボックスにチェックを入れます。(複数選択可能です)※名前や事務所など、メンバーの情報が表示されている部分をクリックしてもチェックされます。

- (3) 「一斉招集(CTRL)」ボタンをクリックするとチェックを入れたメンバーを一斉に呼び出し、 即時会議を開催します。(※「オフライン」のメンバーは呼び出しできません。)
- (4) この会議は以下の条件での開催となります。
   10.5.2.1.4 発言権を取って発言するコントロールモード
   10.5.2.1.5 発言権を取れるのは1ユーザのみ
   10.5.2.1.6 ユーザがオンラインであること
   10.5.2.1.7 会議で使用できる機能は予約会議と同じです。

#### ■(1)チェックをする

#### ■(2)一斉招集(CTRL)をクリック

|   | 更新               | グループの編集     | 一斉招集(MIX) | 一斉招集(CTRL) | すべて表示 | <b>_</b> |
|---|------------------|-------------|-----------|------------|-------|----------|
| 逞 | 祝   ステータス →   名前 |             |           | 部署         | 役職    | <b>^</b> |
|   | ロクリンティン 東京       | 京本社         | -         | -          | -     |          |
|   | ▶ - オンライン 横沢     | 兵支社         | -         | -          | -     |          |
| Ι | オンライン 札明         | <b>晃営業所</b> | -         | -          | -     |          |
| ľ | - オフライン 熊本       | \$ 営業所      | -         | -          | -     |          |
|   | 🗆 💄 オフライン 神戸     | ■営業所        | -         | -          | -     |          |

#### 11.5.3 即時会議でのメンバー追加招集

開催中の即時会議に、メンバーを追加して呼ぶことができます。追加招集手順については、 「126. 会議へのメンバー追加招集」を参照してください。

#### 11.6 会議へのメンバー追加招集

予約会議、グループ会議、即時会議において、開催中の会議へ追加で参加者を招集することができます。 この機能は、議長(開催者)のみが操作できます。

#### 11.6.1 1ユーザだけ(あるいは1ユーザずつ)招集する

既に開催している会議へ追加で1ユーザだけ、あるいは1ユーザずつ招集する方法を説明します。

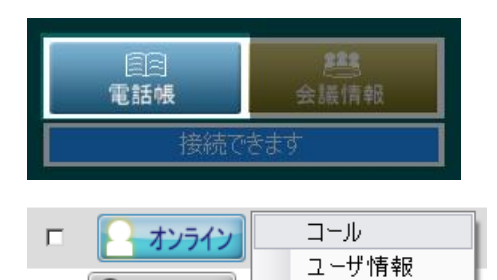

- (1)「電話帳」ボタンをクリックし、電話帳を開きます。
- (2) 使い招集したいユーザのステータスボタンをクリックして「コール」を 選択します。

#### 11.6.2 複数のユーザをまとめて招集する

既に開催している会議へ追加で複数のユーザを一斉に招集する方法を説明します。

- (1)「電話帳」ボタンをクリックし、電話帳を開きます。
- (2) 追加召集したいユーザの左端のチェックボックスに複数チェックを入れます。※名前や事務所など、メンバーの情報が表示されている部分をクリックしてもチェックされます。
- (3)「一斉招集」ボタンをクリックするとチェックを入れたメンバーを一斉に会議へ招集します。 (※「オフライン」のメンバーは招集できません。)

※既に開催している会議に「一斉招集」ボタンで追加招集する場合は、「MIX」と「CTRL」のどちらのボタンで招集しても、会議の音声モードは変わりません。既に開催している会議の音声モードのままです。

| Г | (1)追加招集したいユーザにチェックを入れる |                | ■ 「 <sup>(2)</sup> 一斉招集(MIXまたは | 「(2)一斉招集(MIXまたはCTRL)をクリック |            |       |
|---|------------------------|----------------|--------------------------------|---------------------------|------------|-------|
| l |                        | 更新             | グループの編集                        | 一斉招集(MIX)                 | 一斉招集(CTRL) | すべて表示 |
| L | 選択                     | ステータス          | 名前                             | △ 事業所                     | 部署         | 役職    |
| l |                        | - ビジー          | 東京本社                           | -                         | -          | -     |
| L | Þ                      | - <u>オンライン</u> | 大阪支社                           | -                         | -          | -     |
|   | Þ                      | - オンライン        | 横浜支社                           | -                         | -          | -     |
|   |                        | <b>1</b> オフライン | 名古屋支社                          | -                         | -          | -     |
|   |                        | <b>ネ</b> オフライン | 福岡支社                           | -                         | -          | -     |
|   |                        | <b>ネ</b> オフライン | 仙台営業所                          | -                         | -          | -     |

#### 11.7 会議の終了

会議の終了方法について説明します。

# 11.7.1 議長からの終了

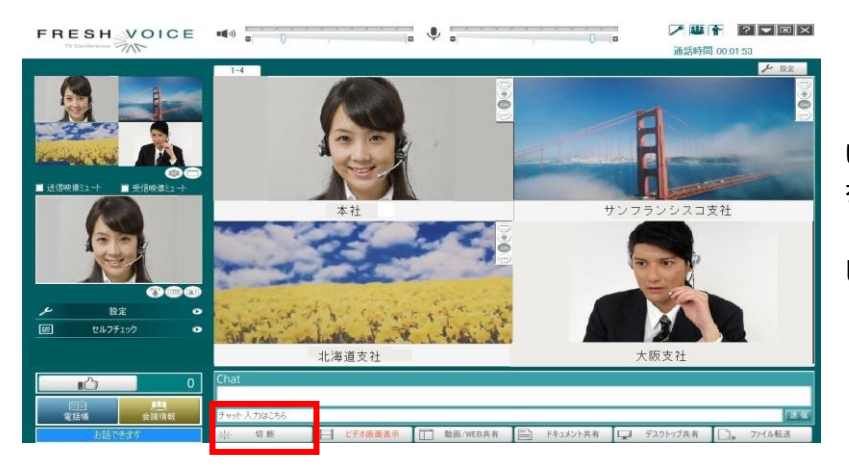

議長が「切断」ボタンをクリックする、ある いは、会議情報画面の「開催中」ステータス をクリックし操作メニューから「会議の中断」 (終了)を選択すると、開催中の会議が終了 します。

<< 議長が切断して会議を終了する場合 >> 議長のクライアント画面の「切断」ボタンをクリックします。 参加者全員の通信が切断され、会議が終了します。

<< 議長が会議情報画面から「会議を中断」する場合 >>

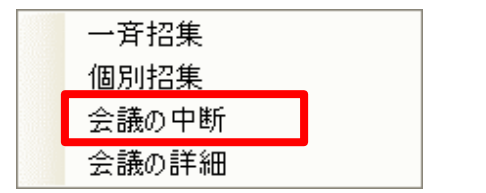

- (1) 議長のクライアント画面の「会議情報」ボタンをクリック します。
- (2) 開催中の会議のステータスボタンをクリックし、「会議の 中断」を選択します。

#### 11.7.2 会議室からの退出

参加者は「切断」ボタンをクリックすることにより、参加中の会議より退出することが出来ます。

#### 12 会議の発言モード

会議の発言モードには下表通り2種類のモードがあります。

| 発言モード     | 内容                                                                    | 会議種別   |
|-----------|-----------------------------------------------------------------------|--------|
|           | 発言権を取得することで、参加者に音声が伝わる会議モードです。<br>※言権を取得することで、参加者に音声が伝わる会議モードです。<br>グ | 予約会議   |
| コントロールモード |                                                                       | グループ会議 |
|           |                                                                       | 即時会議   |
|           |                                                                       | 予約会議   |
| ミキシングモード  | 第三権を収付せり ↓、 一 一 、 一 一 一 一 の 一 の 一 元 一 か い の 一 元 一 か い り 。             | グループ会議 |
|           |                                                                       | 即時会議   |

#### 12.1 コントロールモードでのテレビ会議

コントロールモードの会議では、発言権をとったユーザの音声のみが流れます。

#### 12.1.1 発言権をとる、解放する

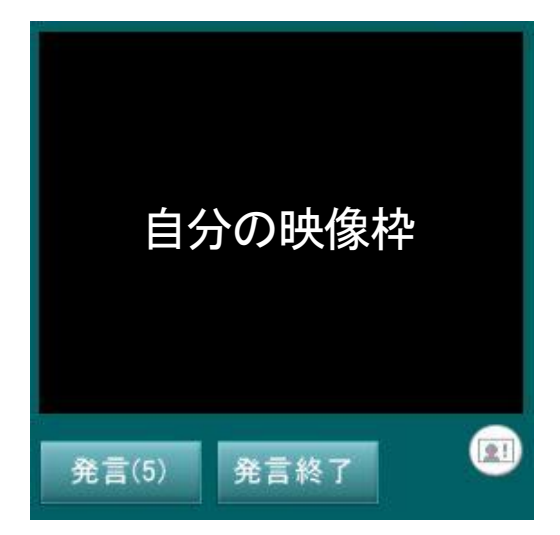

コントロールモードで会議を開催すると、自分の映像枠の下にボ タンが表示されます。このボタンで発言権の取得・解放を行います。 「発言」ボタンをクリックするかわりに、キーボードの「Ctrl」キーを押 下して発言権を取ることもできます。

- 「発言」ボタン : クリックすると発言権を取ることができます。 カッコ内の数字は発言権の残りの時間です。 ※ 発言権の残り時間がある間は、他のユーザが「発言」ボタンをクリックしても発言権は取れません。
  - ※ 議長は他の参加者が発言権を持っている場合でも、「発言」ボタンをクリックして発言権をとることができます。
  - ※ 発言権の残り時間が終了しても、他のユーザが「発言」ボタンを押さない場合、発言権はそのまま残ります。

「発言終了」ボタン:発言時間が残っている時に有効になるボタンです。発言終了することで、 他の参加者が発言権をとれるようになります。

※ 発言終了すると、いったん議長に発言権が戻ります。

# 12.1.2 発言者の映像

他のユーザが発言権を取ると、そのユーザの映像が左上の枠に表示されます。

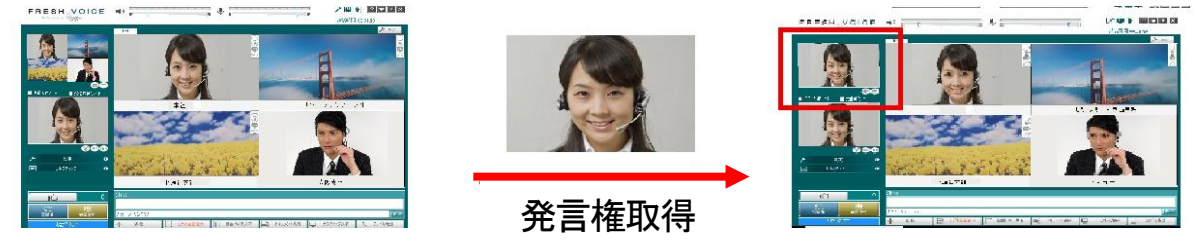

12.1.3 発言時間の設定

議長のみが発言時間の変更できます。設定方法は以下の通りです。

(1) 「設定」ボタンをクリックします

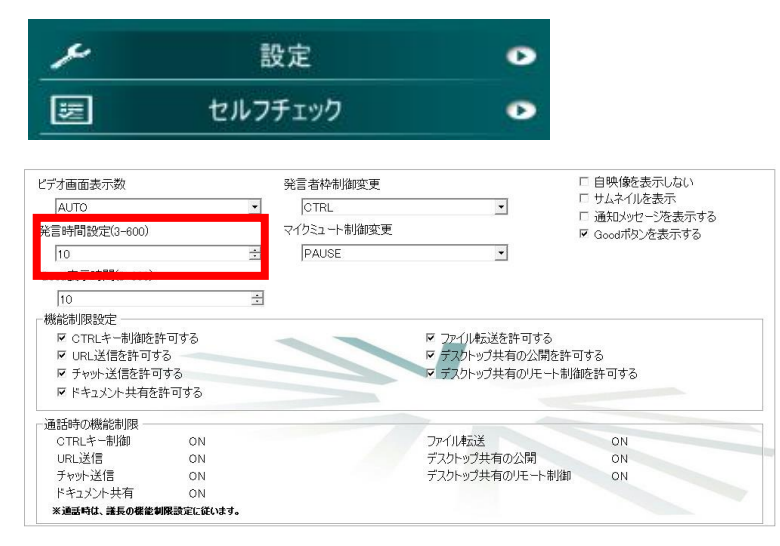

(2)「その他設定」画面の発言時間設定の「▲」 「▼」ボタンをクリックする、あるいは持ち時 間エリアに数字を入力して、秒数を変更しま す。(3 秒から 600 秒まで、1 秒単位で指定 できます)

# 12.2 ミキシングモードでのテレビ会議

ミキシングモードの会議では、すべての参加者ユーザが発言権を取ることなく自由に発言が出来ます。

# 12.2.1 ミキシングモードの画面

「Ctrl」キーを押下した場合に、押下したユーザの映像が表示されます。データ共有時に説明者が「Ctrl」キーを押下すると、共有データと説明者の映像の両方が見られます。このような場合にご利用いただくと便利な機能です。

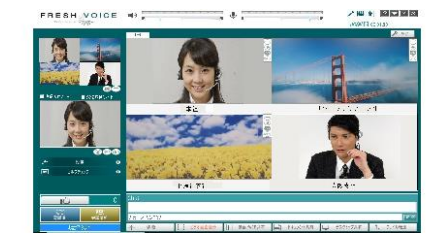

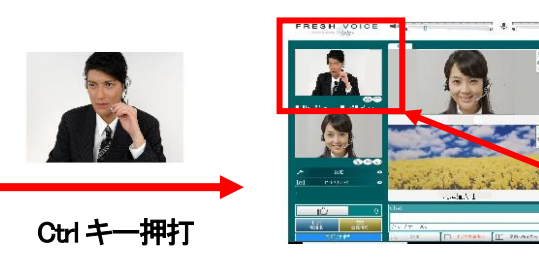

# 12.2.2 ミキシングモード会議の注意点

全ての参加者の音声が一斉に流れますので下記の点に注意が必要です。

(1) エコーバック、ハウリング

エコーバック、ハウリングが発生しますのでヘッドセットを使用してください。 マイク・スピーカをご利用の場合は、必ずエコーキャンセラも設置してください。

#### (2) 雑音

各パソコンのマイクからオフィスや会議室の雑音(電話の音や話し声)が流れてきます。 複数拠点の雑音が流れるとうるさく感じされることがあります。下記の点に注意してなるべく雑音の入らない環境 で会議を行ってください。

10.5.2.1.8 オフィスの電話の音や、周りの話し声が聞こえない場所で参加する 10.5.2.1.9 オフィスや会議室の窓を閉めて、外の音が聞こえないようにする 10.5.2.1.10 エアコンの噴出し口や、プロジェクタのファンの近くにマイクを置かない

#### 13 Fresh Voice V7 の機能を使用する

ここでは Fresh Voice V7 の各機能について説明します。

#### 13.1 チャット機能

キーボードから入力した文字を使って相手と会話をすることができます。 アルファベットの綴りや数字、漢字の確認、音声通話のトラブルの際に便利です。

| ታット表示エリア                                                |                |  |  |  |  |
|---------------------------------------------------------|----------------|--|--|--|--|
|                                                         | チャット書き込みエリア 送信 |  |  |  |  |
| ※ 切断 📙 ビデオ画面表示 🗍 WEBブラウザ 📄 ドキュメント共有 🏳 デスクトップ共有 门 ファイル転送 |                |  |  |  |  |

| チャット表示エリア      | 自分が送信したチャットは青文字、<br>接続相手からのチャットは赤文字で表示されます |
|----------------|--------------------------------------------|
|                | 反応11175-50071711な小人」で私小で1057。              |
| エレット まきい シェーリマ | キーボードで文字を入力し、右隣の「送信」ボタンをクリックするか、           |
| ティット書き込みエリア    | Enter キーで、文字の送信が出来ます。                      |

#### 13.2 切断ボタン

通話中にクリックすると、以下のダイアログを表示します。「はい」を選んだ場合、その通話から抜けます。 自分が議長だった場合、その通話は終了します。

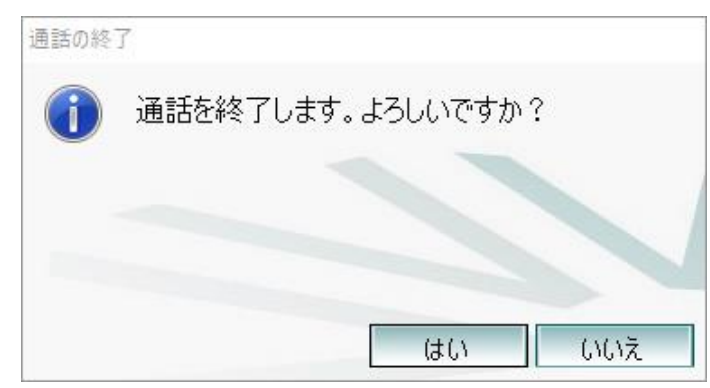

### 13.3 ビデオ画面表示

3人以上の即時会議時に相手のカメラ映像をデータ共有エリアに表示します。

予約会議では自分を含めた参加者全員が表示されます。

初期設定では4画面表示ですが、カメラ詳細設定の共通設定にある「ビデオ画面表示数」から、データ共有エリアに 表示できる画面の数を変更できます。一度に表示できる数以上の参加者がいる場合は、データ共有エリア上部のタブ によってページを切り替えて表示することができます。

| ビデオ画面表示数<br>AUTO                                                                 | 発言者枠制御変更<br>CTRL ・      | □ 自映像を表示しない<br>□ サムネイルを表示                                 | ビデオ画面表示数                 | 内容                         |
|----------------------------------------------------------------------------------|-------------------------|-----------------------------------------------------------|--------------------------|----------------------------|
| 801<br>1<br>9<br>0016                                                            | マイクミュート制御変更<br>[PAUSE _ | <ul> <li>通知メッセーンを表示する</li> <li>☑ Goodiボタンを表示する</li> </ul> |                          | 4 画面表示で参加者が表示しきれなくなった場合、4  |
| 10 ±                                                                             | **                      |                                                           | 画面表示から 9 画面表示へ目動的に切り替わりま |                            |
| <ul> <li>P CTRLキー制錬医許可する</li> <li>F URL送信を許可する</li> <li>P チャット送信を許可する</li> </ul> | ビデオ画面表示数                |                                                           | AUTO                     | す。また、9 画面表示の必要がなくなると自動的に 4 |
| FF ドキュメント共有を許可する                                                                 | AUTO                    |                                                           |                          | 画面表示に切り替わります               |
|                                                                                  |                         | 1.00                                                      | 4                        | 常に4画面表示されます                |
| ドキュメント共有 ON<br>米通話44は、諸長の標準制限設定に従います。                                            | 9<br>16                 | 9                                                         | 常に9画面表示されます              |                            |
|                                                                                  | 10                      | *                                                         | 16                       | 常に16画面表示されます               |

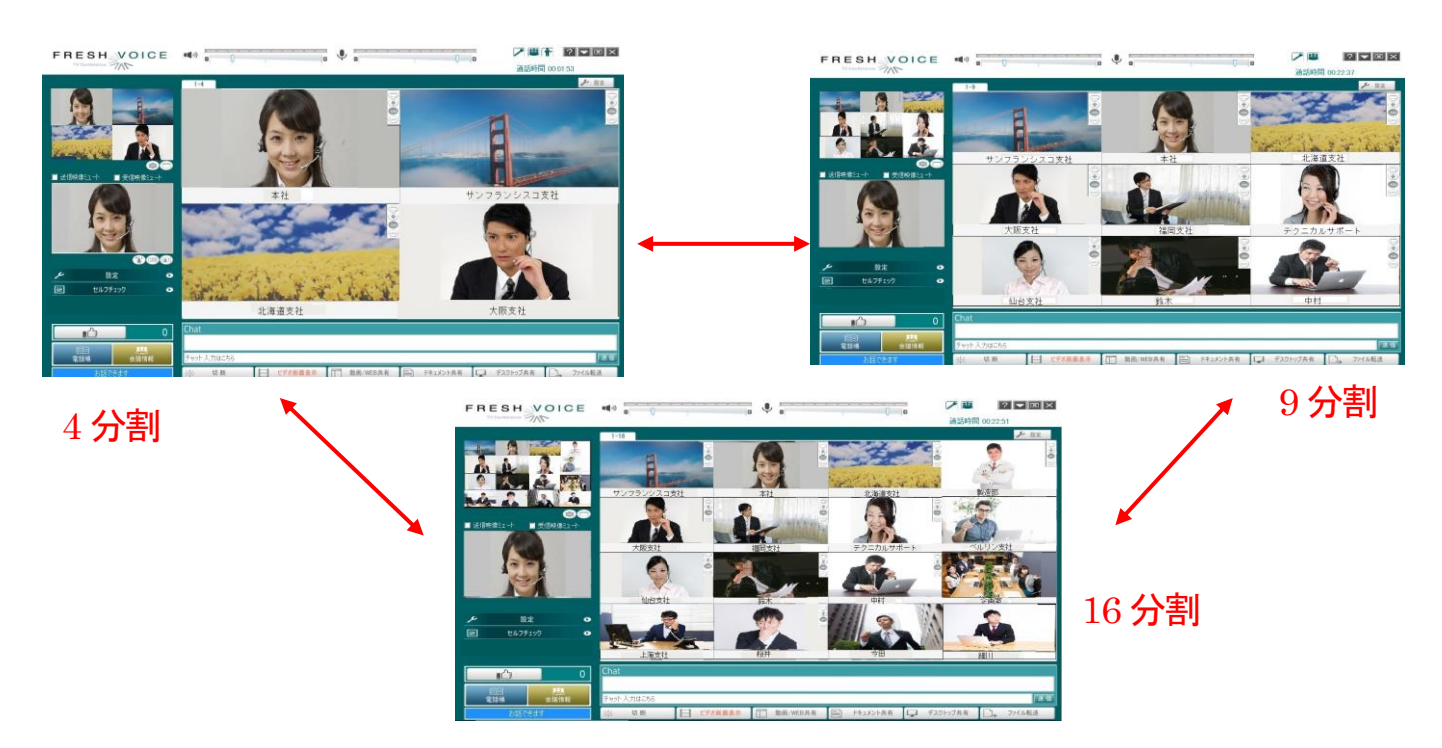

# 13.3.1 相手の映像を最大化表示する

映像の最大化ボタンをクリックすると、映像が最大化されます。右下に自分の映像枠が表示されます。 最大化された映像を元に戻す場合は、画面上をダブルクリックするか、右クリックで「元の大きさに戻す」を選択します。

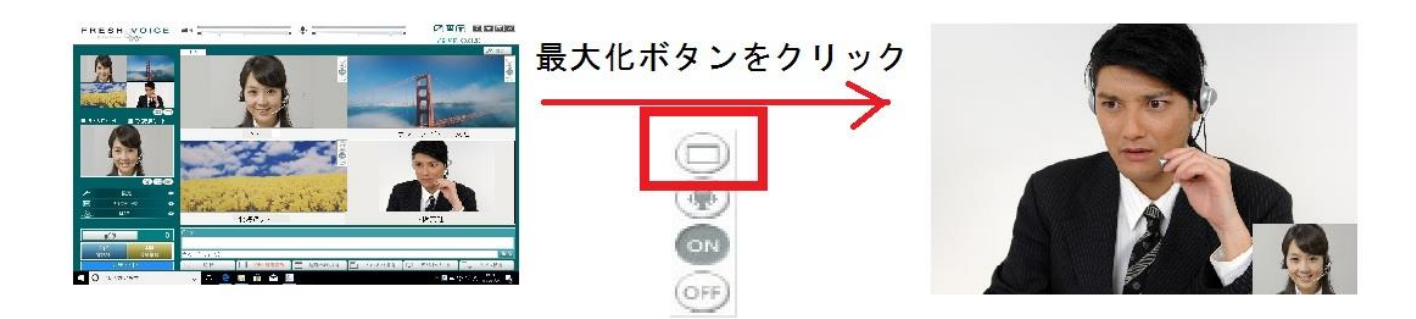

# 13.3.2 自分の映像を最大表示する

この機能は議長だけが使用可能です。自分の映像の最大化ボタンをクリックすると、自分の映像が最大化されます。 最大化された映像を元に戻す場合は、画面上をダブルクリックするか、右クリックで「元の大きさに戻す」を選択します。 会議中にこのボタンをクリックすると、他の参加者の画面に、議長の映像が最大表示されます。最大化された映像は 各参加者が任意に閉じることが出来ます。議長が最大化された映像を閉じると、ほかの参加者の最大化された映像も 閉じられます。

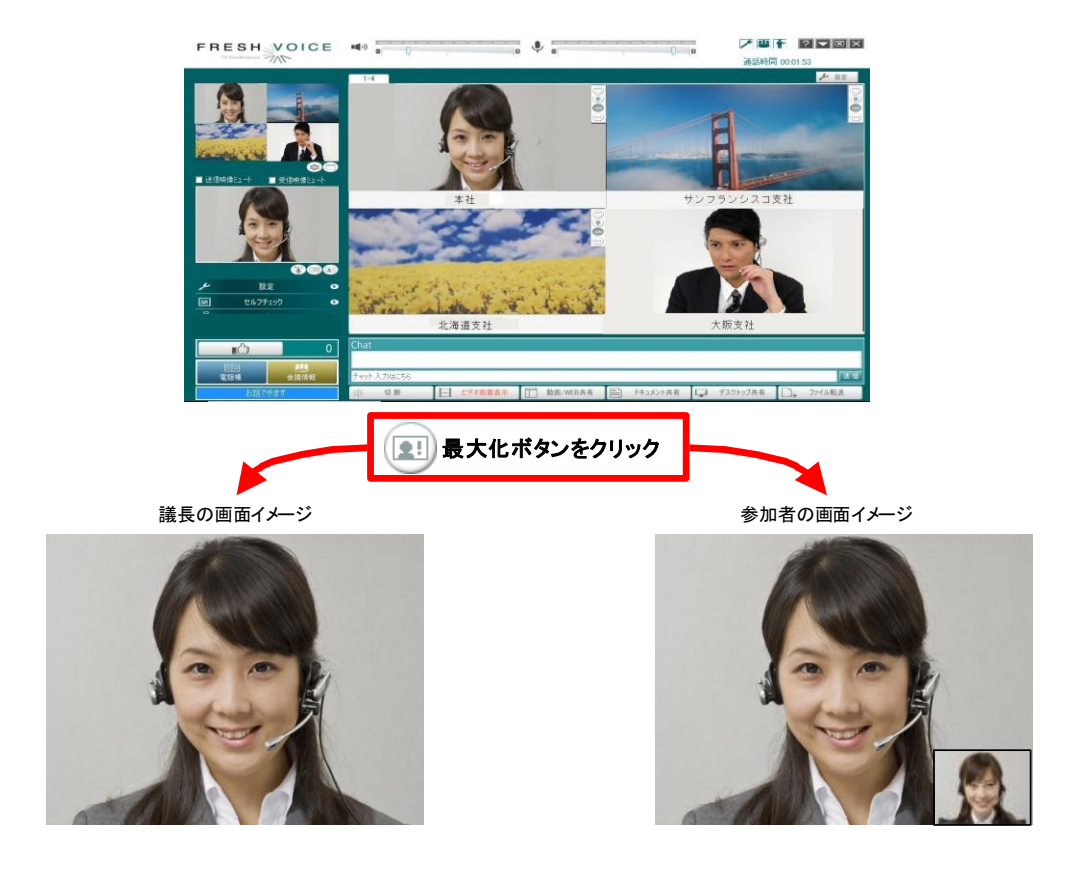

#### 13.3.3 相手の音声ミュート状態を確認する。相手のミュートを設定する。

ミュート表示は相手のミュート状態を表しています。赤いマークのついている参加者はミュートされているので、相手 からの音声は届きません。ミュート表示ボタンをクリックすると、ミュート状態が切り替わります。ミュート表示がクリックで きるのは、ミキシングモードの通話を行っているときの議長のみです。

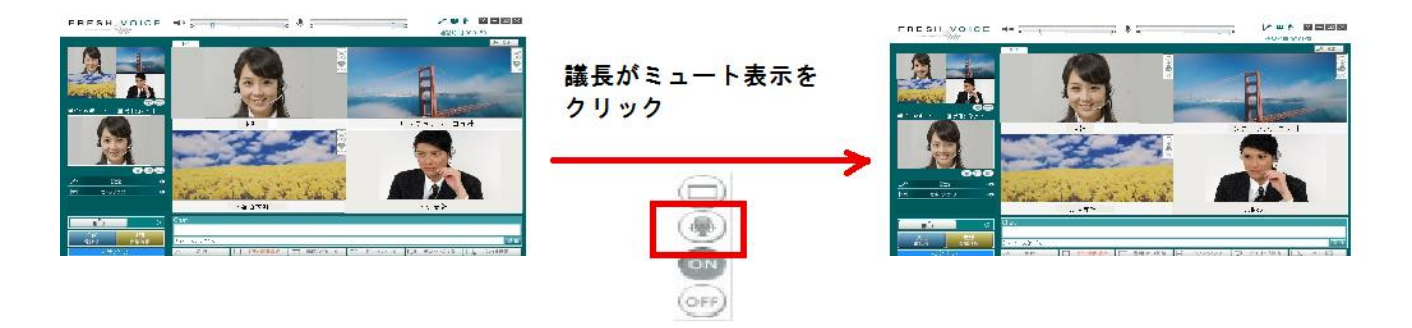

「カメラ詳細設定」画面から開く「共通設定」にある全員ミュートボタンからは、議長からのミュートの一斉指示を送信する ことが出来ます。同様に、一斉ミュート解除指示も送信することが出来ます。

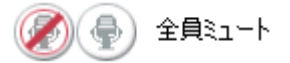

全員ミュート OFF ボタン、ON ボタン

#### 13.3.4 相手の映像を表示させない

相手の映像表示が不要な場合には、表示させないことができます。 回線帯域が不足しているために音声が安定しない場合、他のユーザの映像を表示させないことで改善されます。

「参加者の映像」ボタンをクリックすると、参加者の映像表示画面に切り替わります。 参加者の映像枠の右下にある「OFF」ボタンをクリックすると、相手側の映像が表示されなくなります。 同じく、「ON」ボタンをクリックすると、相手側の映像が表示されるようになります。

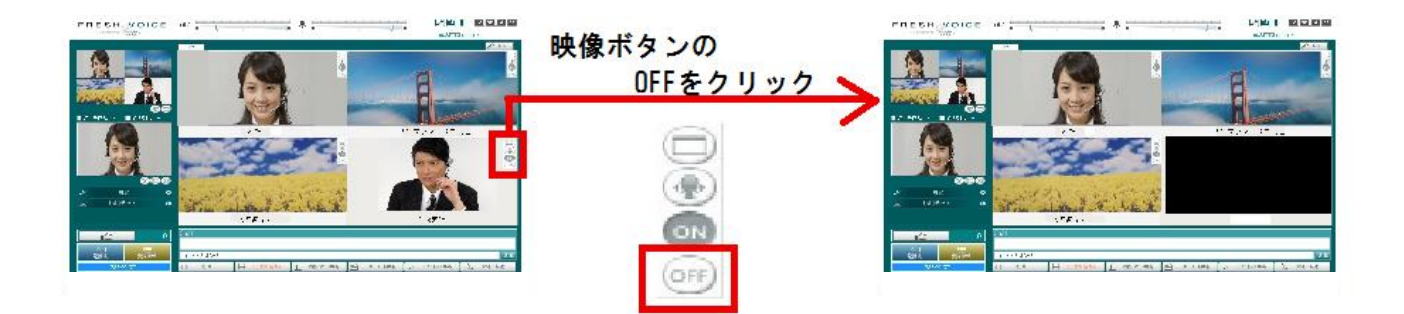

#### 13.4 WEB ブラウザ

接続相手とWEBページを共有する機能です。

「WEB ブラウザ」ボタンをクリックして、データ共有画面を『ブラウザ』ウィンドウに切り替えます。

※ 初期状態では、IE(InternetExplorer)のホームページ(初期ページ)に登録されているページが表示されます。

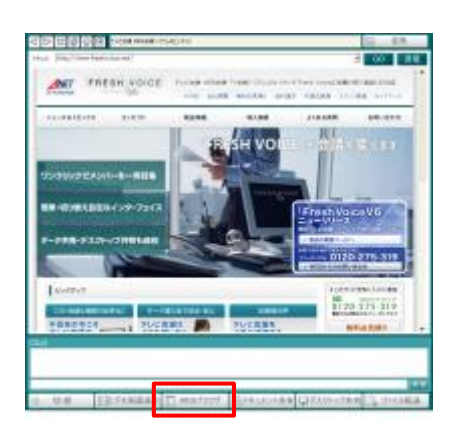

アドレス部分に送信する URLを入力し、「Enter」キーを押すか「GO」ボタンを クリックします。(お気に入りボタンから、IEのお気に入りに登録されているペ ージを選択することもできます)

- (1) データ共有エリアに、入力した URL のページが表示されます。表示され たページを確認し「送信」ボタンをクリックします。相手側では、送信した URL の Web ページが自動的に表示されます。
- (2) 「変換」ボタンをクリックすると、表示された WEB ページが JPEG データ に変換され、自動的にドキュメント共有画面に切り替わります。

| ブラウザ操作ボタン                                                                                                    | ブラウザ画 面→画像への変更ボタン |
|----------------------------------------------------------------------------------------------------|-------------------|
| C      C     C | ■ 変換              |
| アドレス: http://www.freshvoice.net/                                                                                                    | GO 送信             |
| URL入力エリア                                                                                                    | 移動ボタン             |
|                                                                                                    | URL送信ボタン          |

|          | ボタンエリア名    | 機                                                                          |
|----------|------------|----------------------------------------------------------------------------|
| $\nabla$ | 「戻る」ボタン    | ブラウザの画面を1つ前に戻します。                                                          |
| $\Delta$ | 「進む」ボタン    | ブラウザの画面を1つ先に進めます。                                                          |
| 8        | 「中止」ボタン    | 表示を中止します。                                                                  |
| \$       | 「更新」ボタン    | 表示しているページを最新の状態に更新します。                                                     |
|          | 「ホーム」ボタン   | ブラウザの「ホームページ」に登録しているページを表示します。                                             |
| *        | 「お気に入り」ボタン | ブラウザに登録されているお気に入りリストを表示します。                                                |
|          | 「変換」ボタン    | 現在表示しているブラウザの画面をイメージデータに変換します。                                             |
| アドレス:    | URL 入力エリア  | URL を入力してページを表示させます。                                                       |
| GO       | 「移動」ボタン    | URL 入力後に、「移動」ボタンをクリックするとページが表示されます。<br>「移動」ボタンのかわりに「Enter」キーでも表示できます。      |
| 送信       | 「送信」ボタン    | 現在「URL 入力エリア」に表示されているアドレス(URL)を通信相手に送信します。<br>受信した側では、受信した URL でページを表示します。 |

# 13.5 ドキュメント共有

ドキュメント共有機能は、ホワイトボード、またはドキュメントファイルをプリントイメージに変換したものをホワイトボードに貼り付けて共有する機能です。

共有できるファイル形式:「Microsoft Word/Excel/PowerPoint、jpeg、jpg、gif、bmp、PDF、ドキュワークス」 ※全てのファイルは、仮想プリンタ(FV プリンタ)を通して、印刷イメージの jpg ファイルとしてホワイトボードに 貼り付けられます。

EXCEL 文書は下記の条件で表示します。

| シートの状態                                  | ホワイトボード上の表示状態                   |
|-----------------------------------------|---------------------------------|
| 5日2015日に行うして                            | 印刷範囲内の1ページ目を全体表示します。            |
| 「「「「「」」「「」」「「」」「「」」「「」」「「」」「」」「」」「」」「」」 | 残りのページは次ページで全体表示します。            |
| の図络囲作う曲「シート                             | プリンタに印刷されるイメージで1ページ目を全体表示します。   |
| 印柳剛西伯に無しノート                             | 残りのページは次ページで全体表示します。            |
|                                         | シート配列の最も左側にあるアクティブな1シートのみ共有します。 |
| 複数シートアクティノ                              | このとき、印刷範囲指定の有無は上記条件が適用され表示されます。 |

#### 13.5.1 ドキュメントを共有する

画面下部の『ドキュメント共有』ボタンをクリックするとドキュメント共有画面に切り替わります。

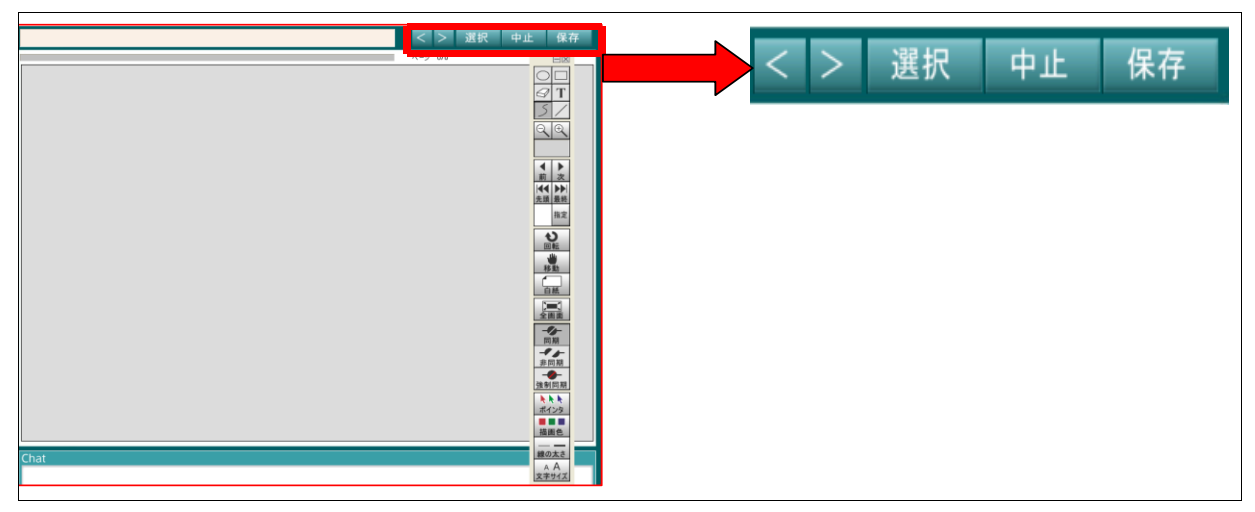

| ボタン名     | 機  能                                         |
|----------|----------------------------------------------|
| ドキュメント共有 | データ共有エリアをドキュメント共有画面に切り替えます。                  |
| 選択       | 共有するファイルを選択します。                              |
| 中止       | ドキュメントの印刷読込み処理を中止します。                        |
| 保存       | 共有しているドキュメントを、JPG ファイルとして保存します。              |
| <        | 表示しているドキュメント画面を1ページ戻します。                     |
| >        | 表示しているドキュメント画面を1ページ先へ進めます。                   |
| (ページ指定)  | 現在表示している画面をページ数で表示します。(全ページ数の何ページ目かを表示しています) |

# 13.5.2 共有するファイルの選択

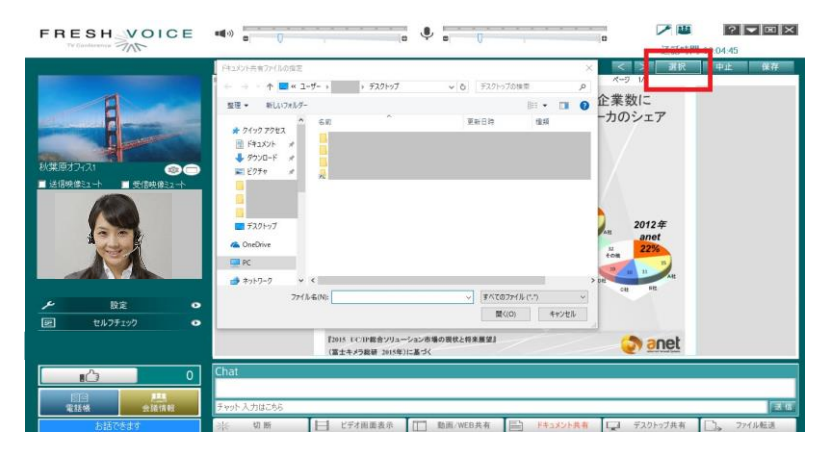

- (1) ドキュメント共有エリア右上の「選択」ボタ ンをクリックします。
- (2) ファイル選択ウィンドウが表示されますの で、共有するファイルをクリックで選択しま す。
- (3) 「開く」ボタンをクリックすると、ファイル共有が始まります。

※選択したファイルは Fresh Voice プリンタで 自動的に画像ファイルに変換し配信します。 ※ページ数の多いドキュメントでは、変換・配 信に時間がかかる場合があります。

# 13.5.3 ドキュメント共有で使用したファイルの保存

| K#B(d2/20)         0           1 8/868/23-1         9/8688/23-1 | P120+268(2-2687     Image: Control of the state of the state of the st |
|-----------------------------------------------------------------|----------------------------------------------------------------------------------------------------|
|                                                                 |                                                                                                    |
|                                                                 | Chat<br>チャットスカルこち5<br>米                                                                                                    |

- (1) ドキュメント共有エリア右上の「保存」ボタ ンをクリックします。
- (2) ファイル保存ウィンドウが表示されます。 保存するファイル名を入力し「保存(S)」ボタ ンをクリックします。

※ファイルは JPG ファイルとして 1 画面ごとに保存されます。

# 13.5.4 ドキュメント共有ツールの使い方

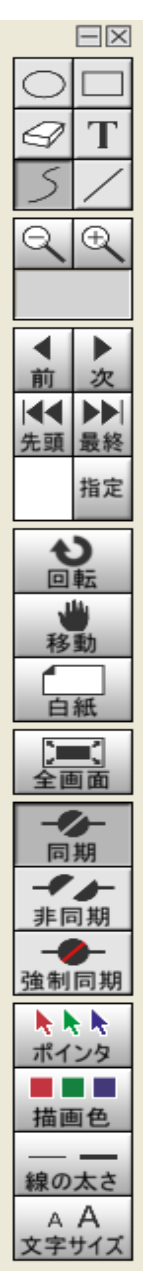

左の図はドキュメント共有時に使用できるツールパレットです。

「ツールパレット」は、書き込むツールの種類の設定やページ移動、線の太さ、文字の大きさ、 書き込む色、ポインタの色選択を行います。

「ドキュメント共有ツール」はパレット右上の「⊠」ボタン、または共有ドキュメント表示エリアで 右クリック→『ツールパレットを非表示』で消すことができます。再表示をする場合は、共有ドキュ メント表示エリアで右クリックし『ツールパレットを表示』を選択します。

パレット右上の「」ボタンはツールパレットを最小化します。 最小化した状態で「」ボタン」をクリックすると元のサイズに戻ります。

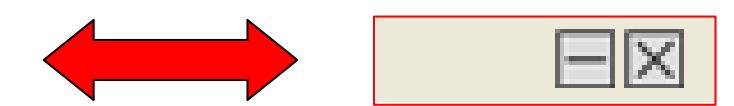

#### 13.5.4.1 ツールパレット

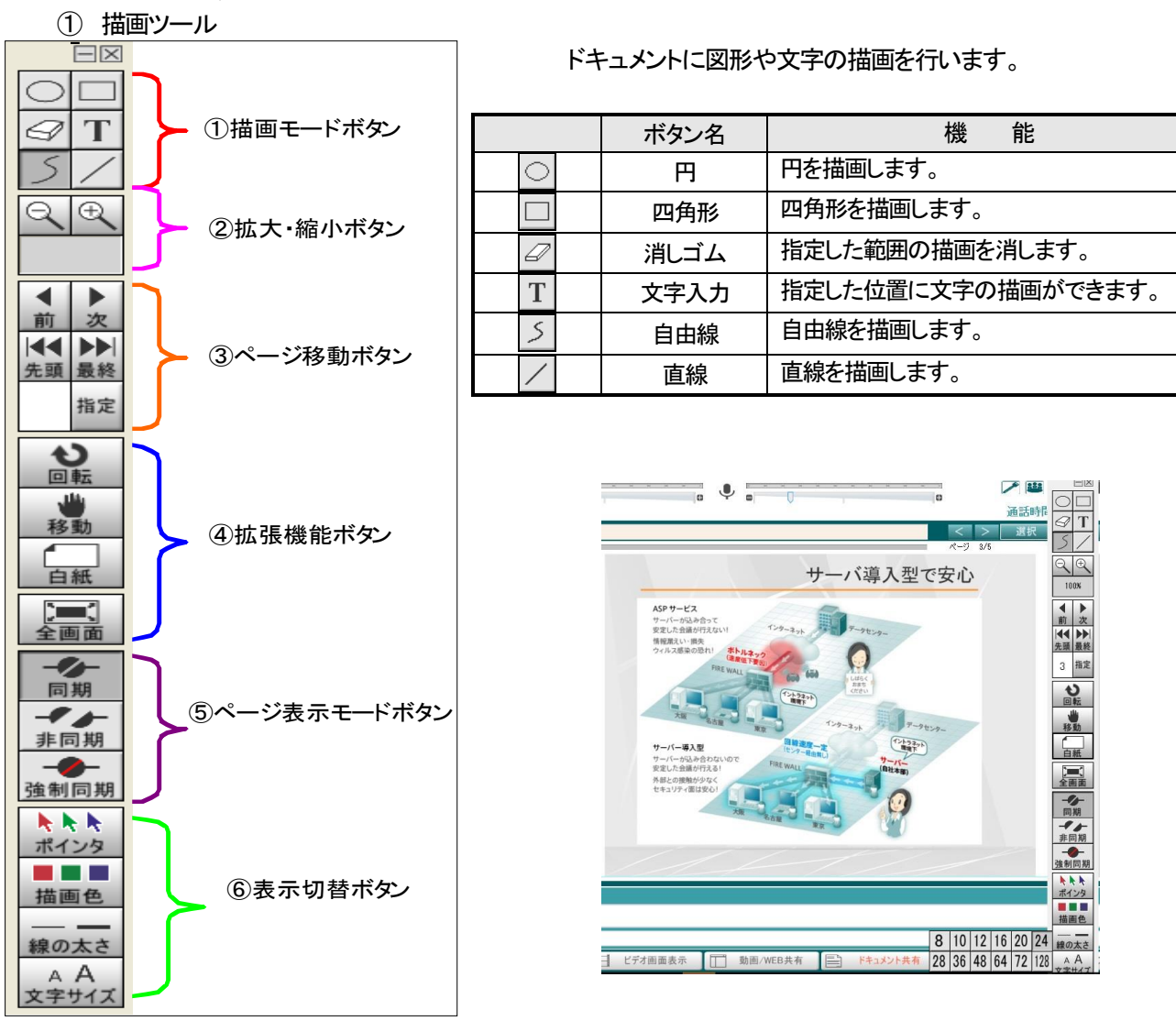

#### ②拡大・縮小ボタン

| 機能名          | 機能                               |
|--------------|----------------------------------|
| 縮小(「〇、」ボタン)  | ドキュメントを縮小します(90%~50%まで)          |
| 拡大(「 🕂 」ボタン) | ドキュメントを拡大します(20%ごとに 120%~400%まで) |
| 倍率表示欄        | 現在の拡大・縮小倍率を表示します。                |

#### ③ページ移動ボタン

| ボタン名 | 動 作                                                             |
|------|-----------------------------------------------------------------|
| 前    | 1 つ後ろのページへ移動します。                                                |
| 次    | 1 つ先のページへ移動します。                                                 |
| 先頭   | 先頭ページへ移動します。<br>(複数のドキュメントを共有している場合は、最初に共有したドキュメントの先頭ページへ移動します) |
| 最終   | 最終ページへ移動します。<br>(複数のドキュメントを共有している場合は、最後に共有したドキュメントの最終ページへ移動します) |
| 指定   | 指定したページへ移動します。<br>「指定」ボタンの左枠内にページ数を入力してから「指定」ボタンをクリックします        |

#### ④拡張機能ボタン

| ボタン名 | 動作                                                                                                    |
|------|----------------------------------------------------------------------------------------------------|
| 白紙   | ホワイトボードを表示します。                                                                                                    |
| 回転   | 「回転」ボタンをクリックする毎に、時計回りで90度ずつ回転します。                                                                                                    |
| 移 動  | 共有したドキュメントをマウスでドラッグして自由に移動できます。<br>※共有エリア内に表示が納まっている場合は有効になりません。拡大表示をしてドキュメントが<br>表示エリアより大きくなりスクロールバーが表示された時のみ有効です                                                                                              |
| 全画面  | 全画面表示(プレゼン画面)に切り替わります。共有ドキュメント表示エリアで右クリック→「プレゼ<br>ン画面を表示」と操作しても同様に切り替わります。全画面表示を終了する場合は下記のいずれ<br>かの操作を行います。<br>・ツールパレットの「全画面」ボタンをクリックする<br>・画面上をダブルクリックする(※文字入力モードになっている時は使えません)<br>・画面上を右クリックして「プレゼン画面を閉じる」を選択 |

#### ⑤ページ表示モードボタン

| モード     | 動作                                              |
|---------|-------------------------------------------------|
|         | 同期モードでページ操作をすると、同期モードの通話者全員の表示ページが切り替わります。      |
|         | 文字や図など描画できます。                                   |
| * 6 #   | 非同期モードでページ操作をすると、自分の見ている画面だけを切り替えることが出来ます。      |
| <b></b> | 文字や図など描画は出来ません。                                 |
|         | 会議開催時に議長だけが使用できる機能です。全員のページ表示モードを強制的に「同期モード」にし、 |
| 強制同期    | 議長のページに同期させます。                                  |
|         | また、プレゼン画面表示の ON/OFF も同期します                      |

#### 13.5.4.2 表示切替ボタン

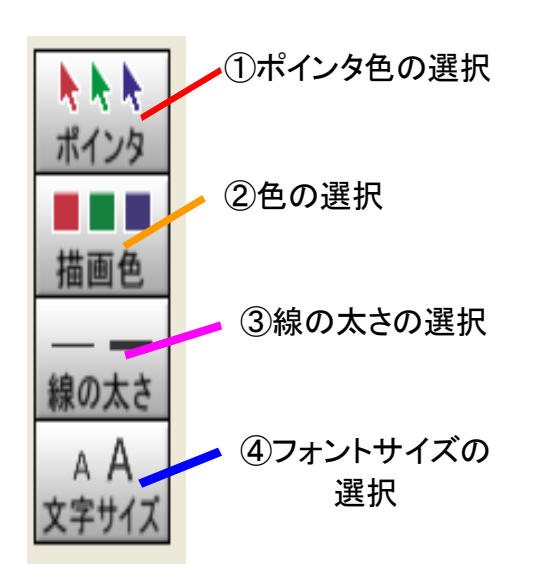

①ポインタ色の選択

自分のマウスの動きを名前付のポインタで表示します。

左の図にある「ポインタ」ボタンに合わせると、

下の図のように色が選べるようになるため、 任意の色をクリックして、色を選択します。(全 11 色)

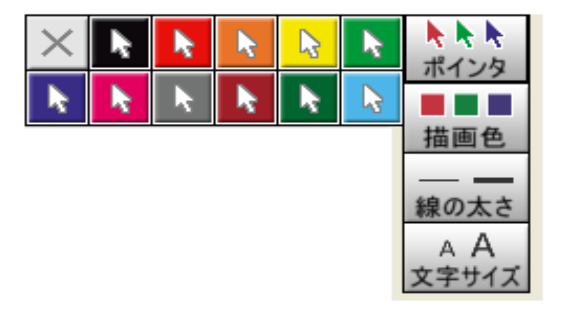

②色の選択

ツールパレットで描き込みを行う際の色を選択します。

「描画色」ボタンに合わせると色が選べるようになるため、任意の色をクリックして色を切り替えます。(全12色)

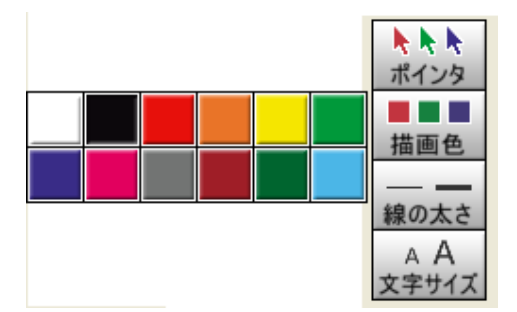

<u>③線の太さ</u>

ツールパレットで描き込みを行う際の線の太さを選択します。 「線の太さ」ボタンに合わせることで線の太さが選べるようになるため、 任意の太さをクリックして線の太さを切り替えます。(全4パターン)

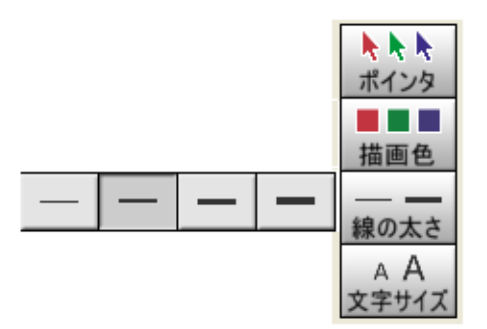

<u>④フォントサイズ</u>

ツールパレットで文字入力を行う際のフォントサイズを選択します。 「文字サイズ」ボタンに合わせることでフォントサイズが選べるようになるため、 任意のサイズをクリックしてフォントサイズを切り替えます。(8~128 ポイント)

|    |    |    |    |    |     | ポインタ          |
|----|----|----|----|----|-----|---------------|
|    |    |    |    |    |     | 描画色           |
|    |    |    |    |    |     | 線の太さ          |
| 8  | 10 | 12 | 16 | 20 | 24  | A A<br>★\$#47 |
| 28 | 36 | 48 | 64 | 72 | 128 | ステリイス         |

#### 13.5.5 サムネイル

サムネイルを使って、共有中のドキュメントの表示を切り替えることができます。

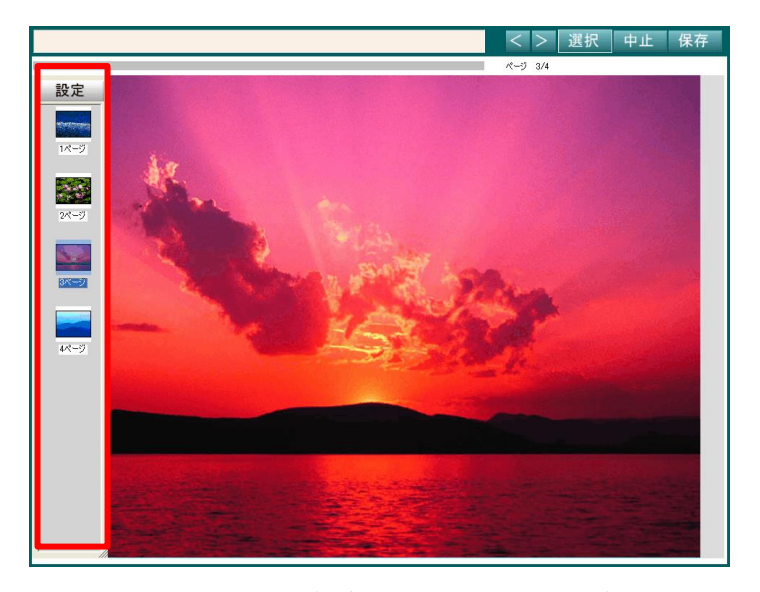

サムネイル内には、共有中のドキュメントの縮小画像が表示されます。この画像をクリックすることにより、表示中のド キュメントを切り替えることができます。通常のページ切り替えと同じく、同期モード中は参加者のドキュメントも同期して ページ移動が行われます。

サムネイルの表示/非表示はドキュメント共有エリア内を右クリックして表示されるメニューから「サムネイルを表示/ サムネイルを非表示」のメニューをクリックするか、ウィンドウ右上部の「×」アイコンをクリックすることによって行います。 また、「機能制限・設定」画面の「サムネイルを表示」のチェックボックスの操作で行うこともできます。

#### 13.5.5.1 設定ボタン

サムネイルの上部、設定ボタンをクリックすると、設定メニューが開きます。ここでは、サムネイルの動作について、各 種設定を行うことができます。

| 初期位置へ移動                                | ×        |
|----------------------------------------|----------|
| サイズ指定:小                                | 大        |
| 透明度指定: 低 /                             | 高        |
| 変換精度指定:低<br>更新<br>(変換精度を上げるとPCは高負荷になりま | 高<br>(す) |

|         | 機能                                             |
|---------|------------------------------------------------|
| 初期位置へ移動 | サムネイルの位置と大きさをデフォルトの位置(エリア内左上)と大きさに移動/変更します。    |
| サイズ指定   | サムネイル内の縮小画像の大きさを設定します。                         |
| 透明度指定   | サムネイルの透明度を設定します。                               |
| 変換精度指定  | サムネイル内の縮小画像の画質を指定します。変換精度が高すぎる場合、PC に負荷がかかります。 |
| 百兴      | サイズ、透明度の指定はシークバーの動作に伴い状態が変化しますが、変換精度の指定について変   |
| 史利      | 更した場合は、この更新ボタンをクリックして変更を反映させる必要があります。          |
| ۲×٦     | サムネイルを閉じます。ドキュメント共有エリア内、右クリックメニューで再表示が可能です。    |

# 13.6 デスクトップ共有

自分や相手のパソコンのデスクトップ画面を公開し、デスクトップ上での動作をリアルタイムに共有できます。 また、公開しているパソコンを遠隔操作(リモート操作)することも可能です。

デスクトップを閲覧している側には、「Reference Mode」と「Remote Control」の2つのモードがあり、相手がデスクトップを公開している間は自由にモードの切り替えが可能です。

#### 13.6.1 デスクトップ共有の基本的な使い方

- (1) 公開するユーザは「デスクトップ共有」ボタンをクリックし、デスクトップ共有画面に切り替えます。
- (2) 「公開開始」ボタンをクリックします。
- (3) 閲覧する側では、「Desktop Share」ウィンドウが開き、公開されたデスクトップ画面が表示されます。
- (4) 公開しているパソコン側で操作を行うと、閲覧側では、その内容が自動的に反映されます。
- (5) 公開ユーザが「公開終了」ボタン、もしくは、議長が「強制終了」ボタンを押すことにより、デスクトップ共有が終了 します。

### 13.6.2 デスクトップ共有のボタン

画面下部の『デスクトップ共有』ボタンをクリックするとデスクトップ共有の画面が表示されます。

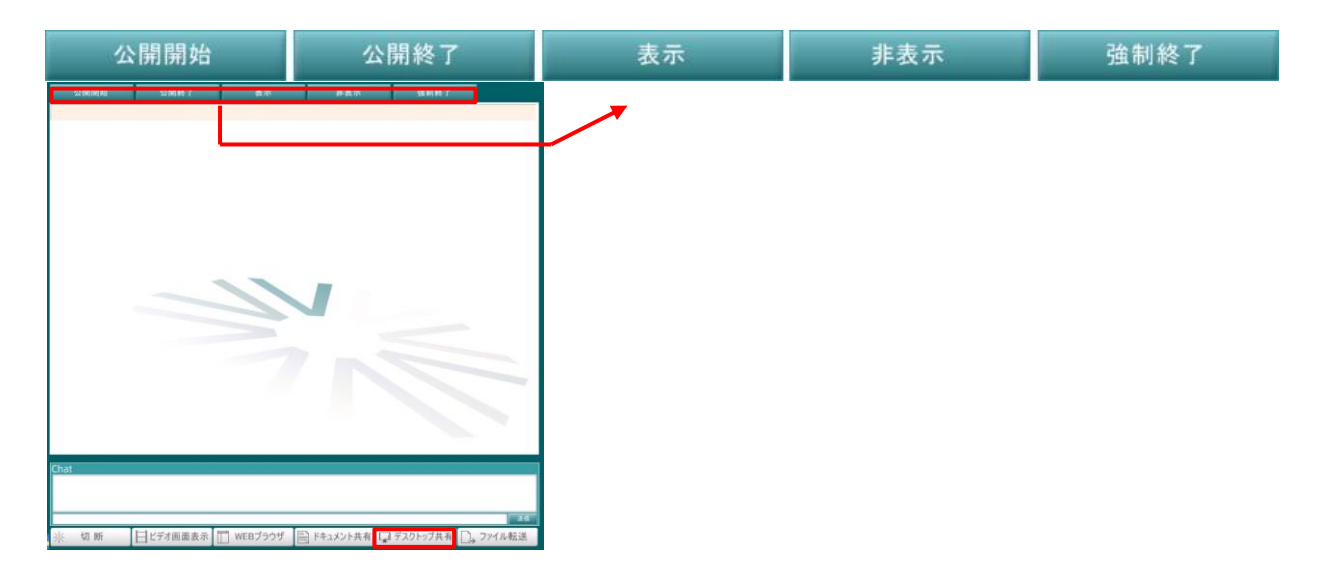

| ボタン名             | 機 能                                                    |
|------------------|--------------------------------------------------------|
| 公開開始             | デスクトップの公開を開始します。(※他のユーザが公開をしている場合は使用できません)             |
| 公開終了             | デスクトップの公開を終了します。                                       |
| 表示               | 自分以外のユーザがデスクトップを公開している際に、「DesktopShareWindow」画面を表示します。 |
| 非表示              | 自分以外のユーザがデスクトップを公開している際に、その表示を停止します。                   |
| 強制終了<br>(議長端末のみ) | 自分以外のユーザがデスクトップを公開している場合、その公開を強制的に終了させます。              |

#### 13.6.3 公開されたデスクトップを操作する

公開されたデスクトップ上で、以下の操作ができます。

| メニュー名              | 機 能                                                                                                    |
|--------------------|----------------------------------------------------------------------------------------------------|
| 公開ユーザ              | デスクトップを公開しているユーザのユーザ名です。                                                                                                    |
| 操作中ユーザ             | デスクトップをリモート操作しているユーザのユーザ名です。                                                                                                    |
| 操作する<br>(閲覧モードに戻る) | クリックすることでリモート操作を開始します。<br>デスクトップを公開しているユーザのパソコンをリモート(遠隔)操作することが出来ます。<br>リモート操作は 1 ユーザのみ可能です。他のユーザがリモート操作中に「操作する」をクリックした場<br>合、リモート操作権が移ります。 |
|                    | リモート操作中はボタンが「閲覧モードに戻る」に変わります。<br>「閲覧モードに戻る」クリックすると、リモート操作を終了します。                                                                            |

(1) デスクトップ共有のツールパネルに表示されている「操作する」をクリックします。

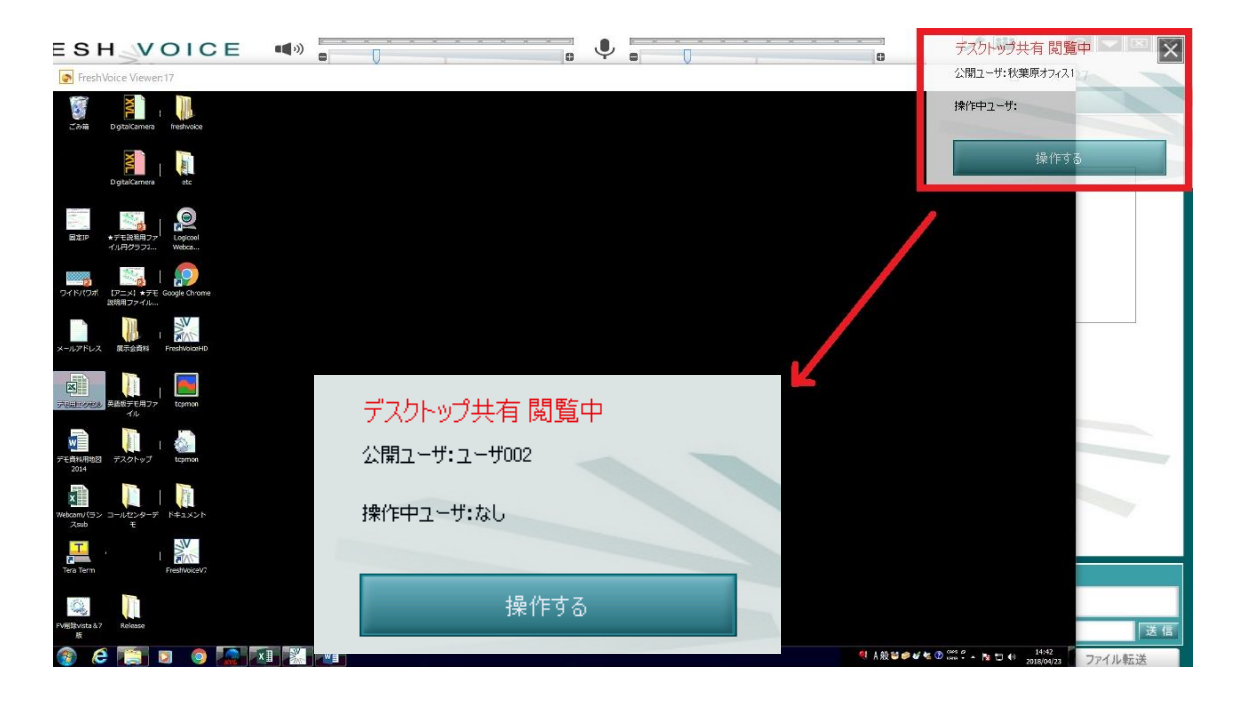

デスクトップ共有が既に行われている会議へ途中参加した場合、デスクトップ共有のビューワーは自動的には 表示されません。下記の方法で手動にてビューワーを表示する必要があります。

(1) 「表示」ボタンをクリックします。

# 13.7 ファイル転送

通話相手や会議参加者全員に一斉にファイルを送る機能です。 転送するファイルの種類に制限はありません。

| ファイル遵規     | C.¥Documents and Settings¥All Users¥Documents | WM/ Pictures¥Sam    | nla Picturae¥Foraet ing  |        |
|------------|-----------------------------------------------|---------------------|--------------------------|--------|
|            |                                               | ning i locarconoam  | per l'interest di conjug |        |
| ファイル転送     | ELEPPTHONE FINE FOR ONE                       |                     |                          |        |
| リスト更新      |                                               |                     |                          | ファイル保存 |
| 77111名     | <u>サイズ</u>                                    | 更新日時                |                          |        |
| Forest.jpe | 664,489                                       | 2008/07/14 11:31:18 |                          |        |
|            |                                               |                     |                          |        |
|            |                                               |                     |                          |        |
|            |                                               |                     |                          |        |
|            |                                               |                     |                          |        |
|            |                                               |                     |                          |        |
|            |                                               |                     |                          |        |
|            |                                               |                     |                          |        |
|            |                                               |                     |                          |        |
|            |                                               |                     |                          |        |
|            |                                               |                     |                          |        |
|            |                                               |                     |                          |        |
|            |                                               |                     |                          |        |
|            |                                               |                     |                          |        |
|            |                                               |                     |                          |        |
|            |                                               |                     |                          |        |
|            |                                               |                     |                          |        |
|            |                                               |                     |                          |        |
|            |                                               |                     |                          |        |
|            |                                               |                     |                          |        |
|            |                                               |                     |                          |        |
|            |                                               |                     |                          |        |
|            |                                               |                     |                          |        |
|            |                                               |                     |                          |        |
| Chat       |                                               |                     |                          |        |
| criat      |                                               |                     |                          |        |
|            |                                               |                     |                          |        |
|            |                                               |                     |                          |        |
|            |                                               |                     |                          |        |
|            |                                               |                     |                          |        |
| 米 切断       | 日ビデオ画面表示 🔲 WEBブラウザ 🖹                          | ドキュメント共有            | 🖵 デスクトップ共有               | ファイル転送 |

(1) 「ファイル転送」ボタンをクリックします。 ファイル転送ボタンをクリックするとデータ共有 エリアがファイル転送画面に切り替わります。

(2) 転送するファイルを選択します。
 「ファイル選択」ボタンをクリックし、転送するファイルを選択すると、ファイル名が「ファイル選択エリア」に表示されます。または、エクスプローラーなどからファイルアイコンをドラッグアンドドロップすることもできます。
 (3) ファイルを転送します
 「ファイル転送」ボタンをクリックします。転送が完了すると、「ファイル転送エリア」に「転送ファイルの受信が完了しました」と表示されます。
 ファイル一覧に転送したファイル名が表示されます。

(4) 受信したファイルを保存します。

受信したファイルは、各パソコンのテンポラリに一時保存されている状態です。受信したファイルを保存したい場合は、ファイルを選択して「ファイル保存」ボタンをクリックし、任意のフォルダへ保存します。

(5) 受信したファイルを開きます。

(3) 「ファイル転送」ボタンをクリック

受信したファイルを開く場合は、受信ファイル一覧のファイル名をダブルクリックします。

| ファイル 選択 | C.¥Documents and Settings¥tsato.T-SATO2¥デスクトップ¥申請書など¥届出.xls選択さ | れたファイル名が表 |
|---------|----------------------------------------------------------------|-----------|
| ファイル転送  |                                                                |           |
| リスト更新   |                                                                | ファイル保存    |
| 77174-2 | サイズ 更新日時                                                       |           |
| 髱届出xls  | 799,744 2009/01/22 13:04:46                                    |           |

| ボタンエリア名   | 機  能                                             |
|-----------|--------------------------------------------------|
| ファイル選択    | 送信するファイルを選択します。                                  |
| ファイル転送    | 選択したファイルを送信します。                                  |
| リスト更新     | 受信したファイルリストの表示を最新の状態に更新します。                      |
| ファイル保存    | 受信したファイルを保存します。                                  |
|           | ファイル名を選択(クリック)しファイル保存ボタンをクリックすると、任意のフォルダへ保存できます。 |
| ファイル表示エリア | 受信したファイルリストが表示されます。                              |

#### 14 ユーザアカウント情報の管理

ここでは、ユーザアカウント情報に関する変更方法などを説明致します。

#### 14.1管理ツールへのログイン

管理ツールを使用するには、インターネットエクスプローラー(IE)又は Microsoft edge で下記 URL より Fresh Voice V7 サーバの管理ツールにログインします。 URL: http://tvconf.umin.ac.jp/FV5.cgi/mg\_index.php

1. ログイン画面

| システム管理ログイン                                                       |  |
|------------------------------------------------------------------|--|
| ユーザアカウント<br>パスワード<br>リセット                                        |  |
| ロガイン<br>Copyright © 2008,2009 ANET CO., LTD. All right reserved. |  |

ユーザアカウント : ユーザクライアントのログインアカウントを入力します。 パスワード : ユーザクライアントのログインアカウントのパスワードを入力します。

「ログイン」ボタンをクリックするとシステム管理ツールへログインします。 入力に誤りがある場合はエラーメッセージが表示されます。

2. メニュー画面

| ドメインユーザメインメニュー                          |              |
|-----------------------------------------|--------------|
| ユーザ管理                                   |              |
|                                         |              |
| Copyright © 2011 ANET CO., LTD. All rig | ht reserved. |

| 項目    | 機能                          |
|-------|-----------------------------|
| ユーザ管理 | ユーザについて情報参照および更新を行うことができます。 |
| ログアウト | 管理ツールからログアウトします。            |

#### 14.2 ユーザ情報の編集

メインメニューの「ユーザ管理」ボタンをクリックするとユーザ管理画面が表示されます。

| ユーザ情報更新                |                     |        |
|------------------------|---------------------|--------|
| メインメニュー<br>※は必須入力です。   |                     |        |
| ユーザ情報                  |                     |        |
| ユーザアカウント×              | osaka               |        |
| 名前 <mark>※</mark>      | 大阪支社                | -      |
| よみがな                   |                     | -      |
| 未記入時は表示名が設定されます        |                     |        |
| パスワード×                 | osaka               |        |
| ユーザ属性※                 | 通常用                 | -      |
| メールアドレス <mark>※</mark> | osaka@example.com   |        |
| 事業所                    |                     |        |
| 部署                     |                     |        |
| 役職                     |                     |        |
| 登録日                    | 2011-05-23 18:07:51 |        |
| 最終更新日                  | 2011-05-23 18:07:52 |        |
| バージョン                  | UNKNOWN             |        |
| Conveigh               | 更新 リセット             | served |

各設定項目について説明します。(\*)印のある項目は必須設定項目です。

| ユーザ情報     |                                        |  |
|-----------|----------------------------------------|--|
| 項目        | 詳細                                     |  |
| ユーザアカウント* | ユーザクライアントのログイン時に使用するユーザアカウントです。        |  |
| 名前*       | ユーザの表示名です。ユーザアカウントと同じくドメイン内で同じ表示名を重複して |  |
|           | 登録することはできません。                          |  |
| パスワード*    | ユーザクライアントのログイン時に使用するパスワードです。           |  |
|           | スペース以外の半角文字を使用してください。                  |  |
| ユーザ属性*    | 通常用と表示されます。                            |  |
| メールアドレス*  | ユーザのメールアドレスを入力します。                     |  |
|           | 正しい形式のメールアドレスを入力してください。                |  |
| 事業所       | コーザクライマントの電手帳でキテンカナナ                   |  |
| 部署        | ー 電話帳のユーザソートの際に利用されます。                 |  |
| 役職        |                                        |  |
| 登録日       | 表示中のユーザを登録した日時です。                      |  |
| 最終更新日     | 表示中のユーザ情報の最終更新日時です。ユーザクライアントからのログイン    |  |
|           | 中、ユーザ情報は定期的に更新されます。                    |  |
| バージョン     | 表示中のユーザのアカウント/パスワードを使って、最後にログインがあったユー  |  |
|           | ザクライアントのバージョンです。作成してからこれまでにログインがない場合、  |  |
|           | 「UNKNOWN」と表示されます。                      |  |

設定の変更を行った後、「更新」ボタンをクリックして設定を反映します。

入力内容に問題がある場合、再入力を促されます。

<END>